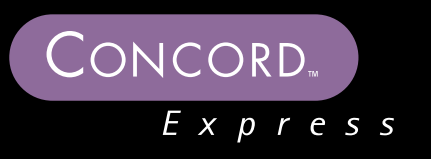

# STUDENT TRAINING GUIDE

# **Concord Express**

May 2000

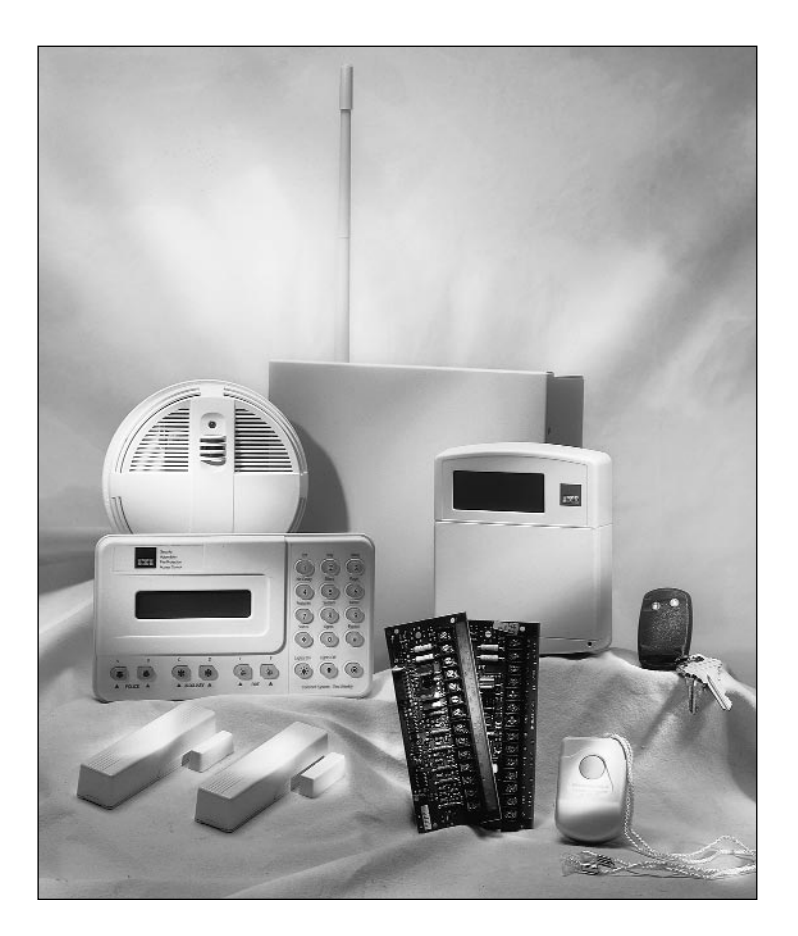

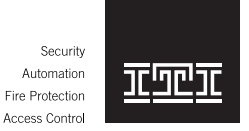

Interactive Technologies, Inc. • 2266 Second Street North, North Saint Paul, MN 55109 • 800/777-5484 • www.itii.com

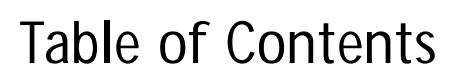

### Planning the Installation

Express

| Major Features                  | .1-1 |
|---------------------------------|------|
| System Components               | .1-2 |
| Planning Wires and Current Draw | .1-3 |
| System Planning Worksheets      | .1-5 |

### Installation

| Installing the Panel                    | 2-2  |
|-----------------------------------------|------|
| Running Wires to the Panel Location     | 2-3  |
| Identifying the Main Components         | 2-4  |
| Connecting the Panel to Earth Ground    | 2-4  |
| Installing SnapCards                    | 2-5  |
| Combo SnapCard                          |      |
| Input SnapCard                          | 2-7  |
| Connecting Hardwire Interior Siren      |      |
| Connecting Interior Piezo Sirens        |      |
| Connecting the Hardwire Exterior Siren) |      |
| Connecting Hardwire Touchpads           |      |
| Connecting Phone Lines to the Panel     | 2-10 |
| Connecting the AC Power Transformer     | 2-10 |
| Powering up the Panel                   | 2-11 |
|                                         |      |

#### **Peripheral Installation**

| Locating Wireless Sensors                             |  |
|-------------------------------------------------------|--|
| Connecting Detection Devices to the Panel Zone Inputs |  |
| Connecting 2-Wire Smoke Detectors to the Panel        |  |
| Connecting 4-Wire Smoke Detectors to the Panel        |  |
| Installing the Door/Window Sensor                     |  |
| Installing the Slim Line Door/Window Sensor           |  |
| Installing the Micro Recessed Door/Window Sensor      |  |
| Installing the 2100 RF and 2100ARFT Smoke Sensors     |  |
| Installing the FlexGuard <sup>®</sup> Sound Sensor    |  |
| Installing the Rate of Rise Heat Sensor               |  |
| Installing the PIR Wall Mount Motion Sensor           |  |
|                                                       |  |

### Programming

| Entering and Exiting Programming Mode         | 4-2  |
|-----------------------------------------------|------|
| Hot Plug Programming                          | 4-2  |
| Entering Programming Mode                     | 4-2  |
| Exiting Programming Mode                      | 4-3  |
| Clearing Memory                               | 4-3  |
| Tour of the Concord Express Programming Menus | 4-4  |
| Navigating Through the Menus.                 | 4-5  |
| Concord Express Programming Menus             |      |
| Programming Shortcuts                         | 4-9  |
| Programming Defaults and Definitions          | 4-12 |
| Learning Sensors                              | 4-31 |
| Sensor Group Characteristics Table            | 4-33 |
| Tripping Learn Mode Wireless Sensors          | 4-35 |
| System Configuration Worksheets               | 4-37 |

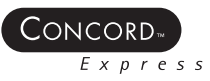

### Testing the System

| Testing Sensors                             |     |
|---------------------------------------------|-----|
| Tripping Learn Mode Wireless Sensors        | 5-3 |
| Correcting a Failed Sensor                  | 5-5 |
| Testing Telephone Communications            | 5-6 |
| Testing Central Station/Pager Communication | 5-7 |
| Testing Outputs                             | 5-8 |
|                                             |     |

### Troubleshooting

| Basic Troubleshooting     | 6-2  |
|---------------------------|------|
| Power Troubles            | 6-2  |
| Phone Troubles            | 6-4  |
| Programming Troubles      | 6-5  |
| Wireless Device Troubles  | 6-6  |
| Hardwire-Device Troubles  | 6-9  |
| Normal Operation Troubles | 6-10 |

### System Operation

| 7-2  |
|------|
| 7-3  |
|      |
|      |
| 7-7  |
| 7-9  |
| 7-10 |
| 7-10 |
| 7-10 |
| 7-10 |
| 7-11 |
|      |

### End-User Training

| User Programming Menu8-                              | 2  |
|------------------------------------------------------|----|
| Arming and Disarming the System                      | -3 |
| Touchpad: Arming and Disarming the System8-          | -3 |
| Keychain Touchpad: Arming and Disarming the System8- | 4  |
| Bypassing Window or Door Sensors                     | -5 |
| Touchpad: Bypass Window or Door Sensors8-            | -5 |
| Checking the System Status                           | 6  |
| Touchpad: Checking the System Status8-               | 6  |
| Recent Alarm Check                                   | 6  |
| End-User Training Exercise                           | 7  |

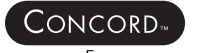

# Module 1-Planning the Installation

### Introduction

This module teaches the installer how to plan the installation of the Concord system.

### What's in This Module

| Major Features                  | 1-1 |
|---------------------------------|-----|
| System Components               | 1-2 |
| Planning Wires and Current Draw | 1-3 |
| System Planning Worksheets      | 1-5 |

## **Major Features**

This section outlines the major features of the Concord Express Security System. You need to understand the system before planning the installation.

### **Standard Features**

- 24 total zones, 14 zones standard—6 onboard hardwire zone inputs and 8 wireless zones
- 2- and 4-wire smoke detector compatibility
- 2 onboard programmable outputs
- Compatibility with ELM (Encrypted Learn Mode) Keychain Touchpads
- 16.5 VAC, 25 VA transformer that provides 750 mA for devices (hardwire motions, smokes, touchpads, etc.) and 1.25 amps for sirens
- 16 user-programmable access codes
- Maximum of 4 bus devices
- Latchkey numeric paging
- 50-event history buffer
- Momentary keyswitch arming using any hardwire or wireless zone
- Programmable from on-site alphanumeric touchpads or off-site using ITI ToolBox downloader software (version 4.2 and later)
- Compatible with all ITI crystal or SAW Learn Mode sensors

### **Expandable Options**

• Expandable by adding 8Z Hardwire Input SnapCard, 4Z/2 Output SnapCard, 4 Output SnapCard

### **Touchpad Options**

- Compatible with the following touchpads:
  - SuperBus 2000 Fixed English Display Touchpad (for system operation and user programming only)
  - SuperBus 2000 2x16 LCD Alphanumeric Touchpad
  - SuperBus 2000 2x20 LCD Alphanumeric Touchpad
  - SuperBus 2000 2x20 VFD Alphanumeric Touchpad

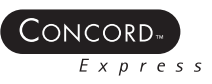

# System Components

This task familiarizes you with the basic components of the Concord Express system.

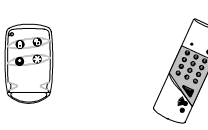

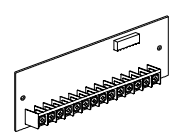

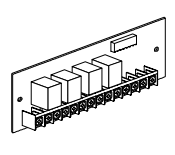

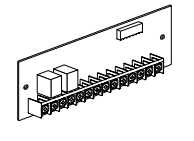

### Student Notes

- Hardwire Touchpads (Maximum of 4)
  - Fixed English Touchpad

Concord Express Control Panel

- 2x16 LCD Touchpad
- 2x20 LCD Touchpad
- 2x20 VFD Touchpad
- Wireless Touchpads
  - Hi-Tech Handheld Touchpad
  - 2- and 4-button keychain touchpads

#### **Optional Snap Cards**

- 8Z Input Card
  - Adds 6 hardwire zones and two 2-wire smoke loops
- 4Z Output Card
  - Adds 4 form C relay outputs
- I/O Combo Card
  - Adds one 2-wire smoke loop
  - Three hardwire zones
  - Two hardwire outputs

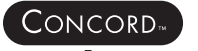

# Planning Wires and Current Draw

This task helps you determine what wire you need and minimum current draw for each device.

TABLE 1-1. Wire Length and Maximum Current Draw for Devices.

| Device                                       | Maximum Wire Length to Panel     | Maximum mA Draw |
|----------------------------------------------|----------------------------------|-----------------|
| SuperBus 2000 Fixed EnglishTouchpad          | 22 ga.—300 ft.<br>18 ga.—750 ft. | 90 mA           |
| SuperBus 2000 2x16 LCD Alphanumeric Touchpad | 22 ga.—300 ft.<br>18 ga.—750 ft. | 90 mA           |
| SuperBus 2000 2x20 LCD Alphanumeric Touchpad | 22 ga.—250 ft.<br>18 ga.—600 ft. | 120 mA          |
| SuperBus 2000 2x20 VFD Alphanumeric Touchpad | 22 ga.—250 ft.<br>18 ga.—600 ft. | 120 mA          |
| 4 Input/2 Output SnapCard                    | N/A                              | 185 mA          |
| 8Z Hardwire Zone Expander SnapCard           | N/A                              | 230 mA          |
| 4 Output SnapCard                            | N/A                              | 130 mA          |

Refer to Table 1-2 for the minimum current draw of each device when the panel is operating only from the backup battery. For 24-hour backup, the total current draw of all connected devices is limited to 100 mA continuous using a 4.0 AH battery, or 200 mA continuous using a 7.0 AH battery.

TABLE 1-2. Current Draw Minimums for Devices.

| Device                                       | Minimum mA Draw |
|----------------------------------------------|-----------------|
| SuperBus 2000 LCD Fixed English<br>Touchpad  | 25mA            |
| SuperBus 2000 2x16 LCD Alphanumeric Touchpad | 15 mA           |
| SuperBus 2000 2x20 LCD Alphanumeric Touchpad | 20 mA           |
| SuperBus 2000 2x20 VFD Alphanumeric Touchpad | 20 mA           |
| 4 Input/2 Output SnapCard                    | 20 mA           |
| 8Z Hardwire Zone Expander SnapCard           | 38 mA           |
| 4 Output SnapCard                            | 1 mA            |

TABLE 1-3. Wiring Requirements for Devices.

| Device               | Wire Requirements                                                                          |
|----------------------|--------------------------------------------------------------------------------------------|
| AC Power Transformer | 2-conductor, 18-gauge, 25 feet maximum                                                     |
| Earth Ground         | Single conductor, 16-gauge solid, 25 feet maximum                                          |
| Telephone (RJ-31X)   | 4-conductor                                                                                |
| Detection Devices    | 2- or 4-conductor, 18- to 22-gauge, 50<br>ohms maximum loop resistance including<br>device |
| Sirens               | 2-conductor, 18- 22-gauge                                                                  |
| Bus Devices          | 4-conductor, 18- 22-gauge                                                                  |

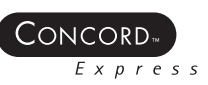

8642G26A.DSF

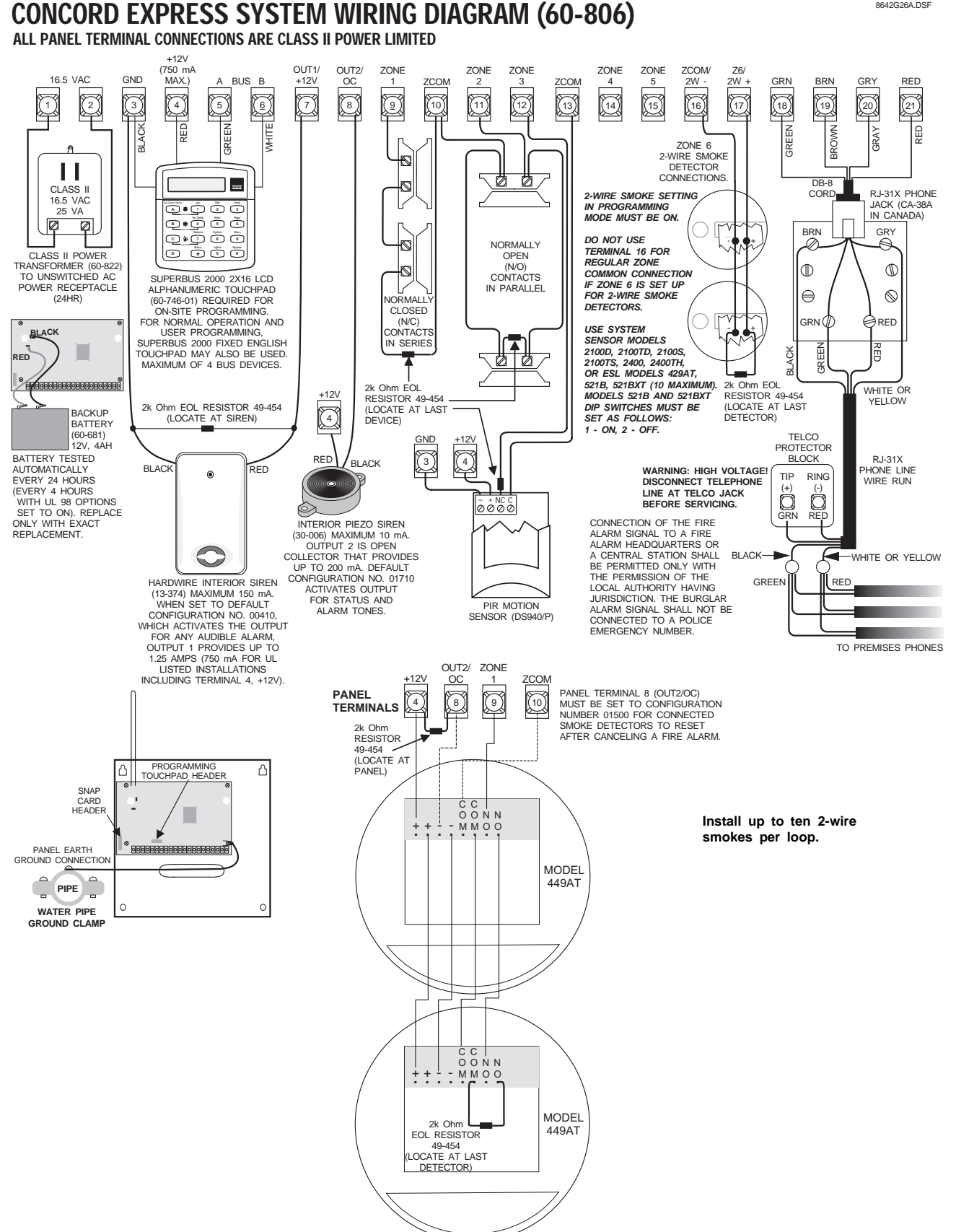

Interactive Technologies, Inc.

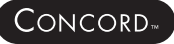

Express

# System Planning Worksheets

Fill in customer information about this installation:

Customer \_\_\_\_ Address\_\_\_\_\_

\_\_\_\_\_State/Zip \_\_\_\_\_ City\_

Country\_\_\_\_\_Phone\_\_\_\_\_

TABLE 1-4. Hardwire Devices.

| Part No.              | Description                                                                                        | Qty. | mA     | Sub |  |
|-----------------------|----------------------------------------------------------------------------------------------------|------|--------|-----|--|
| Hardwire Sen          | Hardwire Sensors/Detectors                                                                         |      |        |     |  |
| N/A                   | Sentrol series 2100D, 2100TD,<br>2100S, 2100TS, 2400, 2400TH, or<br>ESL series 429AT, 521B, 521BXT |      | 10 mA  |     |  |
| LP-60                 | PIR Motion Detector                                                                                |      | 10 mA  |     |  |
| Hardwire Sire         | ns                                                                                                 |      |        |     |  |
| 30-006                | Interior Piezo Siren                                                                               |      | 10 mA  |     |  |
| 13-374                | Hardwire Interior Siren                                                                            |      | 150 mA |     |  |
| 13-046                | Hardwire Exterior Siren                                                                            |      | 145 mA |     |  |
| SuperBus Dev          | ices (4 Maximum)                                                                                   |      |        |     |  |
| 60-746-01             | 2x16 LCD Alphanumeric<br>Touchpad                                                                  |      | 90 mA  |     |  |
| 60-820                | Fixed Display Touchpad                                                                             |      | 90 mA  |     |  |
| 60-803-04             | 2x20 LCD Alphanumeric<br>Touchpad                                                                  |      | 120 mA |     |  |
| 60-804-04             | 2x20 VFD Alphanumeric<br>Touchpad                                                                  |      | 120 mA |     |  |
| SnapCards 1 per panel |                                                                                                    |      |        |     |  |
| 60-757                | 8Z Hardwire Zone Expander<br>SnapCard                                                              |      | 230 mA |     |  |
| 60-758                | 4 Output SnapCard                                                                                  |      | 130 mA |     |  |
| 60-756                | 4 Input/2 Output SnapCard                                                                          |      | 185 mA |     |  |
| Total Power           |                                                                                                    |      |        |     |  |

#### TABLE 1-5. Sensor Groups and Locations.

| No. | Group | Type and Location |
|-----|-------|-------------------|
| 01  |       |                   |
| 02  |       |                   |
| 03  |       |                   |
| 04  |       |                   |
| 05  |       |                   |
| 06  |       |                   |
| 07  |       |                   |
| 08  |       |                   |
| 09  |       |                   |
| 10  |       |                   |
| 11  |       |                   |
| 12  |       |                   |
| 13  |       |                   |
| 14  |       |                   |
| 15  |       |                   |
| 16  |       |                   |
| 17  |       |                   |
| 18  |       |                   |
| 19  |       |                   |
| 20  |       |                   |
| 21  |       |                   |
| 22  |       |                   |
| 23  |       |                   |
| 24  |       |                   |

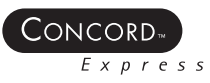

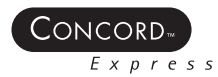

# Module 2-Installation

### Introduction

This module teaches you how to install the Concord Express system.

### What's in This Module

| Installing the Panel (60-806-95R)                              | 2-2  |
|----------------------------------------------------------------|------|
| Connecting the Panel to Earth Ground                           | 2-4  |
| Installing SnapCards (60-756, 60-757, 60-758)                  | 2-5  |
| Connecting Hardwire Interior Siren (13-374)                    | 2-8  |
| Connecting Interior Piezo Sirens (30-006)                      | 2-8  |
| Connecting the Hardwire Exterior Siren (13-046)                | 2-8  |
| Connecting Hardwire Touchpads (60-820, 60-746, 60-803, 60-804) | 2-9  |
| Connecting Phone Lines to the Panel                            | 2-10 |
| Connecting the AC Power Transformer (60-822)                   | 2-10 |
| Powering Up the Panel                                          | 2-11 |

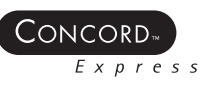

# Installing the Panel (60-806-95R)

This task illustrates finding the best location and mounting the panel.

#### CAUTION

Do not apply power to the panel until all module/card installation and panel wiring is completed. Determine the panel location.

- Use a central location.
- Avoid excessive metal if the built-in receiver is used (HVAC ducts, foil wallpaper, gas/water pipes, and electrical wiring)
- Mount the panel at a comfortable working height (about 45 to 55 inches from the floor).
- Allow a minimum of 10 inches above the panel for the antenna.
- Allow space to the right or left of the panel for phone jack wiring.
- Allow at least 24 inches in front of the panel for access.

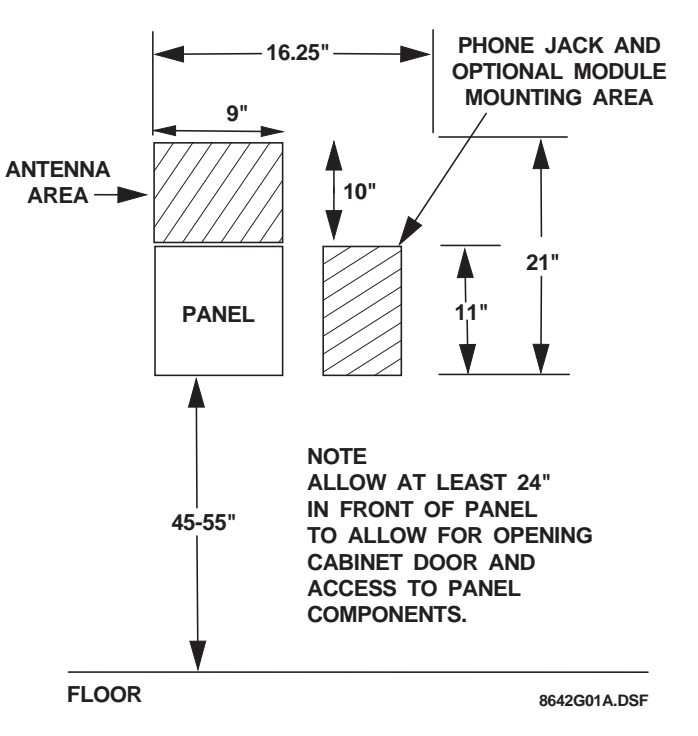

FIGURE 2-1. Determining the Panel Location.

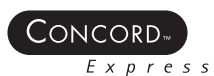

### Running Wires to the Panel Location

After determining the panel location, run all the necessary wires to the location using the Table 2-1 below.

#### CAUTION

Make sure you are free of static electricity whenever you work on the panel with the cover open. To discharge any static, first touch the metal panel chassis, then stay in contact with the chassis when touching the circuit board. Using an approved grounding strap is recommended.

TABLE 2-1. Control Panel Wiring Requirements.

| Device               | Wire Requirements                                                                    |
|----------------------|--------------------------------------------------------------------------------------|
| AC Power Transformer | 2-conductor, 18-gauge, 25 feet maximum                                               |
| Earth Ground         | Single conductor, 16-gauge solid, 25 feet maximum                                    |
| Telephone (RJ-31X)   | 4-conductor                                                                          |
| Detection Devices    | 2- or 4-conductor, 18- to 22-gauge, 50 ohms maximum loop resistance including device |
| Sirens               | 2-conductor, 18- 22-gauge                                                            |
| Bus Devices          | 4-conductor, 18- 22-gauge                                                            |

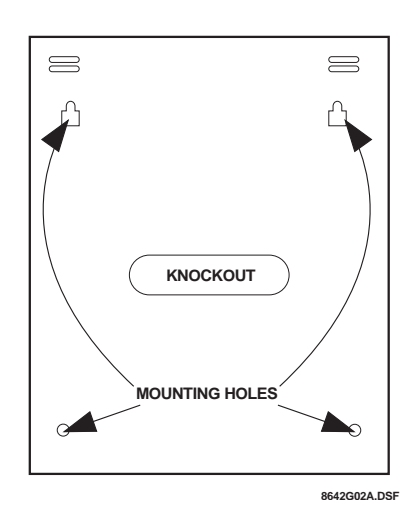

FIGURE 2-2. Mounting the Panel.

#### NOTE

Remember to leave room for the antenna, which extend 10 inches above the top of the enclosure.

- 1. Open the panel cover.
- 2. Remove the necessary wiring knockouts. Be careful not to damage the circuit board.
- 3. Feed all wires through the wiring knockouts.
- 4. Place the panel in position against the wall (or studs).
- 5. Level the enclosure and mark the locations of the two mounting holes and two keyhole mounting holes.
- 6. Use the right anchors and screws. Partially insert screws into the two anchors at the top keyhole locations, and then hang the panel chassis on the two screws.
- 7. Level the enclosure. Insert the two lower screws, and then tighten all four mounting screws.
- 8. Install the antenna housing (included with panel) by pushing it down into the top left hole of the cabinet until it snaps into place.

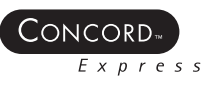

# Identifying the Main Components

This task illustrates the location of the panel's main components.

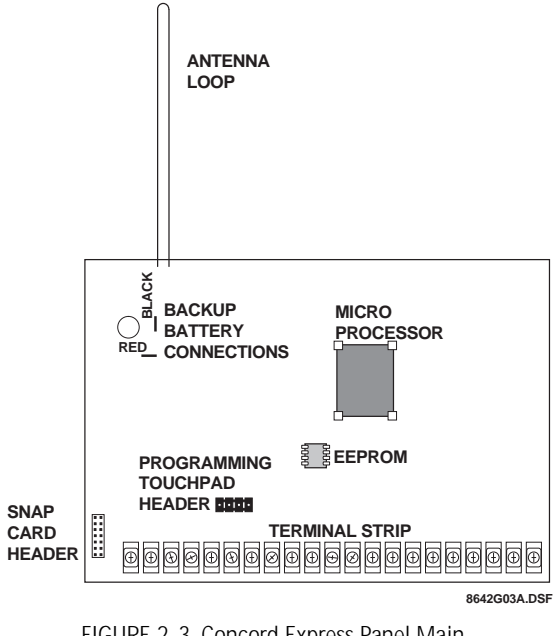

FIGURE 2-3. Concord Express Panel Main Components.

# Connecting the Panel to Earth Ground

This task illustrates connecting the panel to earth ground to protect from lightning strikes and transients.

#### CAUTION

Do not apply power to the panel until all module/card installation and panel wiring is completed.

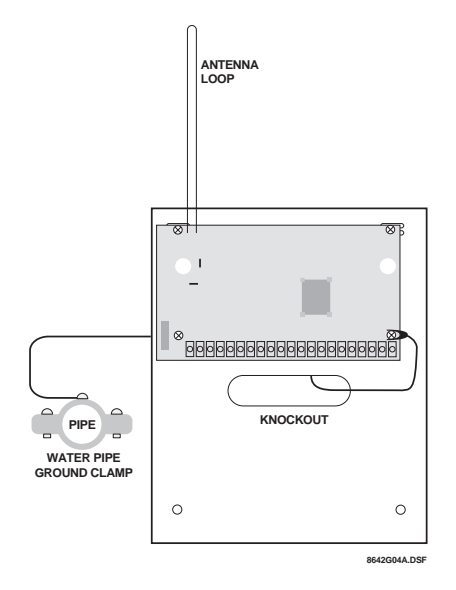

1. Using a spade lug, connect a 16-gauge, solid copper wire to the lower-left circuit board screw.

2. Connect the other end of the wire to an earth ground, for example: an earth grounded cold-water pipe clamp.

FIGURE 2-4. Grounding the Panel.

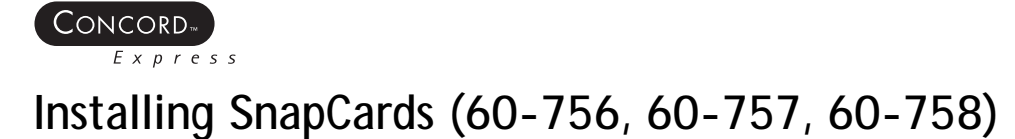

This task illustrates installing the Snap Cards.

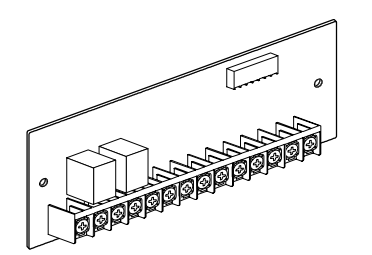

1. Disconnect the panel power and the backup battery.

FIGURE 2-5. Installing Snap Cards.

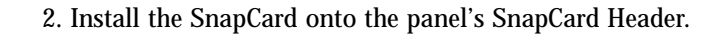

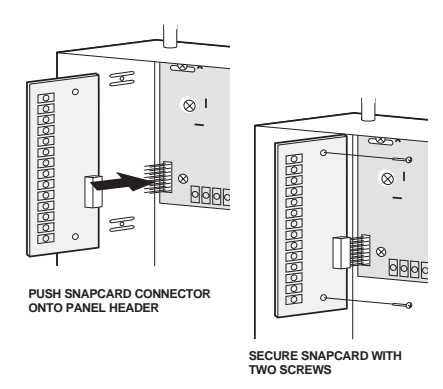

- 3. Secure the card with the two screws provided with the card.
- 4. Wire the input devices to the card. Refer to Figures 2-5 through 2-7 and Tables 2-2 through 2-3.
- 5. Use end-of-line (EOL) resistors as shown on any hardwire loops.
- 6. Reconnect the backup battery and panel AC power.

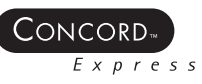

### Combo SnapCard

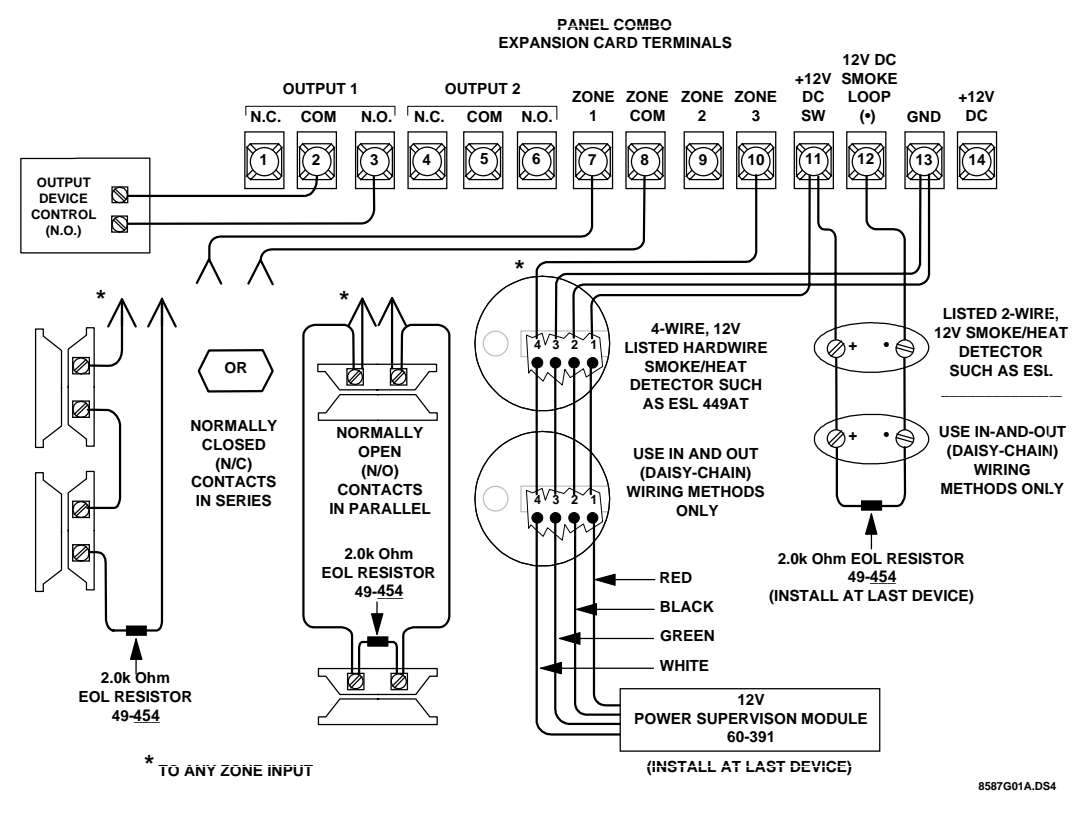

FIGURE 2-6. Combo SnapCard Wiring Diagram.

| TABLE 2-2. | Wiring | Terminal | Descriptions | - Combo | SnapCard. |
|------------|--------|----------|--------------|---------|-----------|
|            |        |          |              |         |           |

| Terminal Number | Description | Use                                                                                                    |
|-----------------|-------------|----------------------------------------------------------------------------------------------------|
| 1               | Relay 1 N/C | Normally closed (N/C) (opens on activation) output 1 dry relay contact connection.                            |
| 2               | Relay 1 COM | Common (C) side of output 1 dry relay N/C and N/O contacts (terminals 1 and 3). 5 AMP at 30 VDC maximum.      |
| 3               | Relay 1 N/O | Normally open (N/O) (closes on activation) output 1 dry relay contact connection.                             |
| 4               | Relay 2 N/C | Normally closed (N/C) (opens on activation) output 2 dry relay contact connection.                            |
| 5               | Relay2 COM  | Common (C) side of output 2 dry relay N/C and N/O contacts (terminals 2 and 6). 5 amp at 30 VDC maximum.      |
| 6               | Relay 2 N/O | Normally open (N/O) (closes on activation) output 2 dry relay contact connection.                             |
| 7               | ZN1         | Hardwire Input zone 1                                                                                         |
| 8               | ZCOM        | Common for hardwire input zones 1, 2, and 3                                                                   |
| 9               | ZN2         | Hardwire Input zone 2                                                                                         |
| 10              | ZN3         | Hardwire Input zone 3                                                                                         |
| 11              | SMK+        | Smoke sensor power supply. Switched 12 VDC at 100 mA maximum. Positive (+) side of 2-wire, 12 VDC smoke loop. |
| 12              | SMK-        | Negative (-) side of 2-wire, 12 VDC smoke loop.                                                               |
| 13              | GND         | Common ground for 4-wire smoke sensors and rate-of-rise heat sensors                                          |
| 14              | +12VDC      | Auxiliary DC power supply. 12 VDC at 500 mA maximum.                                                          |

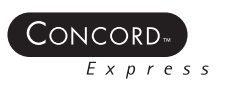

### Input SnapCard

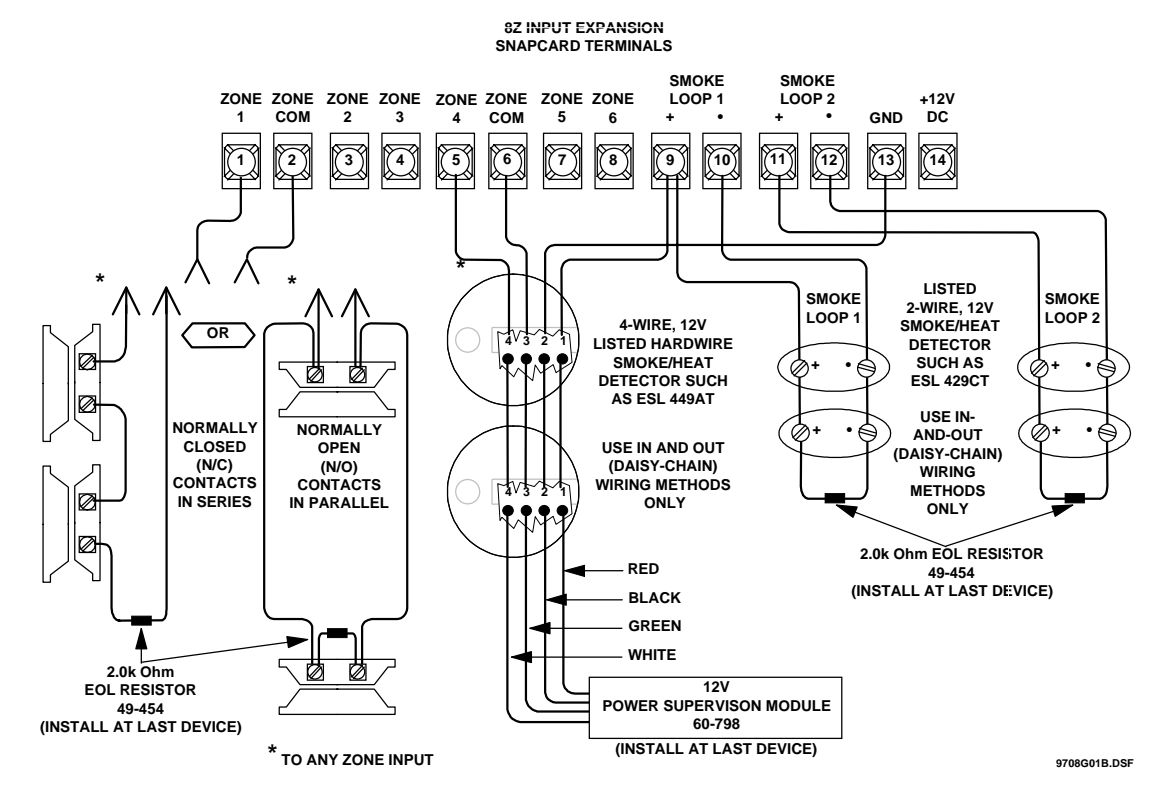

FIGURE 2-7. Input SnapCard Wiring Diagram.

|            | Wiring  | Torminal | Decorintione | 10    | nut Cn  | anCard  |
|------------|---------|----------|--------------|-------|---------|---------|
| 1ADLE 7-3. |         | renninar | Descriptions | - 111 | 001.50  | aocaro  |
|            | ••••••9 |          | 2000110110   |       | p a c 0 | apourar |

| Terminal Number | Description            | Use                                                                                                    |
|-----------------|------------------------|----------------------------------------------------------------------------------------------------|
| 1               | Zone 1                 | Hardwire input zone 1                                                                                                    |
| 2               | Zone COM               | Common for zones 1, 2, and 3                                                                                                    |
| 3               | Zone 2                 | Hardwire input zone 2                                                                                                    |
| 4               | Zone 3                 | Hardwire input zone 3                                                                                                    |
| 5               | Zone 4                 | Hardwire input zone 4                                                                                                    |
| 6               | Zone COM               | Common for zones 4, 5, and 6                                                                                                    |
| 7               | Zone 5                 | Hardwire input zone 5                                                                                                    |
| 8               | Zone 6                 | Hardwire input zone 6                                                                                                    |
| 9               | 12V Smoke Loop 1 (Pos) | Positive side of 2-wire 12V smoke loop1. Connect up to 20 12V class B smoke detectors between terminals 9 and 10. (Terminal also supplies +12 VDC switched power to 4-wire smoke detectors).   |
| 10              | 12V Smoke Loop (Neg)   | Negative side of 2-wire 12V smoke loop1                                                                                                    |
| 11              | 12 Smoke Loop 2 (Pos)  | Positive side of 2-wire 12V smoke loop 2. Connect up to 20 12V class B smoke detectors between terminals 11 and 12. (Terminal also supplies +12 VDC switched power to 4-wire smoke detectors). |
| 12              | 12 Smoke Loop 2 (Neg)  | Negative side of 2-wire 12V smoke loop 2                                                                                                    |
| 13              | GND                    | Auxiliary power supply ground return                                                                                                    |
| 14              | +12VDC OUT             | Auxiliary regulated DC power supply. 12 VDC at 500 mA maximum.                                                                                                    |

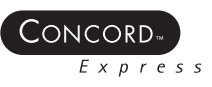

# Connecting Hardwire Interior Siren (13-374)

This task illustrates connecting the Hardwire Interior Siren to the Concord Express panel.

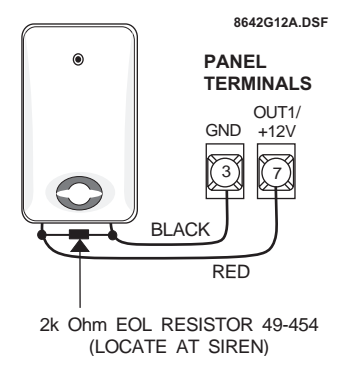

Connect siren to the panel as shown in Figure 2-8.

Connect piezo to the panel as shown in

Figure 2-9.

FIGURE 2-8. Connecting the Siren to the Contol Panel.

# Connecting Interior Piezo Sirens (30-006)

This task illustrates connecting the Interior Piezo Siren to the Concord Express panel.

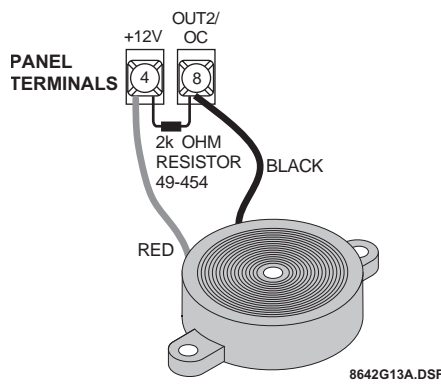

FIGURE 2-9. Connecting the Interior Piezo Sirens.

# Connecting the Hardwire Exterior Siren (13-046)

This task illustrates wiring the hardwire exterior siren to the Concord Express panel.

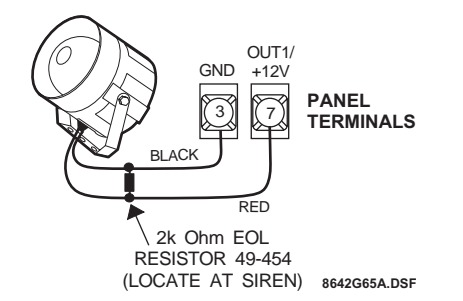

Connect siren to the panel as shown in Figure 2-10.

FIGURE 2-10. Wiring the Hardwire Exterior Siren to the Panel.

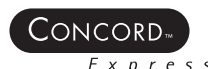

# Connecting Hardwire Touchpads (60-820, 60-746, 60-803, 60-804)

This task illustrates connecting touchpads to the Concord Express panel.

- 1. Disconnect the panel transformer and backup battery.
- 2. Run a 4-conductor, 18- to 22-gauge wire from the panel to the touchpad location.
- 3. Splice the 4-conductor cable wires to the red, black, green, and white wires located on the back of the touchpad.
- 4. Connect the touchpad wiring to the panel terminals Figure 2-11.
- 5. On part numbers 60-803 and 60-804 the two yellow wires are for adding an unsupervised hardwire zone.

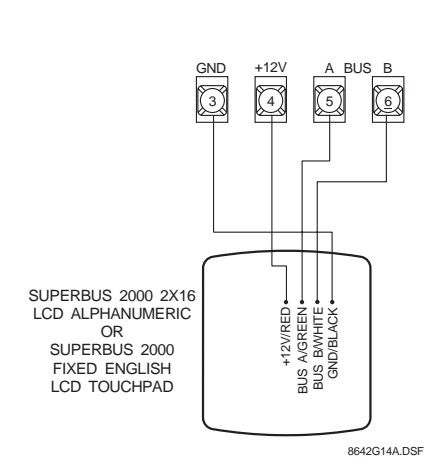

FIGURE 2-11. Wiring the Touchpad to the Panel.

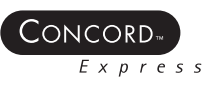

# **Connecting Phone Lines to the Panel**

This task demonstrates connecting the Concord Express panel to the phone line using DB-8 cord.

A DB-8 cord uses a plug at one end for connecting to the RJ-31X jack and flying leads on the other end for panel terminal connections.

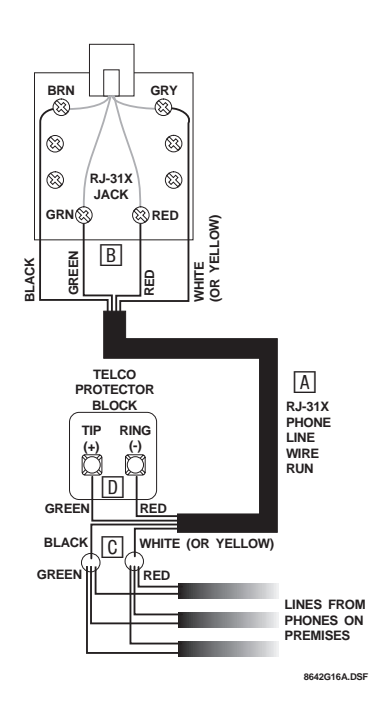

- 1. Connect the green, brown, gray, and red flying leads from the DB-8 cord to panel terminals 18, 19, 20, and 21.
- 2. Insert the DB-8 cord's plug into the RJ-31X.
- 3. Check the phones on the premises for dial tone and the ability to dial out and make phone calls. If phones do not work correctly, refer to the troubleshooting section.

FIGURE 2-12. Wiring the Cord to the Panel and RJ-31X Jack.

# Connecting the AC Power Transformer (60-822)

This task illustrates connecting the AC Power Transformer to the Concord Express panel.

#### CAUTION

Do not plug in the power transformer at this time. The panel must be powered up using the sequence of steps described in the following section, "Powering Up the Panel."

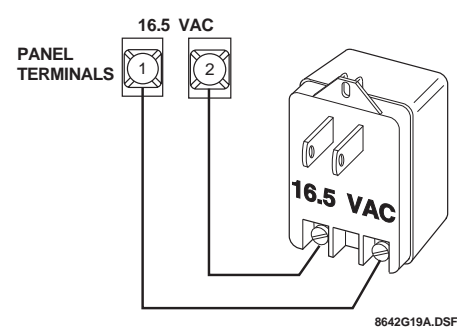

FIGURE 2-13. Connecting the Transformer to the Panel Terminals.

- 1. The panel must be powered by a plug-in step-down transformer that supplies 16.5 VAC, 25 VA (60-822).
- 2. Connect the power transformer to the panel as shown in Figure 2-13.

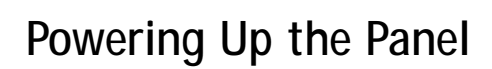

This task demonstrates powering up the Concord Express panel after the panel has been wired.

You must connect and wire all devices to the panel before applying AC and backup battery power to the panel.

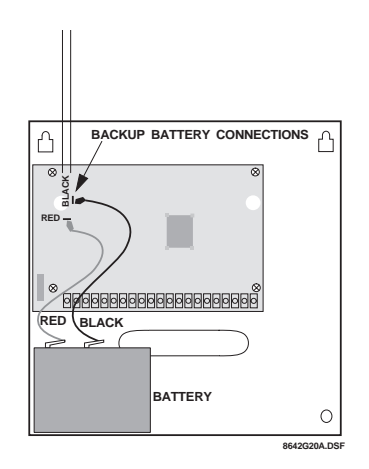

FIGURE 2-14. Connecting the Backup Battery to the Panel.

- 1. Connect the red (+) and black (-) battery leads (included with panel) to the + and lugs located in the upper-left area of the panel circuit board (see Figure 2-14).
- 2. Connect the other ends of the battery leads to the battery terminals.
- 3. Verify that all wiring is correct and that there are no loose wires.
- 4. Plug the transformer into an outlet that is not controlled by a switch.
- 5. Alphanumeric touchpads show a date and time display.

If the alphanumeric touchpad doesn't display anything, immediately unplug the transformer and disconnect the backup battery. Refer to "Troubleshooting" section.

6. To permanently mount the transformer, unplug it and remove the existing screw securing the AC outlet cover.

#### WARNING

Use extreme caution when securing the transformer to a metal outlet cover. You could receive a serious shock if a metal outlet cover drops down onto the prongs of the plug while you are securing the transformer and cover to the outlet box.

- 7. Hold the outlet cover in place and plug the transformer into the lower receptacle.
- 8. Use the screw supplied with the transformer to secure the transformer to the outlet cover.

INSTALLATION

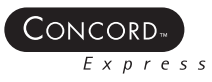

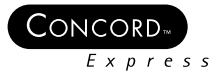

# **Module 3-Peripheral Installation**

### Introduction

This module teaches the installer how to install peripheral devices for the Concord Express system.

### What's in This Module

| Locating Wireless Sensors                                                    | 3-2  |
|------------------------------------------------------------------------------|------|
| Connecting Detection Devices to the Panel Zone Inputs                        | 3-5  |
| Connecting 2-Wire Smoke Detectors to the Panel                               | 3-6  |
| Connecting 4-Wire Smoke Detectors to the Panel                               | 3-7  |
| Installing the Door/Window Sensor (60-362)                                   | 3-8  |
| Installing the Slim Line Door/Window Sensor (60-499)                         | 3-9  |
| Installing the Micro Recessed Door/Window Sensor (60-741-95)                 | 3-10 |
| Installing the 2100 RF (60-506-319.5) and 2100ARFT (60-838-95) Smoke Sensors | 3-11 |
| Installing the FlexGuard <sup>®</sup> Sound Sensor (60-834)                  | 3-12 |
| Installing the Rate of Rise Heat Sensor (60-460)                             | 3-15 |
| Installing the PIR Wall Mount Motion Sensor (60-511)                         | 3-16 |

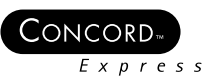

# Locating Wireless Sensors

This table provides tips for finding the best locations for wireless sensors.

| Sensor                                                                 | Do                                                                                                    | Don't                                                                                                    |
|------------------------------------------------------------------------|----------------------------------------------------------------------------------------------------|----------------------------------------------------------------------------------------------------|
| All Sensors                                                            | • Try to keep all sensors within 100<br>feet of the CPU. The 100 foot distance<br>recommendation is given as a<br>starting guide line. The panel has an<br>open air range of at least 1,000 feet,<br>but the installation environment will<br>influence this range.              | <ul> <li>Place sensors or magnets on any metallic surface such as metal doors or foil wallpaper. If you must, then use spacers to keep sensor and magnet away from the metal.</li> <li>Place sensors in areas with excessive metal or electrical wiring, such as furnace/utility rooms.</li> <li>Place sensors in areas where they will be exposed to moisture.</li> <li>Place sensors in locations where the temperature will exceed the sensor's operating limits of 10 to 120 °F.</li> </ul> |
|                                                                        |                                                                                                    |                                                                                                    |
| Sensor                                                                 | Do                                                                                                    | Don't                                                                                                    |
| Door/Window Sensors<br>60-362, 60-641,<br>60-688, 60-499 and<br>60-670 | <ul> <li>Mount the sensor on the door frame<br/>(magnet on the door or on double<br/>doors, mount sensor on the least used<br/>door, magnet on the other door).</li> <li>Mount the sensors with screws, not<br/>double-sided tape.</li> </ul>                                    | <ul> <li>Place sensors on a door within 5 inches of<br/>the floor to avoid damage to sensors.</li> </ul>                                                                                                    |
| Sensor                                                                 | Do                                                                                                    | Don't                                                                                                    |
| Micro Recessed<br>Mount Door Sensor<br>60–409                          | <ul> <li>Install the transmitter in the door<br/>frame to decrease the possibility of<br/>shock and moisture damage from<br/>opening/closing the door.</li> <li>For doors, drill far enough into the<br/>center of the door frame for proper<br/>sensor installation.</li> </ul> | <ul> <li>Mount transmitter in a metal frame.</li> <li>Drill through interior walls or exterior siding.</li> </ul>                                                                                                    |

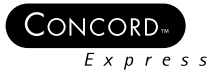

| Sensor                             | Do                                                                                                    | Don't                                                                                                    |
|------------------------------------|----------------------------------------------------------------------------------------------------|----------------------------------------------------------------------------------------------------|
| Smoke Sensor 60-645                | <ul> <li>Determine the best locations for each<br/>Smoke Sensor to optimize early<br/>detection and maintain accessible<br/>escape routes out of the building.</li> </ul>                                                                                                    | <ul> <li>Mount smoke sensors in rooms with sloped,<br/>peaked, or gabled ceilings whenever<br/>possible. If unavoidable, mount detector(s)<br/>within 3 feet (measured horizontally) from<br/>the highest point of the ceiling.</li> </ul> |
|                                    | <ul> <li>Locate a Smoke Sensor at the bottom<br/>of the basement stairwell(s). For other<br/>stairwells, locate Smoke Sensors at<br/>top of the stairwell.</li> <li>Mount sensors on ceilings whenever<br/>possible. Make sure that the Smoke<br/>Sensor is no closer than 4 inches to<br/>any wall.</li> <li>Place the Smoke Sensor no more than<br/>6 inches from ceiling for wall<br/>mounting.</li> <li>Locate the Smoke Sensor in any<br/>hallway servicing bedrooms. For</li> </ul> | <ul> <li>Mount smoke sensor in or near damp or<br/>very humid areas such as bathrooms with<br/>showers.</li> </ul>                                                                                                    |
|                                    |                                                                                                    | <ul> <li>Install near fluorescent light fixtures. Noise<br/>from electrical lights may cause nuisance<br/>alarms.</li> </ul>                                                                                                    |
|                                    |                                                                                                    | <ul> <li>Place sensors in location where the temperature will exceed the Smoke Sensor's operating limits of 40 to 100 °F.</li> <li>Mount in very dusty or dirty areas</li> </ul>                                                           |
|                                    |                                                                                                    | <ul> <li>Mount mear fresh air inlets or returns or<br/>excessively drafty areas.</li> </ul>                                                                                                    |
|                                    | maximum protection, place a Smoke<br>Sensor inside each bedroom,<br>especially smokers' bedrooms or<br>rooms where electric blankets and<br>electrical devices are used.                                                                                                    | • Mount in areas where many insects are present.                                                                                                    |
| Sensor                             | Do                                                                                                    | Don't                                                                                                    |
| - School                           | DO                                                                                                    | Don t                                                                                                    |
| Rate of Rise Heat<br>Sensor 60-460 | <ul> <li>Use heat detector to protect property.<br/>Also use smoke detectors where life<br/>safety is involved.</li> <li>Mount sensors within 100 feet of<br/>CPU.</li> <li>Mount near the center of the ceiling<br/>in a protected area. Do not mount<br/>within 4 inches of a wall.</li> <li>If wall mounting, the top of the<br/>detector must be within 4 to 6 inches<br/>of the ceiling.</li> </ul>                                                                                  | <ul> <li>Mount where ceiling temperatures exceed 100 °F.</li> <li>Mount a Rate-of-Rise Sensor too close to something that changes temperature rapidly, for example, above an oven or near a heat duct, furnace or boiler.</li> </ul>       |
| Rate of Rise Heat<br>Sensor 60-460 | <ul> <li>Use heat detector to protect property.<br/>Also use smoke detectors where life<br/>safety is involved.</li> <li>Mount sensors within 100 feet of<br/>CPU.</li> <li>Mount near the center of the ceiling<br/>in a protected area. Do not mount<br/>within 4 inches of a wall.</li> <li>If wall mounting, the top of the<br/>detector must be within 4 to 6 inches<br/>of the ceiling.</li> </ul>                                                                                  | <ul> <li>Mount where ceiling temperatures exceed 100 °F.</li> <li>Mount a Rate-of-Rise Sensor too close to something that changes temperature rapidly, for example, above an oven or near a heat duct, furnace or boiler.</li> </ul>       |

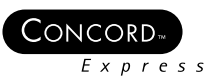

| Sensor                       | Do                                                                                                    | Don't                                                                                                    |
|------------------------------|----------------------------------------------------------------------------------------------------|----------------------------------------------------------------------------------------------------|
| Glass Guard Sensor<br>60-462 | <ul> <li>Mount sensor on glass at least 1-inch<br/>from the frame.</li> <li>Mount sensor on a fixed pane of<br/>glass.</li> </ul>                                                                                                    | • Use more than four additional devices in series with the sensor.                                                                                                    |
| Sensor                       | Do                                                                                                    | Don't                                                                                                    |
| PIR Motion 60-511            | <ul> <li>Mount so there is a reference point<br/>(such as a wall) at the end of its<br/>detection pattern.</li> <li>Mount so that an intruder will most<br/>likely walk across the detection<br/>pattern.</li> <li>Mount 5 to 8 feet above the floor.</li> <li>Mount on an insulated outside wall<br/>facing in.</li> <li>Mount on a surface that is rigid and<br/>free from vibration.</li> </ul> | <ul> <li>Mount in direct sunlight.</li> <li>Aim at air conditioners, heat vents, wood stoves, fireplaces, or any intermittent heat source.</li> <li>Aim at solar heated walls or uninsulated metal walls.</li> <li>Aim at moving objects.</li> <li>Mount in an area where the coverage may be blocked by any temporary items such as boxes or freight.</li> </ul> |
| Sensor                       | Do                                                                                                    | Don't                                                                                                    |
| Sound Sensor 60–582          | <ul> <li>Mount the sensor on the ceiling or on<br/>a wall at least 7 feet above the floor,<br/>with a direct and unobstructed line-<br/>of-sight of the protected glass.</li> <li>Mount the sensor within 25 feet of<br/>the glass to be protected.</li> </ul>                                                                                                    | <ul> <li>Mount next to air ducts, forced air fans, or bells measuring 2-inches (or larger) in diameter.</li> <li>Mount the sensor near doors and windows that can be slammed.</li> <li>Mount the sensor where furniture may be placed between glass and sensor.</li> <li>Mount on posts, free-standing or otherwise.</li> </ul>                                   |

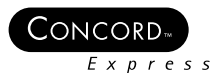

### **Connecting Detection Devices to the Panel Zone Inputs**

This task illustrates connecting hardwire devices to the panel.

If you are installing two-wire smoke detectors, you must configure the panel to recognize them. They must be connected to zone 6. See *Programming the System for Two-Wire Smoke Detectors* in *Module 4 – Programming* for step-by-step programming instructions.

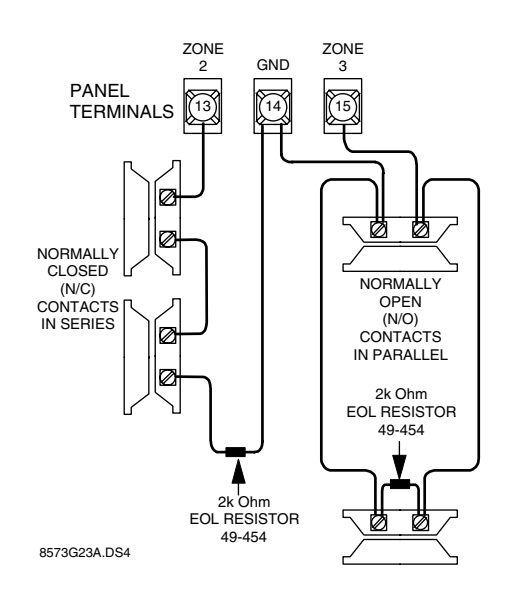

FIGURE 3-1. N/C and N/O Intrusion Detection Circuits.

Wire all zone inputs using a 2k-ohm end-of-line resistor to provide supervision for the zone.

Wire the end-of-line resistor at the last device on the circuit. Either normally open (N/O) or normally closed (N/C) detection devices can be used.

Refer to typical wiring for N/C and N/O intrusion detection circuits.

- 1. Using 2-conductor, 22-gauge or larger wire, connect your hardwire loops to the panel.
- 2. Verify that end-of-line resistors are installed properly (normally open sensors in parallel, normally closed sensor in series).

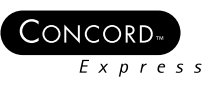

### **Connecting 2-Wire Smoke Detectors to the Panel**

This task illustrates connecting 2-wire smoke detectors to the panel.

You can connect up to ten 2-wire smoke devices to the panel.

#### NOTE

If you are installing two-wire smoke detectors, you must configure the panel to recognize them. They must be connected to zone 6. See *Programming the System for Two-Wire Smoke Detectors* in *Module 4 – Programming* for step-by-step programming instructions.

#### NOTE

When zone input 6 is set up for 2wire smoke detectors, the maximum loop current draw allowed is 100 mA (in alarm)

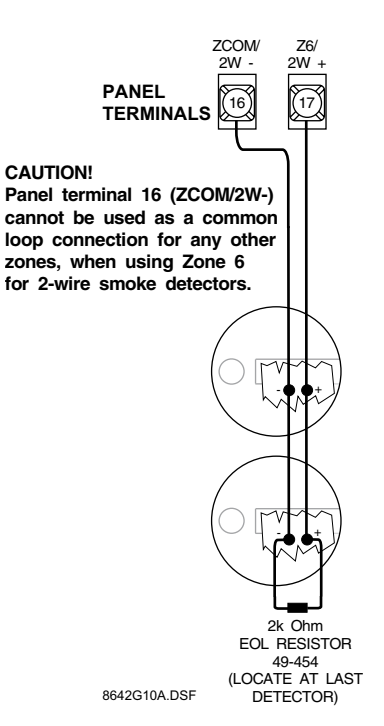

FIGURE 3-2. Connecting 2-wire Smoke Detectors to the Panel.

Zone input 6 can be set up in program mode, to accept 12 VDC, 2-wire smoke detectors by the following manufactures:

- System Sensor models 2100, and 2300
- Sentrol models 429C, 429CT, 521B, 521BXT
- 1. Using 2-conductor, 22-gauge or larger wire, connect smoke detectors to the panel.
- 2. Verify that end-of-line resistors are installed properly (normally open sensors in parallel, normally closed sensor in series).

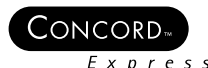

### **Connecting 4–Wire Smoke Detectors to the Panel**

This task illustrates connecting 4-wire smoke detectors to the panel.

#### NOTE

Connect up to five Sentrol (ESL) smoke detectors to panel power input as shown in Figure 3-3.

The TWO-WIRE SMOKE setting (in program mode) must be *off* when connecting 4-wire smoke detectors to zone 6.

#### NOTE

Panel terminal 8 (OUT2 OC) must be set to configuration number 01500, for connected smoke detectors to reset after canceling a fire alarm

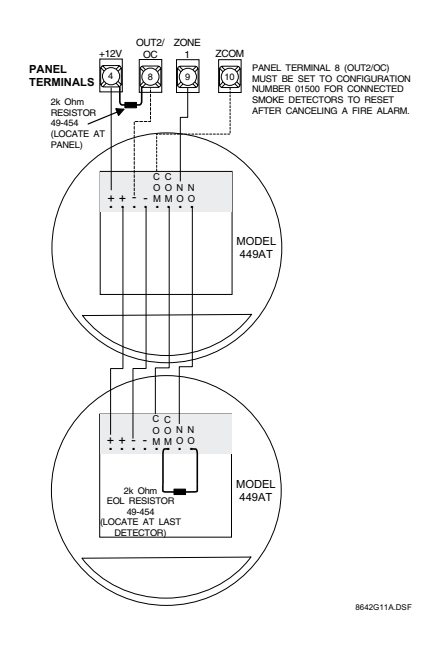

FIGURE 3-3. Connecting 4-wire Smoke Detectors to the Panel.

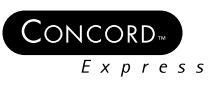

# Installing the Door/Window Sensor (60-362)

This task details installing the door/window sensor. For programming and testing instructions, refer to the *Concord Express Security Installation Manual*.

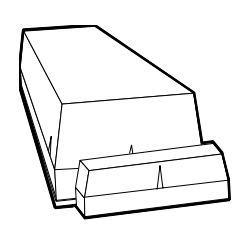

#### NOTE

It is important to be free of all static electricity when handling sensor circuit boards. Touch a grounded metal surface before handling the circuit board. Always handle the circuit board by the edges and never set the circuit board on any metallic surface.

#### NOTE

The sensor base has markings that indicate the position of the reed switches when the circuit board is reinstalled. Use the markings for aid in alignment. Spacers are available if the sensor will be mounted on a metallic surface or height alignment is needed.

#### NOTE

Ensure the magnet won't interfere with door or window opening. Do not use two sided tape to mount magnet.

#### NOTE

After determining which reed switch will be used, remove the other reed switch by clipping the leads as close to the board as possible.

- 1. Remove the sensor cover by pressing on the end of the cover (that has an opening for wire) to release the tab on the cover from the slot on the sensor base.
- 2. Carefully remove the circuit board by pulling back on the tab and lifting the battery holder, or gently flex the plastic sensor base to release the circuit board. To guard against static, place circuit board in sensor cover before continuing.
- 3. Mount the sensor base using #6 flathead screws. Two screw holes are provided, one is enlarged to allow for sensor alignment. Two small additional holes are provided for mounting the sensor with 18 gauge wire nails (brads) and a brad driver.
- Mount magnet base within 3/8-inch of the sensor's base, centered on the base's notch or tab. Use two #6 x <sup>1/2</sup>-inch flathead screws.
- 5. Reattach the circuit board to the sensor base.
- 6. Reattach the sensor cover to the sensor base.

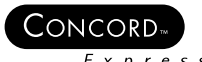

# Installing the Slim Line Door/Window Sensor (60-499)

This task details installing the slim line door/window sensor. For programming and testing instructions, refer to the *Concord Express Security System Installation Manual*.

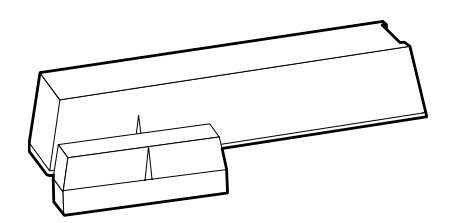

#### NOTE

The notch on the sensor base indicates the reed switch position when the circuit board is installed.

#### NOTE

Ensure the magnet won't interfere with the door or window opening. Don't use two-sided tape to mount magnet.

- 1. Remove the sensor cover by pressing on the cover release catch.
- 2. Mount the sensor base. Two screw holes are provided, one is enlarged to allow for sensor alignment.

Use #4 x 1-inch pan head screws when mounting the sensor.

Two small additional holes are provided for mounting the sensor with 18 gauge wire nails (brads) and a brad driver.

3. Mount the magnet base within 3/8-inch of the sensor base, centered on the notch. Use two #4 x 1-inch pan head screws or #18 x 1/2-inch wire nails.

- 4. Remove the spring from the accessory pack and place on the tamper switch.
- 5. Replace the sensor cover, while positioning the tamper spring to protrude through the hole in the sensor base.

The tamper switch detects removal of the cover or removal of the sensor from the wall.

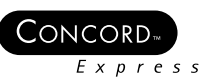

# Installing the Micro Recessed Door/Window Sensor (60-741-95)

This task details installing the recessed door/window sensor. For programming and testing instructions, refer to the *Concord Express Security System Installation Manual*.

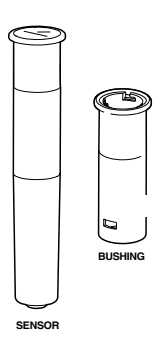

1. Program the recessed door/window sensor and perform a dealer sensor test before installing the sensor.

To simulate mounting, test the transmitter by holding it on the exterior side of the door frame and then tripping it.

- 2. Using a 5/8-inch spade or paddle bit, drill a hole to the minimum depth of 3<sup>3</sup>/4-inches in the door or the window frame.
- 3. Slide the transmitter tube into the hole. The lip of the tube should fit snugly against the door frame surface.
- 4. Perform a dealer sensor test to verify that the transmitter is still working.
- 5. Drill a <sup>1</sup>/<sub>2</sub>-inch diameter hole for mounting the magnet in wood. The hole should be 2-inches deep and centered opposite the transmitter hole.
- 6. Place the magnet in the hole. It should fit tightly. If it doesn't fit tightly, secure it with an adhesive.
- 7. Perform a customer sensor test to be sure the sensor and magnet are aligned properly.

Installing the Magnet

#### NOTE

Ensure the magnet doesn't interfere with the door or window opening.

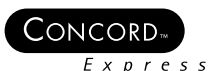

# Installing the 2100 RF (60–506–319.5) and 2100ARFT (60–838–95) Smoke Sensors

This task details installing the 2100 Smoke Sensor. For programming and testing instructions, refer to the *Concord Express Security System Installation Manual*.

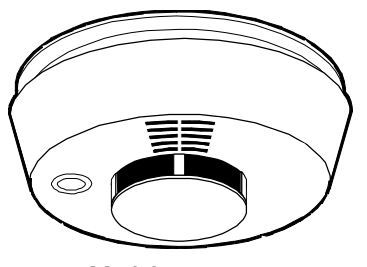

Model 2100

- 1. Remove the sensor mounting bracket.
- 2. Mount bracket directly onto wood surfaces using #8, 1 <sup>1</sup>/<sub>2</sub>-inch wood screws. If you mount it to plaster or drywall, use appropriate anchors.
- 3. Insert the batteries and look for proper polarity.
- 4. Place the sensor in the mounting bracket by aligning the arrows on the mounting bracket and smoke detector.

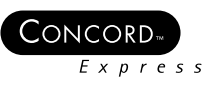

# Installing the FlexGuard® Sound Sensor (60-834)

This task illustrates installing the FlexGuard Sound Sensor. For programming and testing instructions, refer to the *Concord Express Security System Installation Manual*.

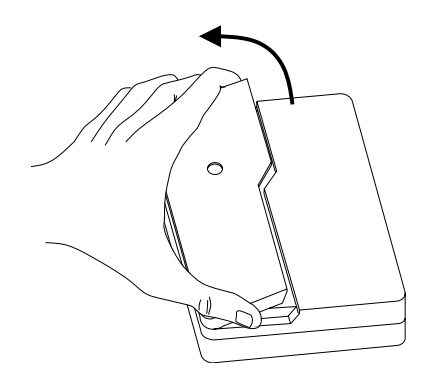

1. Open the sensor door by grasping it at the top and bottom with one hand and pulling upward.

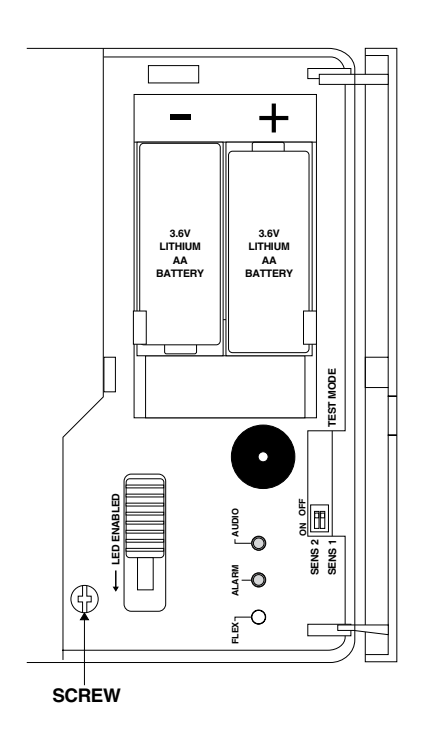

2. Remove the sensor cover screw using a Phillips screwdriver.

3. Remove the sensor cover by first pulling up at the top of the cover, then lift up at the bottom.

#### PERIPHERAL INSTALLATION

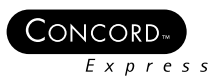

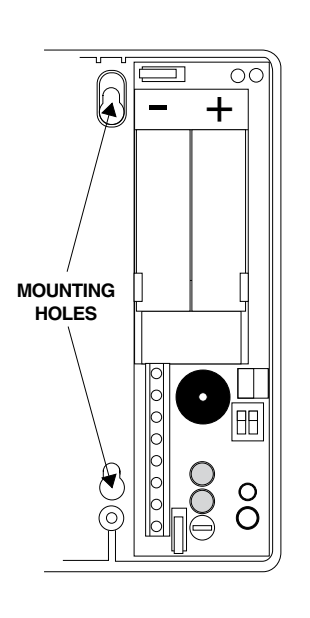

FIGURE 3-4. Mounting Hole Locations.

#### NOTE

Use anchors if installing in plaster or drywall.

4. Place the sensor base on the desired location on the wall or ceiling and mark the narrow portion of the mounting holes. See Figure 3-4.

- 5. Insert screws partially into the wall.
- 6. Place the sensor base on the screws and slide the narrow portion of the mounting holes onto the screws.
- 7. Gently tighten the screws to secure the sensor in place.
- 8. Before attaching the sensor cover to the sensor, first close the door on the sensor cover.
- 9. Align the top edge of the cover and base, then swing the cover down in the direction of the arrow.
- 10. Carefully open the door and while holding the cover in place, install the sensor cover screw.

#### NOTE

Do not bend the tamper switch lever while installing the cover.

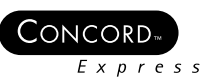

### Adjusting the Flex Sensitivity

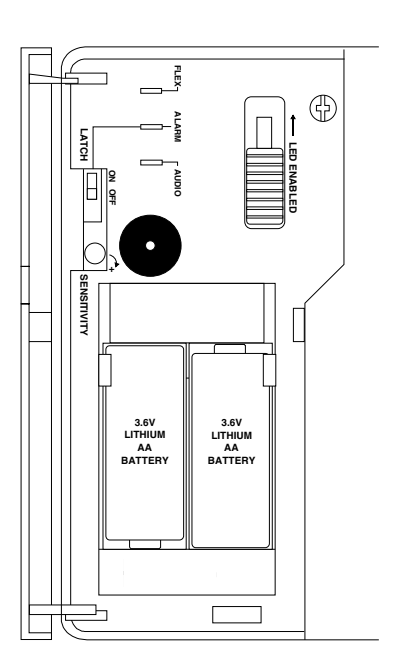

1. Open the sensor door and slide the orange LED ENABLE switch in the direction of the arrow. An orange tab protrudes from the side of the sensor to indicate the LEDs are active.

- 2. Using a small pocket screwdriver, increase the sensitivity by turning the sensitivity control completely clockwise (maximum).
- 3. Close the sensor door.
- 4. Turn on any heating/air-conditioning system, and any other equipment in the sensor's vicinity.

Observe the yellow flex LED for one minute with equipment running. Excessive subsonic (inaudible) noise typically produced by air handling systems may cause the flex LED to flash randomly.

5. If the flex LED flashes randomly, decrease the sensitivity by turning the sensitivity control counterclockwise just until the flashing stops.

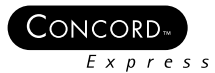

### Testing the Audio and Flex Ranges

#### NOTE

For UL listed systems, the installer should test the unit at least once a year.

Testing the Flex Range

- 1. Hold the tester (13-332) at the farthest point of the glass to be protected (25-feet maximum).
- 2. Activate the tester in the manual mode. If the green LED on the sensor flashes, the audio microphone will detect breaking glass at that distance.
- 1. Set the tester to the flex mode and press the red button to arm the simulator.
- 2. Within 30 seconds of arming the tester, generate a flex signal by striking the glass with your hand or a cushioned tool.
- 3. The tester will automatically generate a burst of glassbreak sound, and the sensor's red LED should light indicating an alarm condition.
- 4. Open the sensor door and slide the orange LED ENABLE switch back to its normal position.

## Installing the Rate of Rise Heat Sensor (60-460)

This task details installing the rate of rise heat sensor. For programming and testing instructions, refer to the *Concord Express Security System Installation Manual*.

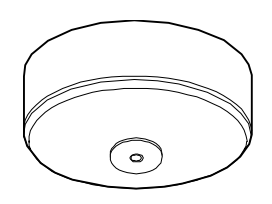

1. Remove the sensor mounting bracket.

- 2. Mount bracket directly onto wood surfaces using #8, 1 ½-inch wood screws.
- 3. Insert the battery and look for proper polarity.
- 4. Place the sensor in the mounting bracket.

NOTE

Use anchors if installing in plaster or drywall.
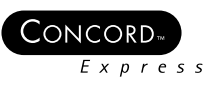

# Installing the PIR Wall Mount Motion Sensor (60-511)

This task details installing the DS924 motion detector (PIR). For programming and testing instructions, refer to the *Concord Express Security System Installation Manual*.

## Mounting without Swivel Bracket

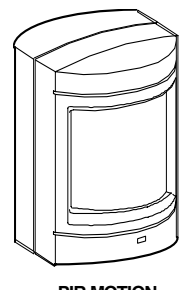

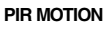

#### NOTE

If you are mounting the base in drywall or plaster, first drill a 1/8-inch pilot hole. This will help you determine what type of material is behind the surface and whether to use a drywall anchor or the #6 x 1-inch wood screw.

## Mounting with the Swivel Bracket

#### NOTE

If you are mounting the base in drywall or plaster, first drill a 1/8" pilot hole. This will help you determine what type of material is behind the surface and whether to use a drywall anchor or the #6 x 1" wood screw.

- You can mount the PIR with the swivel bracket or without.
- 1. Remove the mounting plate by gently pushing in with your thumb and prying it away from the PIR body.
- 2. Remove the PIR cover.
- 3. Secure the mounting plate using either of the cornermount knock outs that fit the mounting situation.
- 4. Place the PIR body into the mounting plate and secure it to the mounting plate using the mounting plate screw.
- 5. Set the pulse sensitivity. See the DS924 instructions for more information.
- 6. Remove the mounting plate by gently pushing in with your thumb and prying it away from the PIR base.

- 7. Mount the swivel bracket with the #6 x 1-inch wood screw for the corner mount or flat surface oriented with the hallway.
- 8. Using the #6 x 5/8-inch metal screw secure mounting plate to the swivel bracket. Tighten the screw until snug. Do not fully tighten the screw yet.
- 9. Replace PIR base into mounting plate. Check the PIR for correct alignment. When done gently remove the PIR base from the mounting plate and fully tighten the metal screw in the swivel bracket.
- 10. Replace the PIR base into the mounting plate and secure it to the mounting plate with the mounting plate screw.

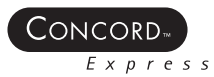

# Module 4-Programming

## Introduction

This module teaches the installer how to program the most commonly used features of the Concord Express system. Using what they've learned here, installers should be able to complete other programming tasks not presented in this module.

## What's in This Module

| Entering Programming Mode                     | 4-2  |
|-----------------------------------------------|------|
| Exiting Programming Mode                      | 4-3  |
| Clearing Memory                               | 4-3  |
| Tour of the Concord Express Programming Menus | 4-4  |
| Navigating Through the Menus                  | 4-5  |
| Concord Express Programming Menus             | 4-6  |
| Programming Shortcuts                         | 4-9  |
| Programming Defaults and Definitions          | 4-12 |
| Learning Sensors                              | 4-31 |
| Sensor Group Characteristics Table            | 4-33 |
| Tripping Learn Mode Wireless Sensors          | 4-35 |
| System Configuration Worksheets               | 4-37 |
|                                               |      |

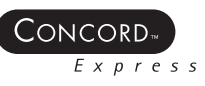

# **Entering and Exiting Programming Mode**

This task illustrates entering and exiting programming mode.

## Hot Plug Programming

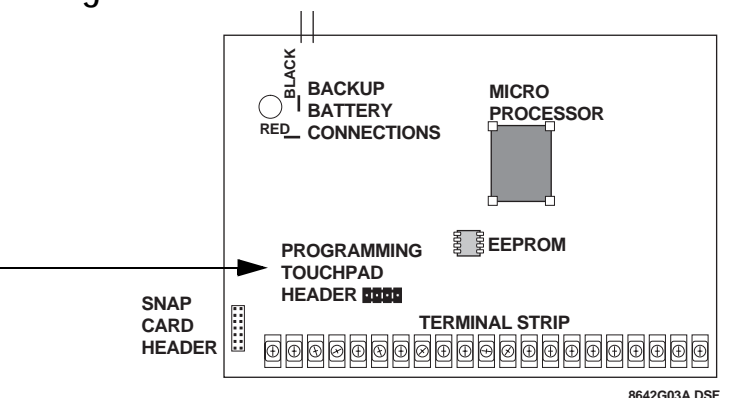

Use installation programming cable (60-791) to setup a Concord Express system with a Fixed English Touchpad.

NOTE

An alphanumeric touchpad must be used for programming (60-746, 60-803, 60-804).

NOTE

Exit programming BEFORE removing the touchpad.

- 1. Plug the programming touchpad (a 2x16 LCD, 2x20 LCD, or 2x20 VFD) into the header on the CPU.
- 2. Enter 8 + Installer Code (default: 4321)+ 0 + 2.
- 3. Press Status to verify. The system displays:

#### SERVICE TOUCHPAD ACTIVE

- 4. Follow the steps in Entering and Exiting Programming Mode.
- 5. You must exit programming before you remove the touchpad—the address is automatically removed.

# Entering Programming Mode

You must enter programming mode before you can program any of the system programming options.

NOTE

for programming.

- An alphanumeric touchpad must be used
- 1. Disarm the system.
- 2. Enter 8 +Installer Code (default: 4321)+ 0 + 0.

The system shows:

SYSTEM PROGRAMMING

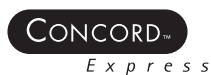

## **Exiting Programming Mode**

You must exit programming mode to place the system back in normal mode.

1. Press A or B until the system displays:

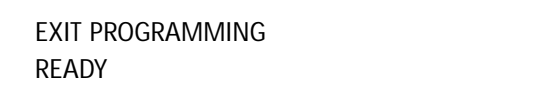

2. Press #.

The system displays the day, date and time. The system is in Run mode. The fixed english touchpad will only show time.

# **Clearing Memory**

This task illustrates resetting the Concord Express system memory back to factory defaults.

1. Enter program mode.

NOTE

Clearing memory will remove the pre-programmed hardwire zones.

CLEAR MEMORY

2. Press B until the system displays:

3. Press #.

ENTER CODE TO CLEAR MEMORY

- 4. Enter the installer code / dealer code.
- 5. Press #.
- 6. Immediately remove the programming touchpad before Concord Express performs a scan bus. This prevents the touchpad from being re-learned into the system.
- 7. Re-connect the touchpad.
- 8. Refer to the Hot Plug Programming section to enter programming.

The panel will clear the memory, exit program mode.

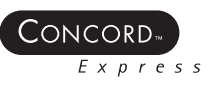

# Tour of the Concord Express Programming Menus

This task illustrates navigating through the Concord programming tiers and menus.

The Concord menus are contained in two tiers: Tier 1 and Tier 2.

Tier 1 contains the following menus:

- System Programming
- Demo Kit
- Clear Memory
- Exit Programming Ready

Tier 2 contains the following menus under the System Programming menu of Tier 1:

- Security
- Phones
- Phone Options
- Timers
- Touchpad Options
- Reporting
- Siren Options
- Sensors
- Accessory Modules
- Onboard Options

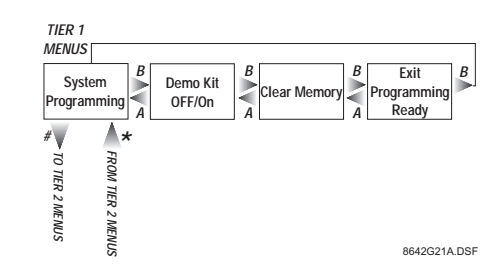

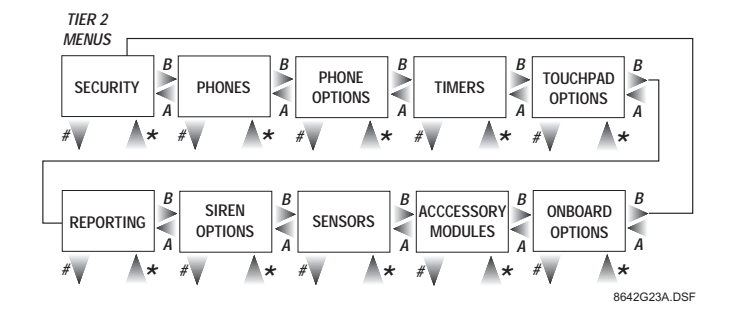

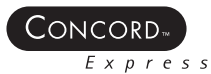

# Navigating Through the Menus

Use the following touchpad buttons to navigate through the menus. Look at the programming chart while you are reviewing Table 4-1.

TABLE 4-1. Concord Express Programming Navigation.

| Button             | Programming Function                                                                                                    | Example                                                                                                    |
|--------------------|----------------------------------------------------------------------------------------------------|----------------------------------------------------------------------------------------------------|
| Numeric<br>Buttons | Used to enter numeric values such as menu numbers, delay times and sensor numbers. Also used to enter text character and word codes during sensor text programming. | When you want to go to the Sensor menu and you are looking at the Security menu, press 07 + #                                                                       |
| Α                  | Scrolls backward to previous menu. Displays previous sensor text library character during sensor text programming.                                                  | When you want to move back to the Security menu and you are looking at the Phone Options menu, press ${\bf A}$ twice.                                               |
| В                  | Scrolls forward to next menu on current tier. Displays next sensor text library character during sensor text programming.                                           | When you want to move to the Touchpad Options menu and you are looking at the Security menu, press ${\bf B}$ four times.                                            |
| С                  | Used to enter pauses when programming phone numbers.                                                                                                    | When you need to program a pause in a phone number, use C.                                                                                                    |
| D                  | Deletes programming for certain menu items.                                                                                                    |                                                                                                    |
| #                  | Used to move forward to next menu tier, and enter or accept displayed entry.                                                                                        | When you want to get into the Sensor menu and the touchpad shows, "SENSORS", press # to open the Sensors menu.                                                      |
| *                  | Cancels and exits displayed programming command (if pressed before #). Backs out to previous menu tier.                                                             | When you are done programming sensors and you want to go back to the Sensor menu, press * as many times as needed until you see "SENSOR" displayed on the touchpad. |
| 0 thru 9           | Enter numeric values wherever needed                                                                                                    |                                                                                                    |
| 1 or 2             | Select (1) for OFF. Select (2) for ON.                                                                                                    |                                                                                                    |
| 1 thru 6           | Press and hold to enter alphabetical characters A thru F for account numbers.                                                                                       |                                                                                                    |
| 7 and 9            | Press and hold to enter * (7) or # (9) for phone numbers                                                                                                    |                                                                                                    |

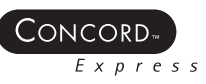

# **Concord Express Programming Menus**

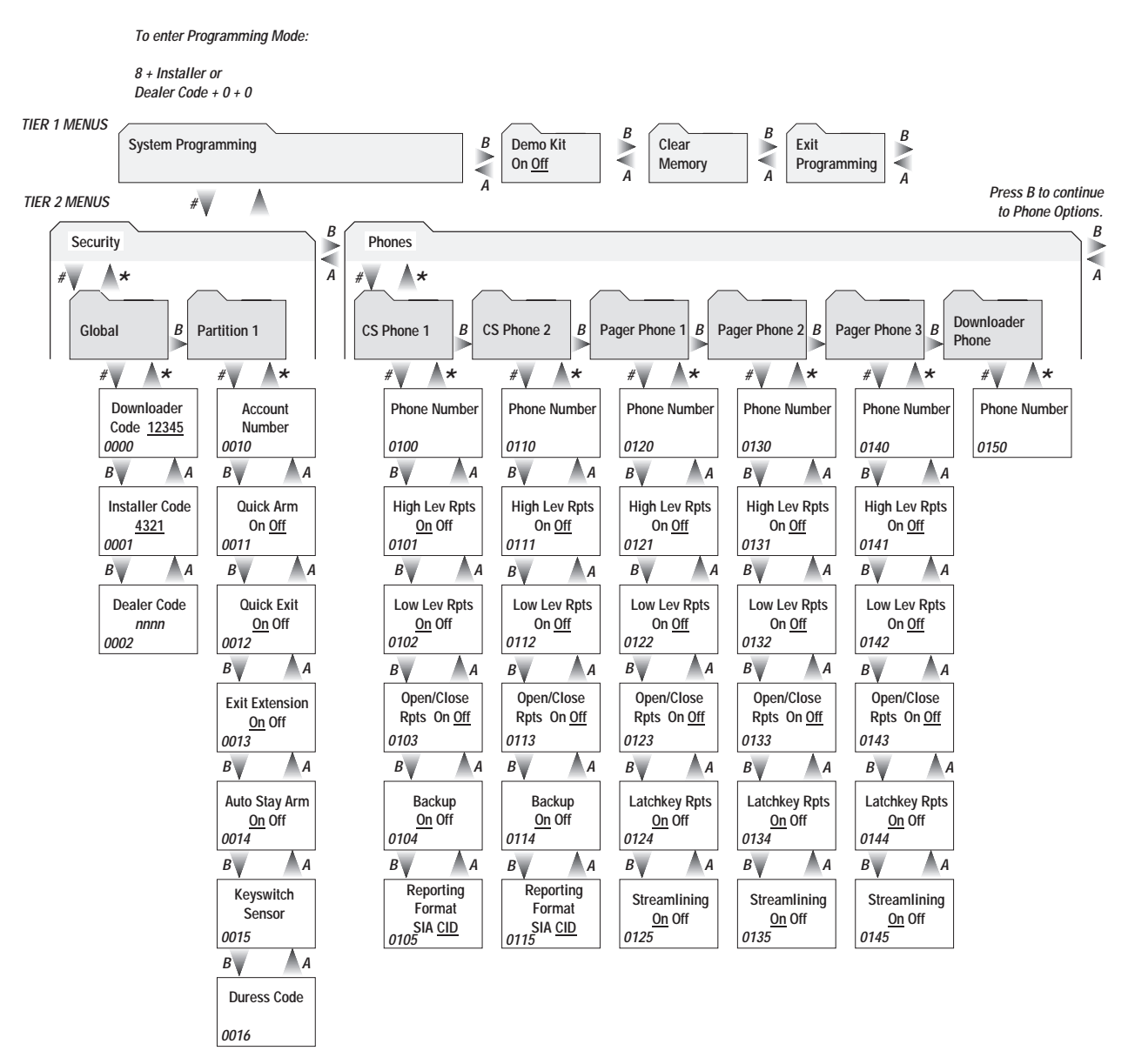

#### Notes

1. Underlined settings indicate defaults.

2. Shortcut numbers appear in the lower-left corner of each menu box, where applicable.

8642200A.DSF

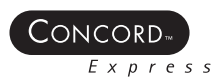

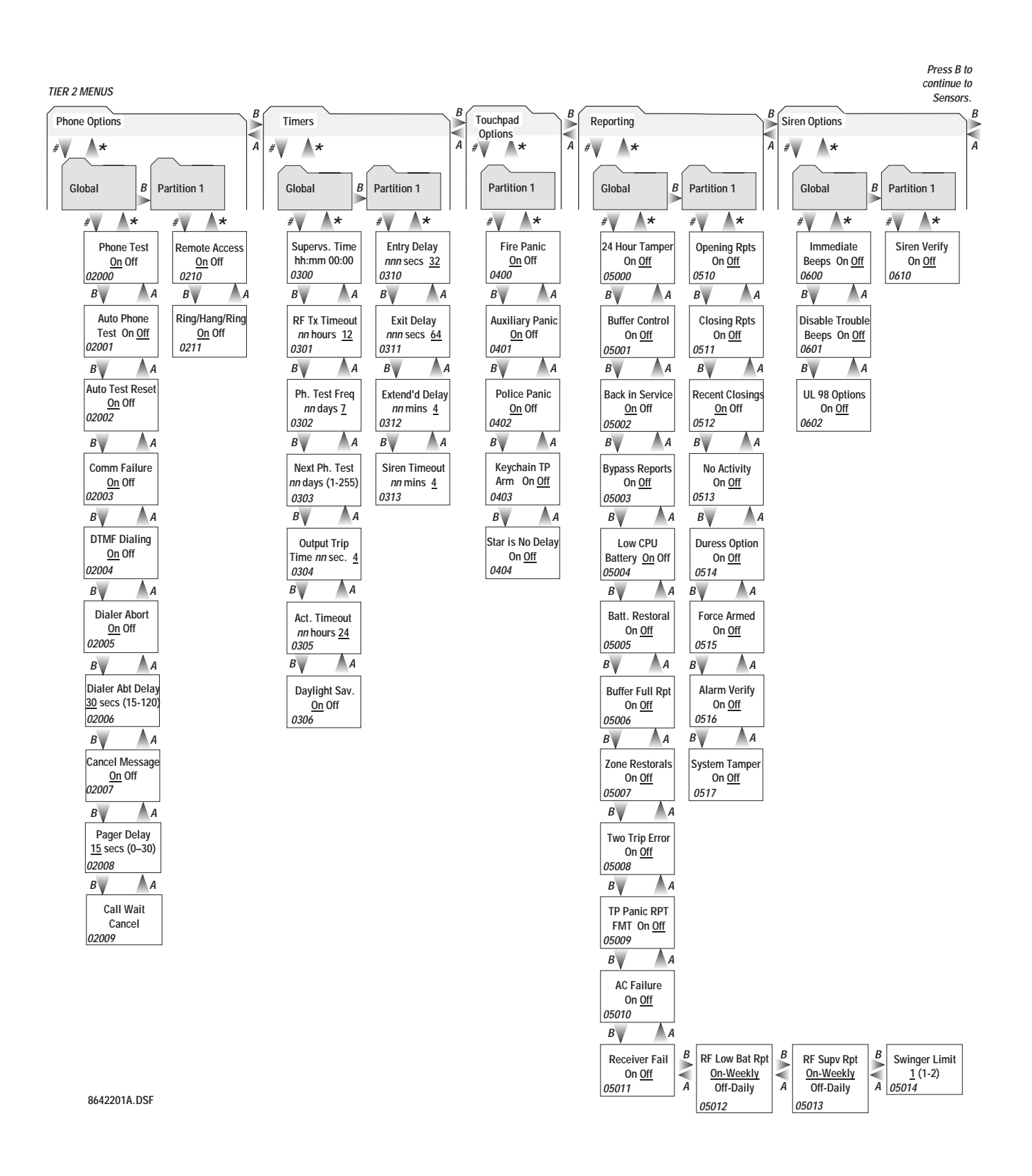

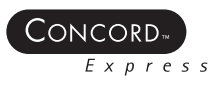

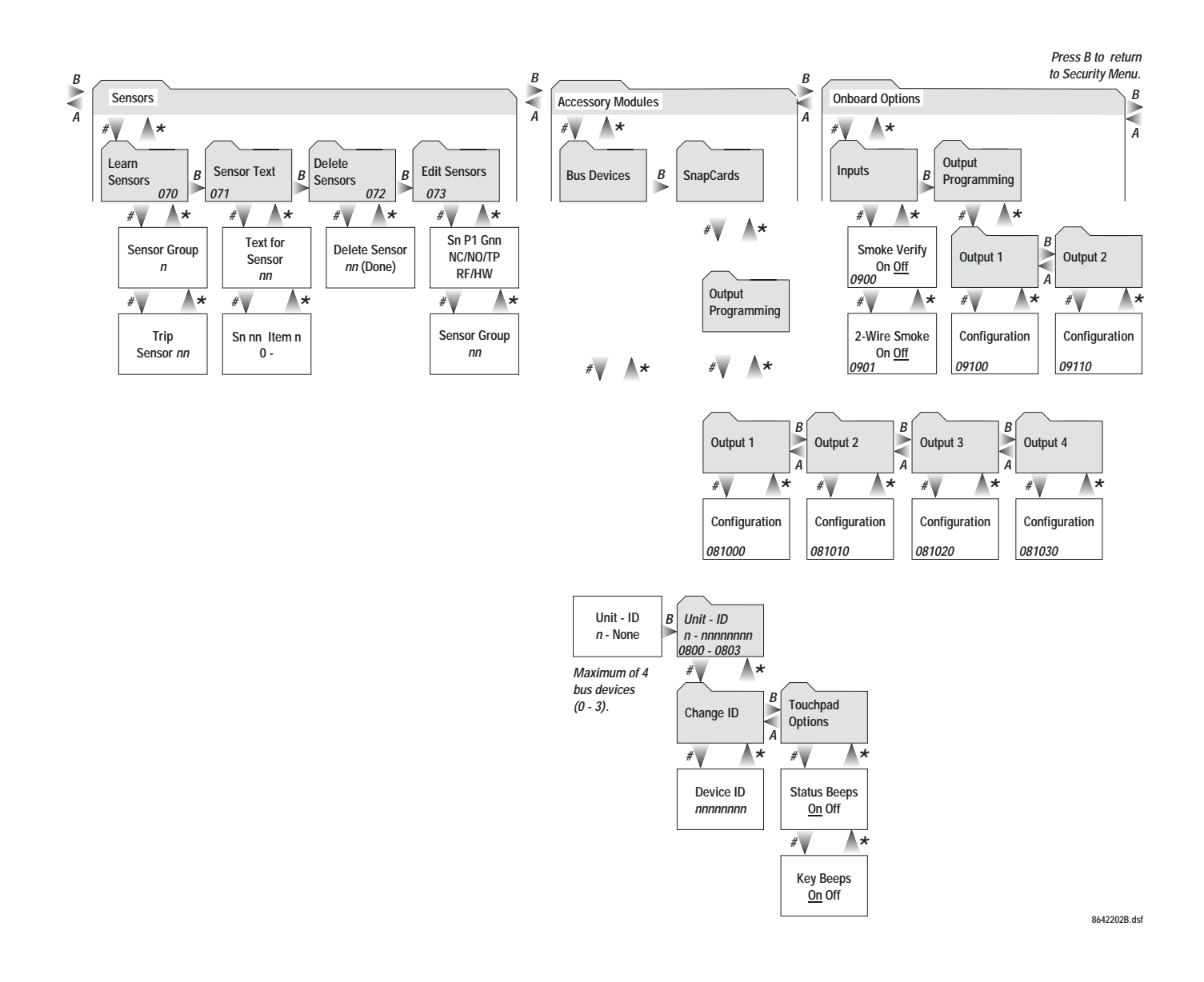

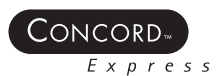

# **Programming Shortcuts**

Concord Express allows you to get to the menu you want more quickly than pressing the A, B, and # buttons over and over.

- 1. Look at the programming table and find the menu item you want to display. The programming functions are listed alphabetically.
- 2. Enter the number of the menu item you see on the programming flowchart.
- 3. For example: The Reporting Menu is 05. When the system displays, "SECURITY", press 05 + # to go directly to the Reporting Menu.
- 4. Almost all menu items on the programming flowchart have numbers. Use them to move directly to that choice.

| System Programming                | Shortcut Number | Available Settings   | Defaults | Installer Setting |
|-----------------------------------|-----------------|----------------------|----------|-------------------|
| 24-hour Tamper                    | 05000           | On/Off               | Off      |                   |
| AC Failure                        | 05010           | On/Off               | Off      |                   |
| Account Number                    | 0010            | 1-10 Digits Long     |          |                   |
| Activity Timeout                  | 0305            | 01-42 Hours          | 24 Hours |                   |
| Alarm Verify                      | 0516            | On/Off               | Off      |                   |
| Auto Phone Test                   | 02001           | On/Off               | Off      |                   |
| Auto Stay Arming                  | 0014            | On/Off               | On       |                   |
| Auto Test Reset                   | 02002           | On/Off               | On       |                   |
| Auxiliary Panic                   | 0401            | On/Off               | On       |                   |
| Back in Service                   | 05002           | On/Off               | On       |                   |
| Backup Phone 1                    | 0104            | On/Off               | On       |                   |
| Backup Phone 2                    | 0114            | On/Off               | Off      |                   |
| Battery Restoral                  | 05005           | On/Off               | Off      |                   |
| Buffer Control                    | 05001           | On/Off               | Off      |                   |
| Buffer Full Report                | 05006           | On/Off               | Off      |                   |
| Bypass Reports                    | 05003           | On/Off               | Off      |                   |
| Call Wait Cancel                  | 02009           |                      |          |                   |
| Cancel Message                    | 02007           | On/Off               | On       |                   |
| Central Station Phone Number 1    | 0100            | 1-24 Digits Long     | None     |                   |
| Central Station Phone Number 2    | 0110            | 1-24 Digits Long     | None     |                   |
| Central Station Reporting Phone 1 | 0105            | SIA/CID              | CID      |                   |
| Central Station Reporting Phone 2 | 0115            | SIA/CID              | CID      |                   |
| Closing Reports                   | 0511            | On/Off               | Off      |                   |
| Configuration Output 1            | 09100           | Output 1 or Output 2 | Output 1 |                   |
| Configuration Output 2            | 09110           | Output 1 or Output 2 | Output 2 |                   |
| Communication Failure             | 02003           | On/Off               | On       |                   |
| Daylight Saving Time              | 0306            | On/Off               | On       |                   |
| Dealer Code                       | 0002            | 4-Digits             | None     |                   |

#### PROGRAMMING

 $CONCORD_{m}$ Express

| System Programming               | Shortcut Number | Available Settings | Defaults   | Installer Setting |
|----------------------------------|-----------------|--------------------|------------|-------------------|
| Delete Sensors                   | 072             |                    |            |                   |
| Dialer Abort                     | 02005           | On/Off             | On         |                   |
| Dialer Abort Delay               | 02006           | 15 - 120 Seconds   | 30 Seconds |                   |
| Disable Trouble Beeps            | 0601            | On/Off             | Off        |                   |
| Downloader Code                  | 12345           | 4-Digits           | 12345      |                   |
| Downloader Number                | 0150            | 1-24 Digits Long   | None       |                   |
| DTMF Dialing                     | 02004           | On/Off             | On         |                   |
| Duress Code                      | 0016            | 4-Digits           | None       |                   |
| Duress Option                    | 0514            | On/Off             | Off        |                   |
| Edit Sensors                     | 073             |                    |            |                   |
| Entry Delay                      | 0310            | 32-240 Seconds     | 32 Seconds |                   |
| Exit Delay                       | 0311            | 48-184 Seconds     | 64 Seconds |                   |
| Exit Extension                   | 0013            | On/Off             | On         |                   |
| Extended Delay                   | 0312            | 01-08 Minutes      | 04 Minutes |                   |
| Fire Panic                       | 0400            | On/Off             | On         |                   |
| Force Armed                      | 0515            | On/Off             | Off        |                   |
| Hang/Ring                        | 0211            | On/Off             | On         |                   |
| High Level Reports Pager Phone 1 | 0121            | On/Off             | Off        |                   |
| High Level Reports Pager Phone 2 | 0131            | On/Off             | Off        |                   |
| High Level Reports Pager Phone 3 | 0141            | On/Off             | Off        |                   |
| High Level Reports Phone 1       | 0101            | On/Off             | On         |                   |
| High Level Reports Phone 2       | 0111            | On/Off             | Off        |                   |
| Immediate Trouble Beeps          | 0600            | On/Off             | Off        |                   |
| Installer Code                   | 0001            | 4-Digits           | 4321       |                   |
| Keychain TP Arm                  | 0403            | On/Off             | Off        |                   |
| Keyswitch Sensor                 | 0015            | Sensor # 01 - 14   |            |                   |
| Latchkey Reports Pager Phone 1   | 0124            | On/Off             | On         |                   |
| Latchkey Reports Pager Phone 2   | 0134            | On/Off             | On         |                   |
| Latchkey Reports Pager Phone 3   | 0144            | On/Off             | On         |                   |
| Learn Sensors                    | 070             |                    |            |                   |
| Low CPU Battery                  | 05004           | On/Off             | On         |                   |
| Low Level Reports Pager Phone 1  | 0122            | On/Off             | Off        |                   |
| Low Level Reports Pager Phone 2  | 0132            | On/Off             | Off        |                   |
| Low Level Reports Pager Phone 3  | 0142            | On/Off             | Off        |                   |
| Low Level Reports Phone 1        | 0102            | On/Off             | On         |                   |
| Low Level Reports Phone 2        | 0112            | On/Off             | Off        |                   |
| Manual Phone Test                | 02000           | On/Off             | On         |                   |
| Next Phone Test                  | 0303            | 001-255 Days       | 7 Days     |                   |
| No Activity Report               | 0513            | On/Off             | Off        |                   |
| Open/Close Reports Pager Phone 1 | 0123            | On/Off             | Off        |                   |
| Open/Close Reports Pager Phone 2 | 0133            | On/Off             | Off        |                   |

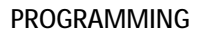

 $\frac{\mathsf{CONCORD}}{E \times p \ r \ e \ s \ s}$ 

| System Programming                  | Shortcut Number | Available Settings        | Defaults   | Installer Setting |
|-------------------------------------|-----------------|---------------------------|------------|-------------------|
| Open/Close Reports Pager Phone 3    | 0143            | On/Off                    | Off        |                   |
| Open/Close Reports Phone 1          | 0103            | On/Off                    | Off        |                   |
| Open/Close Reports Phone 2          | 0113            | On/Off                    | Off        |                   |
| Opening Report                      | 0510            | On/Off                    | Off        |                   |
| Output Trip Time                    | 0304            | 1-12 Seconds              | 4 Seconds  |                   |
| Pager Delay                         | 02008           | 0-30 Seconds              | 15 Seconds |                   |
| Phone Number-Central Station 1      | 0100            | 1-24 Digits Long          | None       |                   |
| Phone Number-Central Station 2      | 0110            | 1-24 Digits Long          | None       |                   |
| Phone Number-Downloader             | 0150            | 1-24 Digits Long          | None       |                   |
| Phone Number Pager 1                | 0120            | 1-24 Digits Long          | None       |                   |
| Phone Number Pager 2                | 0130            | 1-24 Digits Long          | None       |                   |
| Phone Number Pager 3                | 0140            | 1-24 Digits Long          | None       |                   |
| Phone Test                          | 02000           | On/Off                    | On         |                   |
| Phone Test Frequency                | 0302            | 1-255 Days                | 7 Days     |                   |
| Police Panic                        | 0402            | On/Off                    | On         |                   |
| Quick Arm                           | 0011            | On/Off                    | Off        |                   |
| Quick Exit                          | 0012            | On/Off                    | On         |                   |
| Receiver Failure                    | 05011           | On/Off                    | Off        |                   |
| Recent Closings                     | 0512            | On/Off                    | On         |                   |
| Remote Access                       | 0210            | On/Off                    | On         |                   |
| Reporting Format Phone1 and Phone 2 | 0106, 0116      | SIA/CID                   | CID        |                   |
| RF Check-in Time                    | 0301            | 02 - 24 Hours             | 12 Hours   |                   |
| RF Low Battery Report Weekly/Daily  | 05012           | 1 for Daily, 2 for Weekly | 2          |                   |
| RF Supervisory Reports Weekly/Daily | 05013           | 1 for Daily, 2 for Weekly | 2          |                   |
| Ring/Hang/Ring                      | 0211            | On/Off                    | On         |                   |
| Sensor Text                         | 071             |                           |            |                   |
| Siren Timeout                       | 0313            | 1-30 Minutes              | 4 Minutes  |                   |
| Siren Verify                        | 0610            | On/Off                    | Off        |                   |
| Smoke Verify                        | 0900            | On/Off                    | Off        |                   |
| Star is No Delay                    | 0404            | On/Off                    | Off        |                   |
| Streamlining Pager Phone 1          | 0125            | On/Off                    | On         |                   |
| Streamlining Pager Phone 2          | 0135            | On/Off                    | On         |                   |
| Streamlining Pager Phone 3          | 0145            | On/Off                    | On         |                   |
| Supervisory Time                    | 0300            | Enter Time of Day         | 00:00      |                   |
| Swinger Limit                       | 05014           | 1 or 2                    | 1          |                   |
| System Tamper                       | 0517            | On/Off                    | Off        |                   |
| Touchpad Panic Report Format        | 0401            | On/Off                    | Off        |                   |
| Two Trip Error                      | 05008           | On/Off                    | Off        |                   |
| Two Wire Smoke Loop                 | 0901            | On/Off                    | Off        |                   |
| UL 98 Options                       | 0602            | On/Off                    | Off        |                   |
| Zone Restoral Report                | 05007           | On/Off                    | Off        |                   |

4-12

PROGRAMMING

# Programming Defaults and Definitions

### 24-HOUR TAMPER (05000)

This setting determines whether the panel sounds sirens and reports a tamper alarm when wireless sensor tamper switches are activated, even when the system is disarmed (OFF).

#### NOTE

For U.L. Commercial Listed installations, this feature must be on.

#### Turning On or Off

With the display showing 24-HOUR TAMPER OFF/ON (current setting), press 1 (off) or 2 (on), and then press #. The display flashes the entered setting, then stops after pressing # and displays 24-HOUR TAMPER OFF/ON (new setting).

#### **AC FAILURE (05010)**

This setting determines whether the panel reports to the central station after AC power to the panel is out for 15 minutes.

#### Turning On or Off

With the display showing AC FAILURE OFF/ON (current setting), press 1 (off) or 2 (on), then press #. The display flashes the entered setting, then stops after pressing # and displays AC FAILURE OFF/ON (new setting).

#### ACCOUNT NUMBER (0010)

The account number is used as panel (or customer) identification for the central monitoring station. The panel sends the account number every time it reports to the central station. Account numbers must be 1 to 10 digits long.

#### Programming

With the desired partition selected, press **B** until the display shows ACCOUNT NUMBER nnnnn. Enter the desired account number, then press #.

The display flashes the entered number, then stops after pressing # and displays ACCOUNT NUMBER nnnnn (new account number).

#### ACTIVITY TIMEOUT (0305)

This setting determines how long the system goes (01 - 42 hours) without user interaction and device activation before sending a 'no activity' report to the central station.

Programming

With the display showing ENTER ACTIVITY TIMEOUT nn HOURS (current setting) enter the desired 2-digit time value (01 - 42), then press #.

The display flashes the entered setting, then stops after pressing # and displays ACTIVITY TIMEOUT nn HOURS (new setting).

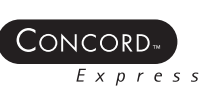

DEFAULT = OFF

DEFAULT = 00000

DEFAULT = 24 HOURS

### PROGRAMMING

DEFAULT = OFF

This setting determines whether the panel goes into alarm and reports after a single sensor/zone trip (off) or waits for a second trip signal (on).

#### NOTE

This setting applies only to sensors/zones learned into groups 10 - 20. If Alarm Verify is set to on, group 18 responds the same as group 17. See the Sensor Group Characteristics Table on page 4-33.

#### Turning On or Off

With the desired partition selected, press B until the display shows ALARM VERIFY OFF/ON (current setting). Press 1 (off) or 2 (on), then press #.

The display flashes the entered setting, stops after pressing ,# and displays ALARM VERIFY OFF/ON (new setting).

#### AUTO PHONE TEST (02001)

This setting determines if the panel sends a phone test automatically to the central station or a pager on a predetermined schedule. (Refer to the "Phone Test Freq." and "Next Phone Test" settings found under TIMERS-GLOBAL).

#### Turning On or Off

With the display showing AUTO PHONE TEST OFF/ON (current setting), press 1 (off) or 2 (on), then press #. The display flashes the entered setting, stops after pressing #, and displays AUTO PHONE TEST OFF/ON (new setting).

#### AUTO STAY ARMING (0014)

This setting determines whether the system automatically arms to STAY (level 2) if the user arms the system to AWAY (level 3) without exiting the premises. This can help prevent accidental alarms by deactivating interior motion sensors during occupied arming periods.

With the feature turned on, the user arms the system to AWAY. Touchpads (and other status sounders) emit one exit delay beep every four seconds, then one every second during the last 10 seconds. If the exit delay time expires with no standard delay sensor activation, the system automatically arms to STAY.

#### NOTE

Arming the system to AWAY with No Delay overrides the Auto Stay Arming feature.

#### Turning On or Off

With the display showing AUTO STAY ARMING OFF/ON (current setting), press 1 (off) or 2 (on), then press #. The display flashes the entered setting, stops after pressing #, and displays AUTO STAY ARMING OFF/ON (new setting).

#### AUTO TEST RESET (02002)

This setting determines whether the Auto Phone Test interval is reset after any successful report to the central monitoring station.

Turning On or Off

With the display showing AUTO TEST RESET OFF/ON (current setting), press 1 (off) or 2 (on), then press #. The display flashes the entered setting, stops after pressing #, and displays AUTO TEST RESET OFF/ON (new setting).

#### AUXILIARY PANIC (0401)

This setting determines whether the auxiliary panic buttons are enabled (on) or disabled (off) on touchpads for a selected partition.

#### Programming

With the desired partition selected, press B until the display shows AUXILIARY PANIC OFF/ON (current setting). Press 1 (off) or 2 (on), then press #. The display flashes the entered setting, then stops after pressing # and displays AUXILIARY PANIC OFF/ON (new setting).

### DEFAULT = ON

DFFAULT = ON

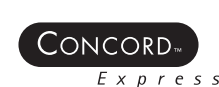

ALARM VERIFY (0516)

DEFAULT = OFF

#### PROGRAMMING

#### BACK IN SERVICE (05002)

This setting determines whether or not the panel reports to the central station after AC and backup battery power are restored after an extended power outage.

Turning On or Off

With the display showing BACK IN SERVICE OFF/ON (current setting), press 1 (off) or 2 (on), then press #. The display flashes the entered setting, then stops after pressing # and displays BACK IN SERVICE OFF/ON (new setting).

BACKUP (0104-CS PHONE 1, 0114-CS PHONE 2)

This setting determines whether the panel uses another programmed central station phone number for reporting if three initial attempts are unsuccessful. CS PHONE 1 is backed up by CS PHONE 2, and CS PHONE 2 is backed up by CS PHONE 1. The panel makes up to 16 attempts (8 per phone number) that alternates between the two programmed phone numbers.

For example, if BACKUP is on and three failed reporting attempts occur using CS PHONE 1, the panel switches to CS PHONE 2 for three more reporting attempts. If these attempts fail, the panel switches back to CS PHONE 1 for five more reporting attempts and, if necessary, switches back to CS PHONE 2 for five final attempts.

Turning On or Off

With the display showing BACKUP OFF/ON (current setting), press 1 (off) or 2 (on), then press #. The display flashes the entered setting, stops after pressing #, and displays BACKUP OFF/ON (new setting).

#### **BATTERY RESTORAL (05005)**

This setting determines whether the panel reports to the central monitoring station or pager when a wireless sensor reports to the panel after battery replacement.

Turning On or Off

With the display showing BATTERY RESTORAL OFF/ON (current setting), press 1 (off) or 2 (on), then press #. The display flashes the entered setting, stops after pressing #, and displays BATTERY RESTORAL OFF/ON (new setting).

#### **BUFFER CONTROL (05001)**

This setting determines whether all system events are logged in the buffer (off) or if only opening and closing reports are logged in the buffer (on).

Turning On or Off

With the display showing BUFFER CONTROL OFF/ON (current setting), press 1 (off) or 2 (on), then press #. The display flashes the entered setting, then stops after pressing # and displays BUFFER CONTROL OFF/ON (new setting).

#### **BUFFER FULL REPORT (05006)**

This setting determines whether the panel sends an event buffer full report to the central monitoring station when the event buffer is nearly full.

Turning On or Off

With the display showing BUFFER FULL RPT OFF/ON (current setting), press #.

Press 1 (off) or 2 (on), then press #.

The display flashes the entered setting, then stops after pressing # and displays BUFFER FULL RPT OFF/ON (new setting).

#### BYPASS REPORTS (05003)

This setting determines if the panel reports to the central station or a pager whenever sensors or zones are bypassed.

Turning On or Off

4-14

With the display showing BYPASS REPORTS OFF/ON (current setting), press 1 (off) or 2 (on), then press #. The display flashes the entered setting, stops after pressing #, and displays BYPASS REPORTS OFF/ON (new setting).

## DEFAULT = ON

Concord

DEFAULTS: CS PHONE 1 = ON

CS PHONE 2 = OFF

#### DEFAULT = OFF

DEFAULT = OFF

DEFAULT = OFF

DEFAULT = NONE

This feature lets you set up a dialing prefix to disable the call waiting feature before the panel makes its first dialing attempt to any programmed central monitoring station, pager, or downloader phone number. The prefix can be up to eight digits.

Programming

With the display showing *CALL WAIT CANCEL* \_\_\_\_ (or current setting), enter the desired prefix, then press #. The display flashes the entered setting, stops after pressing #, and displays *CALL WAIT CANCEL* (new setting).

#### CANCEL MESSAGE (02007)

CALL WAIT CANCEL (02009)

This setting determines whether the panel reports a cancel message to the central monitoring station after disarming the system to clear an alarm condition.

Turning On or Off With the display showing *CANCEL MESSAGE OFF/ON (current setting)*, press **1** (off) or **2** (on), then press **#**. The display flashes the entered setting, stops after pressing **#**, and displays *CANCEL MESSAGE OFF/ON (new setting)*.

#### CLOSING REPORTS (0511)

This setting determines whether the panel sends a closing report to the central station or pager, after the partition is armed.

Turning On or Off

With the desired partition selected, press **B** until the display shows *CLOSING REPORTS OFF/ON (current setting)*. Press **1** (off) or **2** (on), then press #.

The display flashes the entered setting, stops after pressing #, and displays CLOSING REPORTS OFF/ON (new setting).

#### CONFIGURATION-OUTPUT (09110)(09100-OUTPUT 1, 09110-OUTPUT 2)

This setting lets you assign the selected output 5-digit configuration number that determines which system event activates the output and the duration or time the output is activated.

The first three digits represent the trigger number of an event, such as an alarm, open sensor, or arming the system.

The last two digits represent how the output responds such as, momentary, sustained (or latched), or for a preset time.

Programming

With the display showing ONBOARD OPTIONS, press # + B. The display shows OUTPUT PROGRAMMING. Press # and the display shows OUTPUT 1. Press B to select OUTPUT 2.

After selecting the desired output, press enter. The display show *CONFIGURATION (current setting)*. Enter the desired configuration number, then press #. The display flashes the entered number, stops after pressing #, and shows the new setting.

#### COMMUNICATION FAILURE (02003)

This setting determines whether the panel activates trouble beeps to alert users on the premises that communication to the central station failed. Failure notification occurs after the third unsuccessful reporting attempt to the central station.

If a Phone Supervision Card (60-789) is installed, failure notification can occur immediately if inadequate phone line voltage is detected upon the initial dialing attempt.

#### NOTE

For UL Listed installations, Comm Failure must be turned on.

### Turning On or Off

With the display showing *COMM FAILURE OFF/ON (current setting)*, press 1 (off) or 2 (on), then press #. The display flashes the entered setting, stops after pressing #, and displays *COMM FAILURE OFF/ON (new setting)*.

DEFAULT = ON

DEFAULT = OFF

OUTPUT 2 = 01710

DEFAULTS: OUTPUT 1 = 00410

#### DAYLIGHT SAVING TIME (0306)

This setting determines whether the panel clock automatically adjusts for daylight saving time changes in spring and fall.

#### Turning On or Off

With the display showing *DAYLIGHT SAVING OFF/ON (current setting)*, press **1** (off) or **2** (on), then press #. The display flashes the entered setting, stops after pressing #, and displays *DAYLIGHT SAVING OFF/ON (new setting)*.

#### DEALER CODE (0002)

The 4-digit dealer code is used to prevent unauthorized persons from changing the programmed central station phone number. When changed from its default setting, all central station phone numbers can be changed only by entering program mode using the dealer code. (If a Dealer Code is programmed, entering program mode with the installer code lets you program all system settings except for the Dealer Code and central station phone numbers.)

#### Programming

With the display showing *DEALER CODE* \*\*\*\*, enter the desired **4-digit code** + #. The display flashes the entered code, stops after pressing #, and displays *DEALER CODE nnnn (new code)*.

Deleting

With the display showing *DEALER CODE nnnn (current code)*, press **D**. The display shows *DEALER CODE* \*\*\*\*.

#### NOTE

The Dealer Code cannot be deleted by clearing panel memory. If you don't remember your Dealer Code, call Technical Services for assistance.

#### **DELETE SENSORS (072)**

The following describes how to remove hardwire zone and wireless sensor numbers from panel memory.

#### NOTE

Deleting sensors does not delete sensor text associated with the deleted sensor number. To delete sensor text, enter the SENSOR TEXT menu and enter 000 (nulls) for each item number.

#### Programming

To Delete Sensors from panel memory:

- With the display showing LEARN SENSORS, press B until the display shows DELETE SENSORS.
- Press # and the display shows DELETE SN NN (lowest zone/sensor number in panel memory).
- Press # to delete the displayed sensor or enter the desired sensor number, then press #. The display flashes the entered number, then stops and shows *DELETE SENSOR NN DONE*.

Repeat steps 2 and 3 until all desired sensors are deleted.

#### DIALER ABORT (02005)

This setting determines whether users can stop the panel from reporting an intrusion or auxiliary alarm condition to the central station. If dialer abort is on and the user accidently causes an alarm condition, entering 1 + CODE within 30 seconds stops the panel from reporting the alarm and prevents a false dispatch. Fire alarm reports to the central station cannot be aborted.

#### NOTE

4-16

The Dialer Abort feature applies only to CS PHONE 1. The 30-second time setting can only be changed using ITI ToolBox.

#### Turning On or Off

With the display showing *DIALER ABORT OFF/ON (current setting)*, press 1 (off) or 2 (on), then press #. The display flashes the entered setting, stops after pressing #, and displays *DIALER ABORT OFF/ON (new setting)*.

#### DEFAULT = NONE

DEFAULT = ON

Interactive Technologies, Inc.

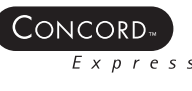

## DIALER ABORT DELAY (02006)

Express

This setting determines how much time (15-120 seconds) the user has to enter the disarm command to prevent the panel from reporting an intrusion or auxiliary alarm to the central monitoring station.

#### Programming

With the display showing *DIAL ABORT DELAY nn (current setting)*, enter the desired time (15-120 seconds), then press #. The display flashes the entered setting, stops after pressing #, and displays *DIAL ABORT DELAY nn (new setting)*.

#### DISABLE TROUBLE BEEPS (0601)

This setting determines whether the panel activates trouble beeps when a wireless sensor supervisory condition is detected.

#### NOTE

For UL Listed installations, this feature must be off.

#### Turning On or Off

With the display showing *DISABLE TR BEEPS OFF/ON (current setting)*, press 1 (off) or 2 (on), then press #. The display flashes the entered setting, stops after pressing #, and displays *DISABLE TR BEEPS OFF/ON (new setting)*.

#### DOWNLOADER CODE (12345)

The 5-digit downloader code is used in conjunction with downloader programming. The downloader operator must have the panel account number and downloader code to perform any programming.

#### Programming

With the display showing *DOWNLOADER CODE nnnnn (current code)*, enter the desired **5-digit code**, + **#**. The display flashes the entered code, stops after pressing **#**, and displays *DOWNLOADER CODE nnnnn (new code)*.

#### NOTE

The Downloader Code cannot be deleted or cleared from panel memory. To change the Downloader Code to its default setting, enter 12345 in the procedure above.

#### DTMF DIALING (02004)

This setting determines whether the panel uses DTMF tones (on) or pulse (off) for dialing programmed phone numbers.

## Turning On or Off

With the display showing *DTMF DIALING OFF/ON (current setting)*, press 1 (off) or 2 (on), then press #. The display flashes the entered setting, stops after pressing #, and displays *DTMF DIALING OFF/ON (new setting)*.

#### DURESS CODE (0016)

The duress code is a unique 4-digit access code that allows users to operate the system and, at the same time, instructs the panel to send a silent alarm report to the central station. Each partition can be programmed with a different duress code.

#### CAUTION

Because using duress codes often results in false alarms due to code entry errors, it is strongly recommended not to program duress codes.

#### Programming

With the desired partition selected, press **B** until the display shows *DURESS CODE* \*\*\*\*.

Enter the desired 4-digit duress code, then press #.

The display flashes the entered setting, stops after pressing #, and displays *DURESS CODE nnnn (new code)*. With the desired partition selected, press B until the display shows *DURESS CODE nnnn (current code)*.

DEFAULT = OFF

#### DEFAULT = 30 SECONDS

 $\mathsf{DEFAULT} = 12345$ 

DEFAULT = ON

#### DURESS OPTION (0514)

This setting determines whether or not system can be controlled using a programmed duress code.

#### CAUTION

Because user-code entry errors often result in false alarms, it is strongly recommended not to program any duress code.

Turning On or Off

Press B until the display shows DURESS OPTION OFF/ON (current setting).

Press 1 (off) or 2 (on), then press #.

The display flashes the entered setting, stops after pressing #, and displays DURESS OPTION OFF/ON (new setting).

#### EDIT SENSORS (073)

This menu lets you view the assignments for each learned zone/sensor. For example, the display shows:

S01 P1 G13 NC BACK DOOR

where S01 = zone/sensor number, P1 = partition 1, G13 = sensor group 13, NC = normally closed, HW = hardwired, and DEN DOOR is the programmed text name.

#### Programming

With the display showing LEARN SENSORS, press B until the display shows VIEW SENSORS. Press # and the display shows the lowest sensor number zone/sensor assignments. Press A or B to scroll through all learned zone/sensor number assignments.

#### ENTRY DELAY (0310)

This setting determines how much time (32 - 240 seconds) the user has to disarm the system after entering the premises through a designated delay door to avoid causing an alarm.

#### NOTE

For UL Listed residential installations, the Entry Delay must be set to 45 seconds.

#### Programming

With the desired partition selected, press B until the display shows ENTRY DELAY nnn SECONDS (current setting). Enter the desired time value then press #.

The display flashes the entered setting, stops after pressing #, and displays ENTRY DELAY nnn SECONDS (new setting). DEFAULT = 064 SECONDS

#### EXIT DELAY (0311)

This setting determines how much time (48 - 184 seconds) the user has to leave the premises through a designated delay door after arming the system to avoid causing an alarm.

#### NOTE

For UL Listed residential installations, the Exit Delay must be set to 60 seconds.

#### Programming

With the desired partition selected, press B until the display shows EXIT DELAY nnn SECONDS (current setting). Enter the desired time value, then press #.

The display flashes the entered setting, stops after pressing #, and displays EXIT DELAY nnn SECONDS (new setting).

DEFAULT = 032 SECONDS

Concord DEFAULT = OFF

DEFAULT = ON

This setting determines whether the user can re-enter and exit again through an entry/exit delay door without disarming and re-arming the system. This helps prevent exit faults and false alarms by allowing users to re-enter the premises for a forgotten item.

When turned on, the panel restarts the exit delay timer if the user re-enters the premises through a designated delay door before the exit delay time expires.

When turned off, the exit delay timer does not restart if the user re-enters the premises The user is forced them to disarm the system to avoid setting off an accidental alarm.

#### Turning On or Off

With the display showing EXIT EXTENSION OFF/ON (current setting), press 1 (off) or 2 (on), then press #. The display flashes the entered setting, then stops after pressing # and displays the new setting.

#### EXTENDED DELAY (0312)

This setting determines how much time (01 - 08 minutes) the user has to enter or exit the premises through a designated extended delay door without causing an alarm.

#### Programming

With the desired partition selected, press B until the display shows EXTENDED DELAY nn MINUTES (current setting). Enter the desired time value then press #.

The display flashes the entered setting, stops after pressing #, and displays EXTENDED DELAY nn MINUTES (new setting). DEFAULT = ON

### FIRE PANIC (0510)

This setting determines whether the fire panic buttons are enabled (on) or disabled (off) on touchpads for a selected partition.

Programming

With the desired partition selected, press B until the display shows FIRE PANIC OFF/ON (current setting). Press 1 (off) or 2 (on) then press #. The display flashes the entered setting, stops after pressing #, and displays FIRE PANIC OFF/ON (new setting).

#### FORCE ARMED (0515)

This setting determines whether the panel reports to the central monitoring station when a user force arms the system.

Force Armed occurs if the user presses BYPASS when arming the system with open sensors/zones protesting.

NOTE

Auto Force Armed always reports to the central monitoring station. For UL Listed installations, Force Armed must be turned off.

#### Turning On or Off

With the display showing FORCE ARMED OFF/ON (current setting), press 1 (off) or 2 (On), then press #. The display flashes the entered setting, stops after pressing #, and displays the new setting.

#### HIGH LEVEL REPORTS (0121-PAGER 1, 0131-PAGER 2, 0141-PAGER 3)

This setting determines whether the following alarm conditions report to a pager:

Fire, Police, Auxiliary, Duress, and Freeze alarms; No Activity, Receiver Failure (or jam), and System Tamper (40 incorrect key presses or touchpad supervisory).

Turning On or Off

With the display showing HIGH LEVEL RPTS OFF/ON (current setting), press 1 (off) or 2 (on), then press #. The display flashes the entered setting, stops after pressing #, and displays HIGH LEVEL RPTS OFF/ON (new setting).

EXIT EXTENSION (0013)

DEFAULT = 04 MINUTES

DEFAULT = ON

HIGH LEVEL REPORTS (0101-CS PHONE 1, 0111-CS PHONE 2)

This setting determines whether the following conditions report to the central station:

Fire, Police, Auxiliary, Duress, and Freeze alarms; No Activity, Receiver Failure (or jam), and System Tamper (40 incorrect keypresses or touchpad supervisory).

Turning On or Off

With the display showing HIGH LEVEL RPTS OFF/ON (current setting), press 1 (off) or 2 (on), then press #. The display flashes the entered setting, stops after pressing #, and displays HIGH LEVEL RPTS OFF/ON (new setting).

#### **IMMEDIATE TROUBLE BEEPS (0600)**

This setting determines when the panel activates trouble beeps once a wireless sensor supervisory condition is detected. When set to off, trouble beeps sound within 4 hours for fire (group 26) sensors and within 10 hours for all other sensors.

#### NOTE

For UL Listed installations, this feature must be on.

#### Turning On or Off

With the display showing IMMEDIATE BEEPS OFF/ON (current setting), press 1 (off) or 2 (on), then press #. The display flashes the entered setting, stops after pressing #, and displays IMMEDIATE BEEPS OFF/ON (new setting).

#### **INSTALLER CODE (0001)**

The 4-digit installer code is used for entering program mode and changing system settings. If a dealer code (see below) is programmed, only those settings not associated with phone numbers can be changed.

#### Programming

With the display showing INSTALLER CODE nnnn (current code), enter the desired 4-digit code + #. The display flashes the entered code, stops after pressing #, and displays INSTALLER CODE nnnn (new code).

#### NOTE

The Installer Code cannot be deleted or cleared from panel memory. To change the Installer Code to its default setting, enter 4321 in the procedure above.

#### **KEYCHAIN TP ARM (0403)**

This setting determines whether keychain touchpads arm the selected partition directly to AWAY with NO DELAY (on) or increments from OFF to STAY or from STAY to AWAY (off).

#### Programming

With the desired partition selected, press B until the display shows KEYCHAIN TOUCHPAD ARM OFF/ON (current setting). Press 1 (off) or 2 (on), then press #. The display flashes the entered setting, stops after pressing #, and displays KEYCHAIN TOUCHPAD ARM OFF/ON (new setting).

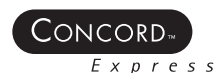

CS PHONE 2 = OFF

DEFAULTS: CS PHONE 1 = ON

DEFAULT = OFF

DEFAULT = 4321

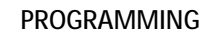

DEFAULT = NONE

This feature lets users arm and disarm the system using a keyswitch wired to a hardwire zone input or a wireless door/window sensor.

For example, if sensor/zone 1 is designated as the keyswitch sensor and the system is disarmed, tripping the sensor/zone arms the system to AWAY. If the system is armed to STAY or AWAY, tripping the sensor disarms the system. The panel reports opening, closing, and force armed reports (if turned on) to the central monitoring station.

A bypassed keyswitch sensor cannot arm or disarm the system.

During an audible alarm, keyswitch sensors can disarm the system but cannot arm the system. The system arms only after siren time-out expires and the panel sends a cancel report to the central monitoring station.

Keyswitch sensors test the same as any other sensor and do not arm or disarm the system during a sensor test.

#### Programming

With the display showing *KEYSWITCH SENSOR n (current sensor number)*, enter the desired sensor number (01-16), then press #. The display flashes the entered sensor number, stops after pressing #, and displays the new number.

#### LATCHKEY REPORTS (0124-PAGER 1, 0134-PAGER 2, 0144-PAGER 3)

This setting determines whether the panel reports to a pager when the system is disarmed using the latchkey modifier (6) and latchkey designated access code.

#### Turning On or Off

With the display showing *LATCHKEY REPORTS OFF/ON (current setting)*, press 1 (off) or 2 (on), then press #. The display flashes the entered setting, stops after pressing #, and displays the new setting.

#### LEARN SENSORS (070)

The following describes how to learn hardwire zones and wireless sensors into panel memory.

Programming

- With the display showing SENSORS, press # and the display shows LEARN SENSORS.
- Press # and the display shows SENSOR PTN 1.
- Press # to select partition 1 or press 2 + # to select partition 2. The display should show *SENSOR GROUP 00*. Enter the desired 2-digit sensor group + # (see Table A.5 in "Appendix A" for a description of all sensor group characteristics). The display shows *TRIP SENSOR nn*, where nn is the displayed (next available) sensor number.
- To change the displayed sensor number, enter the desired 2-digit sensor number, then press #.
- With the desired sensor number displayed, trip the sensor or zone as follows: Hardwire Zones-trip the zone into the alarm state.
- Wireless Sensors—follow the instructions included with each sensor. Wireless Door/Window Sensors with External Contacts—place the external contact in the alarm condition, then activate the sensor tamper switch.
- Continue tripping sensors to learn them into the selected sensor group and partition. To stop learning sensors into this group and partition, press \* twice and start again from step 2 (*LEARN SENSORS*) to learn sensors into another group and partition.

#### LOW CPU BATTERY (05004)

This setting determines whether the panel reports a low panel battery to the central station or pager before shutting down.

#### Turning On or Off

With the display showing *LOW CPU BATTERY OFF/ON (current setting)*, press 1 (off) or 2 (on), then press #. The display flashes the entered setting, stops after pressing #, and displays *LOW CPU BATTERY OFF/ON (new setting)*.

DEFAULT = ON

DEFAULT = NONE

DEFAULT = ON

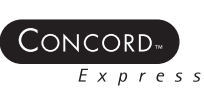

**KEYSWITCH SENSOR (0014)** 

#### LOW LEVEL REPORTS (0122-PAGER 1, 0132-PAGER 2, 0142-PAGER 3)

This setting determines whether the following non-alarm conditions report to a pager:

Force Armed, Hardwire Zone Trouble (open or short), Supervisory (wireless sensors), Low Battery (wireless sensors and touchpads).

Turning On or Off

With the display showing *LOW LEVEL RPTS OFF/ON (current setting)*, press 1 (off) or 2 (on), then press #. The display flashes the entered setting, stops after pressing #, and displays *LOW LEVEL RPTS OFF/ON (new setting)*.

LOW LEVEL REPORTS (0102-CS PHONE 1, 0112-CS PHONE 2)

This setting determines whether the following conditions report to the central station:

Force Armed, Hardwire Zone Trouble (open or short), Supervisory (wireless sensors), Low Battery (wireless sensors and touchpads).

Turning On or Off

With the display showing *LOW LEVEL RPTS OFF/ON (current setting)*, press 1 (off) or 2 (on), then press #. The display flashes the entered setting, stops after pressing #, and displays *LOW LEVEL RPTS OFF/ON (new setting)*.

#### NEXT PHONE TEST (0303)

This setting determines how many days (001 - 255) until the next automatic phone test occurs.

#### Programming

When setting up Phone Test Freq. (see above), Next Phone Test must be set to accurately count the number of days left in the cycle before the next phone test occurs. This setting should be the same or less than the Phone Test Freq. setting. For U.L. Commercial Listed installations, this feature must be set to 1.

With the display showing *NEXT PHONE TEST nnn DAYS (current setting)*, enter the 3-digit value (001 - 255), then press #. The display flashes the entered setting, stops after pressing #, and displays *NEXT PHONE TEST nnn DAYS (new setting)*.

#### NO ACTIVITY (0513)

This setting determines whether the panel sends a no activity report to the central station or pager, if there is no system activity within a preset time period (see *TIMERS*–*ACTIVITY TIMEOUT*).

Turning On or Off

With the desired partition selected, press **B** until the display shows *NO ACTIVITY OFF/ON (current setting)*. Press **1** (off) or **2** (on), then press #.

The display flashes the entered setting, stops after pressing #, and displays NO ACTIVITY OFF/ON (new setting).

### OPEN/CLOSE REPORTS (0123-PAGER 1, 0133-PAGER 2, 0143-PAGER 3)

This setting determines whether opening and closing reports are sent to a pager. When turned on, the panel sends a closing report when the system is armed and an opening report when the system is disarmed.

NOTE

4-22

To use this feature, the *OPENING REPORTS* and *CLOSING REPORTS* settings under the *REPORTING* menu must be turned on for that partition.

Turning On or Off

With the display showing *OPEN/CLOSE RPTS OFF/ON (current setting)*, press 1 (off) or 2 (on), then press #. The display flashes the entered setting, stops after pressing #, and displays *OPEN/CLOSE RPTS OFF/ON (current setting)*.

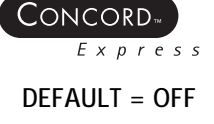

DEFAULTS: CS PHONE 1 = ON

CS PHONE 2 = OFF

DEFAULT = 7 DAYS

DEFAULT = OFF

#### OPEN/CLOSE REPORTS (0103-CS PHONE 1, 0113-CS PHONE 2

This setting determines whether opening and closing reports are sent to the central station. When turned on, the panel sends a closing report when the system is armed and an opening report when the system is disarmed.

#### NOTE

To use this feature, the *OPENING REPORTS* and *CLOSING REPORTS* settings under the *REPORTING* menu must be turned on for that partition.

#### Turning On or Off

With the display showing *OPEN/CLOSE RPTS OFF/ON (current setting)*, press 1 (off) or 2 (on), then press #. The display flashes the entered setting, stops after pressing #, and displays *OPEN/CLOSE RPTS OFF/ON (new setting)*.

#### **OPENING REPORTS (0510)**

This setting determines whether the panel sends an opening report to the central station or pager after the partition is disarmed.

#### NOTE

To use this feature, the *OPEN/CLOSE REPORTS* settings under the *PHONES—CS PHONE 1-2* and/or *PHONES—PAGER PHONE 1-3* menus must be turned on for the specific CS Phone or Pager Phone number.

#### Turning On or Off

With the desired partition selected, press **B** until the display shows *OPENING REPORTS OFF/ON (current setting)*. Press **1** (off) or **2** (on), then press **#**.

The display flashes the entered setting, stops after pressing #, and displays OPENING REPORTS OFF/ON (new setting).

#### OUTPUT TRIP TIME (0304)

This setting determines how long onboard SnapCards and HOMs are activated when configured for a momentary trip.

#### Programming

With the display showing *OUTPUT TRIP TIME nn SECONDS (current setting)*, enter the desired time (1 - 12), then press #. The display flashes the entered setting, stops after pressing #, and displays *HOM TRIP TIME nn SECONDS (new setting)*.

#### PAGER DELAY (02008)

This setting determines how long a report is delayed to a pager (00 - 30 seconds) after the panel dials the pager number.

NOTE

The Pager Delay time should not be set below 5 seconds, unless absolutely necessary.

#### Programming

With the display showing *PAGER DELAY nn (current setting)*, enter a two digit time (00 - 30), then press #. The display flashes the entered setting, then stops after pressing # and displays *PAGER DELAY nn (new setting)*.

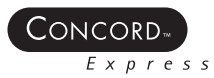

DEFAULT = OFF

DEFAULT = 04 SECONDS

DEFAULT = 15 SECONDS

#### PHONE NUMBER-CENTRAL STATION (0100-CS PHONE 1, 0110-CS PHONE 2)

This setting is used for programming the central station receiver phone number. Phone numbers can be 1 to 24 digits long, including pauses. To enter pauses, press C.

#### NOTE

The PHONE NUMBER menus are not accessible if a Dealer Code is programmed and the Installer Code is used to enter installer programming mode. To access these menus when a Dealer Code is programmed, you must enter installer programming mode using the Dealer Code.

#### Programming

With the display showing *PHONE NUMBER* \_ (or current number), enter the desired phone number + #. The display flashes the entered number, stops after pressing #, and displays *PHONE NUMBER (new number)*.

Deleting

With the display showing *PHONE NUMBER (current number)*, press **D**. The display shows *PHONE NUMBER* \_.

#### PHONE NUMBER-DOWNLOADER (0150)

This setting is used for programming the phone number of a computer used for programming the panel from off-site. Phone numbers can be 1 to 24 digits long, including pauses. To enter pauses, press C.

#### Programming

With the display showing *PHONE NUMBER (current number)*, enter the desired phone number + #. The display flashes the entered number, stops after pressing #, and displays *PHONE NUMBER (new number)*.

PHONE NUMBER-PAGER (0120-PAGER 1, 0130-PAGER 2, 0140-PAGER 3)

This setting is used for programming a phone number that communicates to a pager. Phone numbers can be 1 to 24 digits long and include pauses, call-waiting disable (\*70), skylink number, and 7-digit PIN number.

#### Programming

With the display showing *PHONE NUMBER* \_ (or current number), enter the desired pager phone number including pauses (press C for 3-second pause), then press #.

The display flashes the entered number, then stops after pressing # and displays *PHONE NUMBER (new number)*. Deleting

With the display showing *PHONE NUMBER (current number)*, press **D**. The display shows *PHONE NUMBER* \_.

#### PHONE TEST (02000)

This setting determines if the user can, at any time, test the communication from the panel to the central station or a pager by entering 8 + CODE + 2 (# + 8 + CODE + 2 from a touch-tone phone).

#### NOTE

For U.L. Commercial Listed installations (UL 1610), this feature must be on.

#### Turning On or Off

With the display showing *PHONE TEST OFF/ON (current setting)*, press **1** (off) or **2** (on), then press **#**. The display flashes the entered setting, stops after pressing **#**, and displays *PHONE TEST OFF/ON (new setting)*.

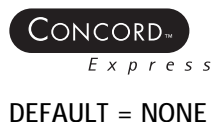

DEFAULT = NONE

DEFAULT = ON

#### PHONE TEST FREQUENCY (0302)

This setting determines how often the panel sends the automatic phone test (see Auto Phone Test under Phone Options—Global) to the central station or a pager. The phone test frequency can be set to report every 1 to 255 days.

#### NOTE

For U.L. Commercial Listed installations, this feature must be set to 1.

#### Programming

With the display showing *PHONE TEST FREQ nnn DAYS (current setting)*, enter the 3-digit value (001 - 255), then press #. The display flashes the entered setting, stops after pressing #, and displays *PHONE TEST FREQ nnn DAYS (new setting)*.

#### POLICE PANIC (0402)

This setting determines whether the police panic buttons are enabled (on) or disabled (off) on touchpads for a selected partition.

#### Programming

With the desired partition selected, press **B** until the display shows *POLICE PANIC OFF/ON (current setting)*. Press **1** (off) or **2** (on), then press **#**. The display flashes the entered setting, then stops after pressing **#** and displays *POLICE PANIC OFF/ON (new setting)*.

#### QUICK ARM (0011)

Quick Arm allows system arming without using an access code. When turned on, the system arming level can be increased from Level 1-OFF to LEVEL 2-STAY, from Level 1-OFF to LEVEL 3-AWAY, or from Level 2-STAY to LEVEL 3-AWAY without entering an access code. A valid access code is still required to decrease the arming level or disarm the system.

Turning On or Off

With the desired partition selected, press **B** until the display shows *QUICK ARM OFF/ON (current setting)*. Press **1** (off) or **2** (on), then press **#**.

The display flashes the entered setting, then stops after pressing # and displays QUICK ARM OFF/ON (new setting).

#### QUICK EXIT (0012)

This setting determines whether users can open and close a standard entry/exit door (sensor groups 10 and 19 only) while the system is armed without causing an alarm.

One example would be going out to get the morning paper while the system is armed. Another example would be leaving the armed premises without having to disarm and re-arm the system.

When turned on, pressing **D** on a touchpad while the system is armed starts a 2-minute timer that allows standard entry/ exit doors to be activated once (opened, then closed).

When turned off, the system must be disarmed before opening any protected door.

Turning On or Off

With the display showing *QUICK EXIT OFF/ON (current setting)*, press 1 (off) or 2 (on), then press #. The display flashes the entered setting, then stops after pressing # and displays the new setting.

#### **RECEIVER FAILURE (05011)**

This setting determines whether the panel reports if no wireless sensor signals have been received for two hours, or if the receiver is being jammed (constant signal).

#### NOTE

For U.L. Listed installations that include wireless devices, this feature must be on.

#### Turning On or Off

With the display showing *RECEIVER FAILURE OFF/ON (current setting)*, press 1 (off) or 2 (on), then press #. The display flashes the entered setting, stops after pressing #, and displays *RECEIVER FAILURE OFF/ON (new setting)*.

#### DEFAULT = 7 DAYS

DEFAULT = ON

DEFAULT = OFF

DEFAULT = ON

### **RECENT CLOSING (0512)**

This setting determines whether the panel sends a recent closing report to the central station or a pager if an alarm occurs within two minutes *after* the exit delay time expires. Such a report is used to identify a possible exit fault.

Turning On or Off

With the display showing RECENT CLOSINGS OFF/ON (current setting), press 1 (off) or 2 (on), then press #. The display flashes the entered setting, stops after pressing #, and displays the new setting.

## **REMOTE ACCESS (0210)**

This setting determines whether intallers can download from off premise.

Turning On or Off

With the desired partition selected, press B until the display shows REMOTE ACCESS OFF/ON (current setting). Press 1 (off) or 2 (on), then press #.

The display flashes the entered setting, stops after pressing #, and displays REMOTE ACCESS OFF/ON (new setting).

## REPORTING FORMAT (0106-CS PHONE 1, 0116-CS PHONE 2)

This setting determines whether the panel uses the SIA or CID (Contact ID) reporting format for central station communication.

Programming

With the display showing REPORTING FORMAT SIA/CID (current setting), press 1 (for SIA) or 2 (for CID), then press #. The display flashes the entered setting, stops after pressing #, and displays REPORTING FORMAT SIA/CID (new setting).

#### RF CHECK-IN TIME (0301)

This setting determines how many hours (2 - 24) the panel has to receive at least one signal from a wireless sensor (learned into a supervised group). If the panel does not receive a signal from any supervised wireless sensor within the set time, the panel reports a supervisory condition to the central station.

#### NOTF

For U.L. Listed commercial installations, the RF Tx Timeout must be set to 4 hours. For U.L. Listed residential installations, the RF Tx Timeout must be set to 24 hours.

#### Programming

With the display showing RF TX TIMEOUT nn HOURS (current setting), enter the desired 2-digit timeout value (02 - 24), then press #.

The display flashes the entered setting, stops after pressing #, and displays RF TX TIMEOUT nn HOURS (new setting).

#### **RF LOW BATTERY REPORT (05012)**

This setting determines whether the panel reports to the central monitoring station or pager daily or weekly, when a wireless sensor or touchpad reports a low battery condition to the panel.

#### Programming

4-26

With the display showing *RF LOW BAT RPT DAILY/WEEKLY (current setting)*, press 1 (daily) or 2 (weekly), then press #. The display flashes the entered setting, stops after pressing #, and displays RF LOW BAT RPT DAILY/WEEKLY (new setting).

#### **RF SUPERVISOR REPORT (05013)**

This setting determines whether the panel reports to the central monitoring station or pager daily or weekly, when the panel detects a wireless sensor supervisory condition.

With the display showing *RF SUPV REPORT DAILY/WEEKLY (current setting)*, press 1 (daily) or 2 (weekly), then press #. The display flashes the entered setting, stops after pressing #, and displays RF SUPV REPORT DAILY/WEEKLY (new setting)

#### DEFAULT = 12 HOURS

DEFAULT = WEEKLY

DEFAULT = WEEKLY

DEFAULT = ON

**DEFAULTS: ALL CID** 

DEFAULT = ON

Concord

This setting determines how the panel picks up (seizes) the phone line for remote access. When turned on, the user calls the premises, listens for one or two full rings, hangs up, then calls the premises again within 10-40 seconds of hanging up. The system answers after the first ring. The "on" setting is recommended if an answering machine shares the phone line with the panel.

When turned off, the user calls the premises and listens for 12 full rings before the system answers. The "off" setting is recommended if there is no answering machine sharing the phone line with the panel.

#### Turning On or Off

With the desired partition selected, press B until the display shows RING/HANG/RING OFF/ON (current setting). Press 1 (off) or 2 (on) then press #.

The display temporarily flashes the entered selection and displays RING/HANG/RING OFF/ON (new setting).

#### SENSOR TEXT (071)

Use the following guidelines for programming text to identify zone/sensor locations.

- There are 16 character/word locations or "Item Numbers" for each zone/sensor name. Item numbers for each character/ word appear on the next page.
- If a desired word does not appear in the list, create it using characters (custom text). However, custom text is not spoken by the panel. Instead, a pause in speech occurs in the voice message.
- When using words, spaces between them appear automatically. When creating words using characters, you must reserve an item number for a 'space' after creating the word.
- Each character or word uses up one item number. For example, a word from the list counts as one item number. A created word, such as BOY'S counts as six item numbers-4 letters, 1 apostrophe, and 1 space.
- Plan ahead before programming sensor text. You may need to abbreviate words you create to avoid running out of item numbers.
- With the display showing *LEARN SENSORS*, press B until the display shows *SENSOR TEXT*. Press # and the display shows TEXT FOR SN 01. Press # and the display shows: Sn 01 ITEM 00

000 -

where ITEM 00 is the first character/word location and 000 is the 3-digit character/word number.

- Enter the 3-digit number of the desired character/word or scroll forward through the numbers by pressing B or backward by pressing A. If you make a mistake, simply enter the correct 3-digit number or continue scrolling through choices.
- Press # to accept the displayed choice and the display shows: Sn 01 ITEM 01 000 -
- Repeat steps 4 and 5 as needed to complete the zone/sensor name.
- Press \* after entering the last 3-digit character/word number. The display shows the complete text name. For example: TEXT FOR SN 01 FRONT ENTRY DOOR

#### SIREN TIMEOUT (0313)

Interactive Technologies, Inc.

This setting determines how long sirens sound (01 - 30 minutes) if no one is present to disarm the system.

#### Programming

With the desired partition selected, press B until the display shows SIREN TIMEOUT nn MINUTES (current setting). Enter the desired time value, then press #.

The display flashes the entered setting, stops after pressing #, and displays SIREN TIMEOUT nn MINUTES (new setting).

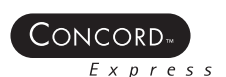

RING/HANG/RING (0211)

DEFAULT = NONE

PROGRAMMING

# DEFAULT = 04 MINUTES

DEFAULT = RANDOM FROM 01:00 TO 05:00

#### SIREN VERIFY (0610)

This setting determines whether the panel monitors speakers connected to panel terminals 7 and 8.

#### NOTE

PROGRAMMING

For UL Listed installations, this feature must be on.

Turning On or Off With the display showing *SIREN VERIFY OFF/ON (current setting)*, press **1** (off) or **2** (on), then press #. The display flashes the entered setting, stops after pressing #, and displays *SIREN VERIFY OFF/ON (new setting)*.

#### SMOKE VERIFY (0900)

This setting determines whether the panel requires two alarm signals within five minutes (on) from 2- or 4-wire smoke detectors connected to panel zone input 8 and/or SnapCard zone inputs before activating system sirens and reporting to a central station or pager.

#### NOTE

For California State Fire Marshall Listed installations, this feature must be off.

Turning On or Off

With the display showing *ONBOARD OPTIONS*, press #. The display shows *SMOKE VERIFY OFF/ON (current setting)*. Press 1 (off) or 2 (on), then press #.

The display flashes the entered number, stops after pressing #, and shows SMOKE VERIFY OFF/ON (new setting).

#### STAR IS NO DELAY (0404)

This setting determines whether the keychain touchpad star button controls a hardwire output (off) or the NO DELAY feature (on).

#### Programming

With the desired partition selected, press **B** until the display shows *STAR IS NO DELAY OFF/ON (current setting)*. Press **1** (off) or **2** (on), then press #. The display flashes the entered setting, then stops after pressing # and displays *STAR IS NO DELAY OFF/ON (new setting)*.

#### STREAMLINING (0125-PAGER 1, 0135-PAGER 2, 0145-PAGER 3)

This setting determines whether the panel includes (off) or excludes (on) the account number when reporting to a pager.

#### Turning On or Off

With the display showing *STREAMLINING OFF/ON (current setting)*, press 1 (off) or 2 (on), then press #. The display flashes the entered setting, stops after pressing #, and displays *STREAMLINING OFF/ON (new setting)*.

#### SUPERVISORY TIME (0300)

This setting determines what time of day the panel reports supervisory and low battery reports to the central station. The setting is based on a 24-hour timer so a.m. and p.m. settings are not needed.

#### NOTE

The panel clock must be set with the correct time for accurate supervisory time reporting. Refer to the "User Programming" section for setting the panel clock.

#### Programming

With the display showing *SUPERVISORY TIME HH:MM (current setting)*, enter the desired 4-digit time value (for example, enter 0130 to set the supervisory time for 1:30 a.m.), then press #. The display flashes the entered setting, stops after pressing #, and displays *SUPERVISORY TIME (new setting)*.

DEFAULT = OFF

DEFAULT = ON

#### DEFAULT = 1

This setting determines the maximum number of times a sensor/zone in groups 00-20, 29, or 34 can go into alarm during a single arming period before the panel automatically bypasses that sensor/zone. The automatic bypass is logged into the event buffer.

When set to 1, the panel automatically bypasses a sensor/zone the first time it causes an alarm. When set to 2, the panel automatically bypasses a sensor/zone if it causes a second alarm during the same arming period. A sensor/zone that is automatically bypassed can be automatically unbypassed during the same arming period, only if the system receives no further activations from that sensor/zone over the next 48-50 hours.

Changing the arming level clears all automatically bypassed sensor/zones and resets the Swinger Limit count on all sensors/zones.

#### Programming

With the display showing *SWINGER LIMIT n (current setting)*, press 1 or 2, then press #. The display flashes the entered setting, stops after pressing #, and displays the new setting.

#### SYSTEM TAMPER (0517)

This setting determines whether the armed partition goes into alarm if several incorrect access codes (40 consecutive keypresses) are entered. This setting also determines whether the panel reports to the central station if a bus device stops communicating with the panel.

#### NOTE

For U.L. Commercial Listed installations, this feature must be on.

#### Programming

With the desired partition selected, press **B** until the display shows *SYSTEM TAMPER OFF/ON* (*current setting*). Press **1** (off) or **2** (on), then press #. The display flashes the entered setting, then stops after pressing # and displays *FIRE PANIC OFF/ON* (*new setting*).

#### TOUCHPAD PANIC REPORTING FORMAT (0401)

This setting determines how the panel reports touchpad panic alarms to the central station.

When turned on, touchpad panic alarms report using the following 3-digit codes:

Medical-596, Auxiliary-597, Police-598, Fire-599

When turned off, touchpad panic alarms report using a 3-digit code from 500 to 503 with the last digit identifying the touchpad device number.

Turning On or Off

With the display showing *AUXILIARY PANIC OFF/ON (current setting)*, Press 1 (off) or 2 (on), then press #. The display flashes the entered setting, stops after pressing #, and displays the new setting.

#### TWO TRIP ERROR (5008)

This setting determines if the panel sends an error report to the central monitoring station when a two-trip alarm is not verified. If this feature is turned on and a second sensor trip does not occur within a 4-minute time period, the panel sends a two trip error report to the central monitoring station.

Turning On or Off

With the display showing *TWO TRIP ERROR OFF/ON (current setting)*, Press 1 (off) or 2 (on), then press #. The display flashes the entered setting, stops after pressing #, and displays the new setting.

DEFAULT = OFF

DEFAULT = OFF

SWINGER LIMIT (05014)

#### TWO-WIRE SMOKE (0901)

This setting determines whether panel zone input 8 is set up for 2-wire smoke detectors (on) or for standard intrusion or 4-wire smoke detectors (off).

#### NOTE

If 2-wire smoke detectors are connected to hardwire zone input 8, this setting must be turned on before entering the LEARN SENSORS menu.

#### Turning On or Off

With the display showing ONBOARD OPTIONS, press #. The display shows TWO WIRE SMOKE OFF/ON (current setting). Press 1 (off) or 2 (on), then press #.

The display flashes the entered number, stops after pressing #, and shows TWO WIRE SMOKE OFF/ON (new setting).

#### **UL 98 OPTIONS (0602)**

This setting determines whether the panel complies with UL 98 requirements (4-hour trouble beep restart, 4-hour backup battery test, 4-hour smoke (group 26) supervisory zone).

#### NOTE

For UL Listed installations, this feature must be on.

#### Turning On or Off

With the display showing UL 98 OPTIONS OFF/ON (current setting), press 1 (off) or 2 (on), then press #. The display flashes the entered setting, stops after pressing #, and displays UL 98 OPTIONS OFF/ON (new setting).

#### ZONE RESTORALS (05007)

This setting determines whether the panel reports a restoral to the central monitoring station or pager for wireless or hardwire zones in alarm before the alarm is canceled.

#### NOTE

As with all ITI panels, hardwire smoke detectors connected to Concord or SnapCard hardwire zones do not send restorals.

#### Turning On or Off

With the display showing ZONE RESTORALS OFF/ON (current setting), press 1 (off) or 2 (on), then press #. The display flashes the entered setting, stops after pressing #, and displays ZONE RESTORAL OFF/ON (new setting).

Concord

DEFAULT = OFF

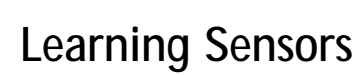

CONCORD

This task illustrates *learning* wireless and hardwire sensors for the Concord Express system.

- 1. Choose the group for each sensor. Use the questions below and the chart on page 4-33 to decide which group.
  - Does the sensor need a delay?
  - Should the sensor be supervised?
  - At what level should the sensor be active?
- 2. Enter program mode.
- 3. If necessary, press A until the system displays:

SYSTEM PROGRAMMING

4. Press #. The system displays:

SECURITY

5. Press **B** until the system displays:

SENSORS

6. With the system displaying SENSORS, press #.

The system displays:

LEARN SENSORS

7. Press #.

The system displays

SENSOR GROUP 00

### CONCORD. Express

#### NOTE

See page 4-33 for a description of all sensor group characteristics.

### NOTE

nn is the displayed (next available) sensor number.

8. Enter the desired 2-digit sensor group + #.

The system displays:

TRIP SENSOR NN

- 9. To change the displayed sensor number, enter the desired 2-digit sensor number, then press #.
- 10. With the desired sensor number displayed, trip the sensor or zone as follows:
  - Hardwire Zones: trip the zone into the alarm state.
  - Wireless Sensors: follow the instructions included with each sensor or see the table on page 4-33 for a list of common wireless sensors and how to trip them.
  - Wireless Door/Window Sensors with External Contacts: place the external contact in the alarm condition, then activate the sensor's tamper switch.
- Continue tripping sensors to learn them into the selected sensor group. To stop learning sensors into this group, press \* twice and start again from step 5 (LEARN SENSORS) to learn sensors into another group.

**Student Notes** 

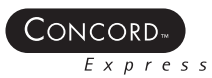

# Sensor Group Characteristics Table

| No. | Name                  | Application                                                              | Alarm     | Delay             | Restoral | Supervisory | CS Report | Chime | Active<br>Levels |
|-----|-----------------------|--------------------------------------------------------------------------|-----------|-------------------|----------|-------------|-----------|-------|------------------|
| 00  | Fixed Panic           | 24-hour audible fixed emergency buttons.                                 | Police    | Instant           |          | 1           | 1         |       | 1, 2, 3          |
| 01  | Portable<br>Panic     | 24-hour audible portable emergency buttons.                              | Police    | Instant           |          |             | 1         |       | 1, 2, 3          |
| 02  | Fixed Panic           | 24-hour silent fixed emergency buttons.                                  | Silent    | Instant           |          | 1           | 1         |       | 1, 2, 3          |
| 03  | Portable<br>Panic     | 24-hour silent portable emergency buttons.                               | Silent    | Instant           |          |             | 1         |       | 1, 2, 3          |
| 04  | Fixed<br>Auxiliary    | 24-hour auxiliary sensor, such as Pendant<br>Panic or holdup button.     | Auxiliary | Instant           |          | 1           | 1         |       | 1, 2, 3          |
| 05  | Fixed<br>Auxiliary    | 24-hour auxiliary emergency button. Siren shutoff confirms CS report.    | Auxiliary | Instant           |          | ✓           | 1         |       | 1, 2, 3          |
| 06  | Portable<br>Auxiliary | 24-hour portable auxiliary alert button.                                 | Auxiliary | Instant           |          |             | 1         |       | 1, 2, 3          |
| 07  | Portable<br>Auxiliary | 24-hour portable auxiliary button. Siren shutoff confirms CS report.     | Auxiliary | Instant           |          |             | 1         |       | 1, 2, 3          |
| 08  | Special<br>Intrusion  | Special belongings, such as gun cabinets and wall safes.                 | Police    | Instant           | 1        | ✓           | 1         |       | 1, 2, 3          |
| 09  | Special<br>Intrusion  | Special belongings, such as gun cabinets and wall safes.                 | Police    | Standard          | 1        | ✓           | 1         |       | 1, 2, 3          |
| 10  | Entry/Exit<br>Delay   | Entry and exit doors that require a standard delay time.                 | Police    | Standard          | 1        | <i>√</i>    | 1         | 1     | 2, 3             |
| 11  | Entry/Exit<br>Delay   | Garage doors and entrances that require an extended delay time. *        | Police    | Extended          | 1        | ✓           | 1         | 1     | 2, 3             |
| 12  | Entry/Exit<br>Delay   | Driveway gates and entrances that require a twice extended delay time. * | Police    | Twice<br>Extended | 1        | 1           | 1         | 1     | 2, 3             |
| 13  | Instant<br>Perimeter  | Exterior doors and windows.                                              | Police    | Instant           | 1        | 1           | 1         | 1     | 2, 3             |
| 14  | Instant<br>Interior   | Interior doors.                                                          | Police    | Follower          | 1        | 1           | 1         |       | 2, 3             |
| 15  | Instant<br>Interior   | Interior PIR motion sensors. *                                           | Police    | Follower          |          | 1           | 1         |       | 2, 3             |
| 16  | Instant<br>Interior   | Interior doors.                                                          | Police    | Follower          | 1        | 1           | 1         |       | 3                |
| 17  | Instant<br>Interior   | PIR motion sensors. *                                                    | Police    | Follower          |          | 1           | 1         |       | 3                |
| 18  | Instant<br>Interior   | PIR motion sensors subject to false alarms. * †                          | Police    | Follower          |          | 1           | 1         |       | 3                |
| 19  | Delayed<br>Interior   | Interior doors that initiate a delay before going into alarm. *          | Police    | Standard          | 1        | <i>√</i>    | 1         |       | 3                |

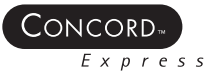

| No. | Name                         | Application                                                                                        | Alarm            | Delay    | Restoral | Supervisory | CS Report              | Chime | Active<br>Levels |
|-----|------------------------------|----------------------------------------------------------------------------------------------------|------------------|----------|----------|-------------|------------------------|-------|------------------|
| 20  | Delayed<br>Interior          | PIR motion sensors that initiate a delay before going into alarm. *                                | Police           | Standard |          | 1           | 1                      |       | 3                |
| 21  | Local Instant<br>Interior    | 24-hour local alarm zone protecting anything that opens and closes.                                | Police           | Instant  | 1        | 1           |                        |       | 1, 2, 3          |
| 22  | Local<br>Delayed<br>Interior | Same as group 21, plus activation initiates a delay before going into alarm.                       | Police           | Standard | 1        | <i>✓</i>    |                        |       | 1, 2, 3          |
| 23  | Local Instant<br>Auxiliary   | 24-hour local alarm zone protecting anything that opens and closes. ‡                              | Auxiliary        | Instant  | 1        | 1           |                        |       | 1, 2, 3          |
| 24  | Local Instant<br>Auxiliary   | 24-hour local alarm zone protecting anything that opens and closes. Sirens shut off at restoral. * | Auxiliary        | Instant  | 1        | <i>✓</i>    |                        |       | 1, 2, 3          |
| 25  | Local Special<br>Chime       | Notify the user when a door is opened. Sounds emit from a local annunciator. *                     | Special<br>Chime | Instant  |          | 1           |                        |       | 1, 2, 3          |
| 26  | Fire                         | 24-hour fire, rate-of-rise heat, and smoke sensors. §                                              | Fire             | Instant  | 1        | 1           | 1                      |       | 1, 2, 3          |
| 27  | Output<br>Module             | Hardwire Output Module (HOM) lamp control<br>or other customer feature. ‡                          | Silent           | Instant  | 1        | 1           |                        |       | 1, 2, 3          |
| 28  | Output<br>Module             | HOM, PIR motion sensor, sound sensor, or pressure mat. ‡                                           | Silent           | Instant  |          | 1           |                        |       | 1, 2, 3          |
| 29  | Auxiliary                    | Freeze sensor.                                                                                     | Auxiliary        | Instant  | 1        |             | 1                      |       | 1, 2, 3          |
| 32  | Output<br>Module             | HOM, PIR motion sensor, sound sensor, or pressure mat. ‡                                           | Silent           | Instant  |          |             |                        |       | 1, 2, 3          |
| 33  | Siren                        | Wireless Siren Supervision. ‡                                                                      | Silent           | Instant  |          | 1           | 1                      |       | 1, 2, 3          |
| 34  | Gas                          | Carbon Monoxide (CO) Gas Detectors ‡                                                               | Auxiliary        | Instant  | 1        | 1           | 1                      |       | 1, 2, 3          |
| 35  | Local Instant<br>Police      | Local alarm in levels 1 and 2.<br>Report to CS in level 3                                          | Police           | Instant  | 1        | 1           | ✓<br>(level 3<br>only) | 1     | 1, 2, 3          |

Note: Check marks (+) represent characteristics present in a group.

† Sounds instant police siren if two or more sensors are tripped within 4 minutes. Otherwise sensors are followers to delayed sensors. If Alarm Verification is on, group 18 functions like group 17.

‡ This group has not been investigated by UL.

§ This group is required for UL-listed residential fire alarm applications.

<sup>\*</sup> This group is not certified as a primary protection circuit for UL-listed systems and is for supplementary use only.

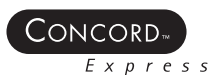

# Tripping Learn Mode Wireless Sensors

This task illustrates tripping the most common wireless sensors.

| Sensor              | Do This to Trip the Sensor                                                 |
|---------------------|----------------------------------------------------------------------------|
| Crystal Door Window | Remove the sensor cover.                                                   |
|                     |                                                                            |
| SAW Door/Window     | Remove the sensor cover and press the <i>Press to Program</i> button.      |
|                     |                                                                            |
| PIR Motion          | Remove the sensor cover.                                                   |
|                     |                                                                            |
| Shock               | Remove the sensor cover.                                                   |
|                     |                                                                            |
| System Smoke        | Press and hold the test button until the system sounds transmission beeps. |
|                     |                                                                            |
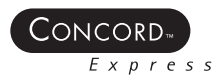

| Sensor                                                                                                    | Do This to Trip the Sensor                                         |
|----------------------------------------------------------------------------------------------------|--------------------------------------------------------------------|
| Freeze                                                                                                    | Remove the sensor cover.                                           |
|                                                                                                    |                                                                    |
| Rate-of-rise Heat Detector                                                                                                    | Press the Learn switch.                                            |
| $\bigcirc$                                                                                                    |                                                                    |
| Glass Guard                                                                                                    | Remove the sensor cover.                                           |
|                                                                                                    |                                                                    |
| Emergency Panics                                                                                                    | Press and hold the appropriate panic button(s) for 3 full seconds. |
|                                                                                                    |                                                                    |
| Key Chain Touchpads                                                                                                    | Press and hold the lock and unlock key simultaneously.             |
|                                                                                                    |                                                                    |
| NOTE<br>Refer to the specific sensor<br>installation instructions for<br>more details on tripping Learn<br>Mode wireless sensors. |                                                                    |

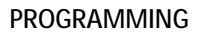

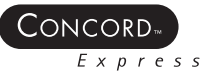

# System Configuration Worksheets

TABLE 4-2. Sensor Text/Item Numbers

| 001-Aborted          | 047-Detector     | 093–Interior  | 139–Pool        | 185—0               |
|----------------------|------------------|---------------|-----------------|---------------------|
| 002-AC               | 048—Dining       | 094–Intrusion | 140—Porch       | 186—1               |
| 003–Access           | 049-Disarmed     | 095–Invalid   | 141–Power       | 187—2               |
| 004–Active           | 050—Door         | 096—Is        | 142–Press       | 188—3               |
| 005–Activity         | 051–Down         | 097—Kev       | 143–Program     | 189—4               |
| 006–Alarm            | 052—Download     | 098—Kids      | 144–Progress    | 190-5               |
| 007–All              | 053–Downstairs   | 099-Kitchen   | 145–Quiet       | 191—6               |
| 008–AM               | 054—Drawer       | 100–Latchkev  | 146—Rear        | 192—7               |
| 009—Area             | 055—Driveway     | 101–Laundry   | 147–Receiver    | 193-8               |
| 010—Arm              | 056—Duct         | 102–Left      | 148–Report      | 194—9               |
| 011—Armed            | 057—Duress       | 103–Level     | 149—RF          | 195—A               |
| 012—Arming           | 058—East         | 104—Library   | 150-Right       | 196—B               |
| 013—Attic            | 059—Energy Saver | 105—Light     | 151_Room        | 197_C               |
|                      | 060 Enter        | 106 Lights    | 152 Safe        | 100 D               |
|                      | 061 Entry        | 107 Living    | 152 Schodulo    | 190—D<br>100 F      |
| 015-Away<br>016 Paby | 061 Error        | 109 Lood      | 154 Scroop      | 199—L<br>200 E      |
| 017 Back             | 062-LITOI        | 100-Loading   | 154—Screen      | 200—I<br>201   C    |
| 017-Back             | 064 Exterior     | 109—Loading   | 155—Second      | 201-6               |
| 018-Bal              | 064—Exterior     | 110-LOW       | 150—Serisor     | 202—H               |
| 019—Basement         | 065—Factory      | 111-Lower     | 157—Service     | 203-1               |
| 020—Bathroom         | 066—Fallure      | 112-Math      | 158—Shed        | 204—J               |
| 021-Battery          | 067—Family       | I I 3—Master  | 159—Shock       | 205—K               |
| 022-Bedroom          | 068—Father's     | 114-Mat       | 160—Side        | 206—L               |
| 023–Bottom           | 069—Feature      | 115–Medical   | 161–Siren       | 207—M               |
| 024—Breezeway        | 070—Fence        | 116–Memory    | 162—Sliding     | 208—N               |
| 025—Building         | 071—Fire         | 117–Menu      | 163—Smoke       | 209—0               |
| 026—Bus              | 072—First        | 118—Mother's  | 164—Son's       | 210—P               |
| 027—Bypass           | 073—Floor        | 119-Motion    | 165—Sound       | 211—Q               |
| 028—Bypassed         | 074—Force        | 120—No        | 166—South       | 212—R               |
| 029–Cabinet          | 075—Foyer        | 121–North     | 167—Special     | 213—S               |
| 030–Canceled         | 076—Freeze       | 122-Not       | 168—Stairs      | 214—T               |
| 031–Car              | 077—Front        | 123—Now       | 169—Stay        | 215—U               |
| 032–Carbon Monoxide  | 078–Furnace      | 124–Number    | 170—Supervisory | 216—V               |
| 033–Central          | 079–Gallery      | 125–Off       | 171–System      | 217—W               |
| 034–Chime            | 080—Garage       | 126–Office    | 172—Tamper      | 218—X               |
| 035—Closed           | 081–Gas          | 127—OK        | 173—Temperature | 219—Y               |
| 036–Closet           | 082–Glass        | 128—On        | 174—Test        | 220—Z               |
| 037–Closing          | 083–Goodbye      | 129–Open      | 175—Time        | 221– (space)        |
| 038–Code             | 084—Hallway      | 130-Opening   | 176—To          | 222—'(apostrophe)   |
| 039–Computer         | 085–Heat         | 131–Panic     | 177—Touchpad    | 223— - (dash)       |
| 040–Control          | 086—Hello        | 132-Partition | 178—Trouble     | 224— _ (underscore) |
| 041–Date             | 087—Help         | 133–Patio     | 179–Unbypass    | 225—*               |
| 042–Daughter's       | 088—High         | 134—Pet       | 180—Unit        | 226— #              |
| 043–Degrees          | 089—Home         | 135—Phone     | 181—Up          | 227— :              |
| 044–Delav            | 090-House        | 136—Please    | 182–West        | 228— /              |
| 045—Den              | 091—In           | 137—PM        | 183–Window      | 229— ?              |
| 046—Desk             | 092—Install      | 138–Police    | 184–Zone        |                     |
|                      |                  |               |                 |                     |
|                      |                  |               |                 |                     |

### PROGRAMMING

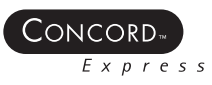

### TABLE 4-3. System Event Trigger Numbers.

| System Event                                            | Trigger No. |
|---------------------------------------------------------|-------------|
| Fire Alarm                                              | 001         |
| Police Alarm                                            | 002         |
| Auxiliary Alarm                                         | 003         |
| Any Audible Alarm                                       | 004         |
| Silent Alarm (sensor groups 2, 3, and duress)           | 005         |
| Any Audible or Silent Alarm                             | 006         |
| HOM Group 27, 28, 32 in Alarm                           | 007         |
| Major Trouble (fail-to-communicate or receiver failure) | 008         |
| Arming to STAY or AWAY                                  | 009         |
| Arming to AWAY                                          | 010         |
| AVM is Interactive (audio session in progress)          | 011         |
| Fail-to-Communicate (panel can't call CS or pager)      | 012         |
| Partition 2 AVM Trip                                    | 013         |
| Keychain Touchpad Star Button- Press                    | 014         |
| Smoke Power (when hardwire smokes need to be reset)     | 015         |
| Exterior Siren                                          | 016         |
| Interior Siren                                          | 017         |
| AVM Trip (pulse)                                        | 018         |

### TABLE 4-4. Sensor Group Event Trigger Numbers.

| Sensor Group      | Trigger No. | Sensor Group      | Trigger No. |
|-------------------|-------------|-------------------|-------------|
| Group 00 in alarm | 064         | Group 17 in alarm | 081         |
| Group 01 in alarm | 065         | Group 18 in alarm | 082         |
| Group 02 in alarm | 066         | Group 19 in alarm | 083         |
| Group 03 in alarm | 067         | Group 20 in Alarm | 084         |
| Group 04 in alarm | 068         | Group 21 in Alarm | 085         |
| Group 05 in alarm | 069         | Group 22 in alarm | 086         |
| Group 06 in alarm | 070         | Group 23 in alarm | 087         |
| Group 07 in alarm | 071         | Group 24 in alarm | 088         |
| Group 08 in alarm | 072         | Group 25 in alarm | 089         |
| Group 09in alarm  | 073         | Group 26 in alarm | 090         |
| Group 10 in alarm | 074         | Group 27 in alarm | 091         |
| Group 11 in alarm | 075         | Group 28 in alarm | 092         |
| Group 12 in alarm | 076         | Group 32 in alarm | 096         |
| Group 13 in alarm | 077         | Group 33 in alarm | 097         |
| Group 14 in alarm | 078         | Group 34 in alarm | 098         |
| Group 15 in alarm | 079         | Group 35 in alarm | 099         |
| Group 16 in alarm | 080         |                   |             |

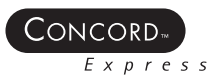

TABLE 4-5. Sensor Number Event Trigger Numbers .

| Sensor Number | State    | Trigger Number | State | Trigger Number |
|---------------|----------|----------------|-------|----------------|
| Sensor 01     | in alarm | 129            | open  | 229            |
| Sensor 02     | in alarm | 130            | open  | 230            |
| Sensor 03     | in alarm | 131            | open  | 231            |
| Sensor 04     | in alarm | 132            | open  | 232            |
| Sensor 05     | in alarm | 133            | open  | 233            |
| Sensor 06     | in alarm | 134            | open  | 234            |
| Sensor 07     | in alarm | 135            | open  | 235            |
| Sensor 08     | in alarm | 136            | open  | 236            |
| Sensor 09     | in alarm | 137            | open  | 237            |
| Sensor 10     | in alarm | 138            | open  | 238            |
| Sensor 11     | in alarm | 139            | open  | 239            |
| Sensor 12     | in alarm | 140            | open  | 240            |
| Sensor 13     | in alarm | 141            | open  | 241            |
| Sensor 14     | in alarm | 142            | open  | 242            |
| Sensor 15     | in alarm | 143            | open  | 243            |
| Sensor 16     | in alarm | 144            | open  | 244            |
| Sensor 17     | in alarm | 145            | open  | 245            |
| Sensor 18     | in alarm | 146            | open  | 246            |
| Sensor 19     | in alarm | 147            | open  | 247            |
| Sensor 20     | in alarm | 148            | open  | 248            |
| Sensor 21     | in alarm | 149            | open  | 249            |
| Sensor 22     | in alarm | 150            | open  | 250            |
| Sensor 23     | in alarm | 151            | open  | 251            |
| Sensor 24     | in alarm | 152            | open  | 252            |

#### TABLE 4-6. System Feature Event Trigger Numbers.

| Feature          | State    | Trigger Number | Feature               | State    | Trigger Number |
|------------------|----------|----------------|-----------------------|----------|----------------|
| Phone Test       | in alarm | 205            | No Activity           | in alarm | 216            |
| AC Failure       | in alarm | 206            | Fire Panic            | in alarm | 217            |
| CPU Low Battery  | in alarm | 207            | Police Panic          | in alarm | 218            |
| Auto Phone Test  | in alarm | 208            | Auxiliary Panic       | in alarm | 219            |
| Receiver Failure | in alarm | 209            | Opening Report        | in alarm | 220            |
| Back In Service  | in alarm | 210            | Closing Report        | in alarm | 221            |
| Phone Failure    | in alarm | 211            | Duress                | in alarm | 223            |
| Buffer Full      | in alarm | 212            | Force Armed Report    | in alarm | 224            |
| Two Trip Error   | in alarm | 213            | Recent Closing Report | in alarm | 226            |
| System Tamper    | in alarm | 214            | Sensor Test Report    | in alarm | 227            |

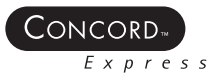

#### TABLE 4-7. Response Numbers.

| Siren<br>Tracking | Trip Delay       | Response Time           | Response No. |
|-------------------|------------------|-------------------------|--------------|
| no                | no               | momentary               | 00           |
| no                | no               | 3 minutes <sup>5</sup>  | 01           |
| no                | no               | siren time <sup>2</sup> | 02           |
| no                | no               | sustained <sup>3</sup>  | 03           |
| no                | yes <sup>4</sup> | momentary               | 04           |
| no                | yes <sup>4</sup> | 3 minutes <sup>5</sup>  | 05           |
| no                | yes <sup>4</sup> | siren time <sup>2</sup> | 06           |
| no                | yes <sup>4</sup> | sustained <sup>3</sup>  | 07           |
| yes <sup>1</sup>  | no               | momentary               | 08           |
| yes <sup>1</sup>  | no               | 3 minutes <sup>5</sup>  | 09           |
| yes <sup>1</sup>  | no               | siren time <sup>2</sup> | 10           |
| yes <sup>1</sup>  | no               | sustained <sup>3</sup>  | 11           |
| yes <sup>1</sup>  | yes <sup>4</sup> | momentary               | 12           |
| yes <sup>1</sup>  | yes <sup>4</sup> | 3 minutes <sup>5</sup>  | 13           |
| yes <sup>1</sup>  | yes <sup>4</sup> | siren time <sup>2</sup> | 14           |
| yes <sup>1</sup>  | yes <sup>4</sup> | sustained <sup>3</sup>  | 15           |

#### Notes for 4-7, Response Number

- 1. If an event doesn't trigger sirens, siren tracking response numbers activate without turning on the output. If sirens are triggered by another event, the output pulses to match the siren. If siren cadence changes (for example, from police to fire), outputs set up for siren tracking change to match the siren and all pulsing outputs pulse to one common cadence. However, HOM outputs won't be synchronized with panel or SnapCards outputs or the panel speaker output.
- 2. If an event doesn't trigger siren response times the outputs activates only if sirens are active for another reason.
- 3. If an alarm event doesn't require disarming (no activity, closing report, etc.), outputs set up for a sustained response time remain activated until the next arming level change.
- 4. If an event occurs that activates an output set up for a trip delay, the delay and output activation can be cancelled by trig-gering the event restoral.
- 5. Activated outputs set up for a 3-minute response time remain active for the entire 3 minutes. To deactivate the output before the 3-minute response time expires, enter program mode or remove panel power.

Activated outputs set up for a momentary or 3-minute response time restart if the same trigger occurs again.

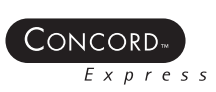

# Module 5-Testing the System

## Introduction

This module teaches the installer how to test the Concord Express system after installation and programming. You should also test the system after any change in environment, equipment, or programming.

## What's in This Module

| Testing Sensors                             | 5-2 |
|---------------------------------------------|-----|
| Testing Learn Mode Wireless Sensors         | 5-3 |
| Correcting a Failed Sensor                  | 5-5 |
| Testing Telephone Communications            | 5-6 |
| Testing Central Station/Pager Communication | 5-7 |
| Testing Outputs                             | 5-8 |
|                                             |     |

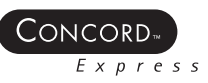

## **Testing Sensors**

This task illustrates testing sensors, zones, and touchpad panics after installing and programming them.

Perform this test after you finish programming all the sensors and whenever a sensor-related problem is suspected.

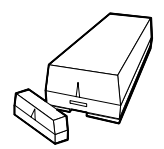

- 1. Place all zones/sensors in their secured (non-alarm) state.
- 2. At an alphanumeric touchpad, enter the sensor test mode by pressing 8 + Installer CODE + 3.

The touchpad sounds one beep and displays:

\*SENSOR TEST

The system stays in sensor test for 15 minutes. After 15 minutes the panel disarms automatically.

3. Trip each zone/sensor and touchpad panic one at a time and listen for hardwire touchpads and Supervised Wireless Interior Sirens to sound one long beep.

The display shows the sensor/zone name and OK. For example:

FRONT DOOR OK

### NOTE

NOTE

sensors.

See page for instructions on how to trip the different kinds of wireless sensors.

See next page for instructions on how

to trip the different kinds of wireless

- 4. Press the STATUS button on the alphanumeric touchpad when you believe all sensors/zones and panics have been tested.
- 5. The system display will scroll through the untested sensors, for example:

15 TEST GARAGE DOOR 81 TEST POLICE PANIC

- 6. Test all untested sensors as above.
- 7. If you need more time, enter 8 + Installer CODE + 3 at the alphanumeric touchpad while the system is still in sensor test.

This causes the system to stay in sensor test mode for another 15 minutes, preserving the list of untested sensors. After 15 minutes, the panel disarms.

- 8. To exit the sensor test, enter 1 + System Master CODE at the alphanumeric touchpad.
- 9. The system disarms to level 1.

#### . ....

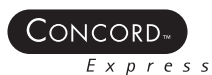

# Testing Learn Mode Wireless Sensors

This task illustrates testing the most common wireless sensors.

| Sensor              | Do This to Trip the Sensor                                                                |
|---------------------|-------------------------------------------------------------------------------------------|
| Crystal Door/Window | Open the secured door or window.                                                          |
|                     |                                                                                           |
| SAW Door/Window     | Open the secured door or window.                                                          |
|                     |                                                                                           |
| PIR Motion          | Avoid the motion detector's view for 5 minutes, then enter its view.                      |
|                     |                                                                                           |
| Shock               | Tap the glass twice, away from the sensor. Wait at least 30 seconds before testing again. |
|                     |                                                                                           |
| System Smoke        | Press and hold the test button until the system sounds transmission beeps.                |
|                     |                                                                                           |
| Freeze              | Apply ice to the sensor. Do not allow the sensor to get wet.                              |
|                     |                                                                                           |

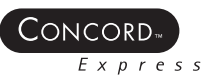

| Sensor                                                                                                    | Do This to Trip the Sensor                                                              |
|----------------------------------------------------------------------------------------------------|-----------------------------------------------------------------------------------------|
| Rate-of-rise Heat Detector                                                                                           | Rub your hands together until warm, then place one hand on the detector for 30 seconds. |
|                                                                                                    |                                                                                         |
| Glass Guard                                                                                                    | Tap the glass 3 or 4 inches from the sensor.                                            |
|                                                                                                    |                                                                                         |
| Emergency Panic                                                                                                    | Press and hold the appropriate panic button(s) for 3 full seconds.                      |
|                                                                                                    |                                                                                         |
| NOTE                                                                                                    |                                                                                         |
| Refer to the particular sensor's installation instructions for more details on tripping Learn Mode wireless sensors. |                                                                                         |

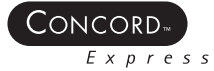

# Correcting a Failed Sensor

This task outlines how to fix a sensor when it fails the sensor test.

| Use an RF Sniffer     | If touchpads and/or Supervised Wireless Interior Sirens<br>do not beep when a sensor is tripped, use an ITI RF<br>Sniffer (60-401) test tool to verify that the sensor is<br>transmitting.                                                                                |
|-----------------------|----------------------------------------------------------------------------------------------------|
|                       | Constant beeps from the sniffer indicate a runaway<br>(faulty) sensor. Remove the sensor's battery and replace<br>the sensor.                                                                                                    |
| Reposition the Sensor | 1. Rotate the sensor and test for improved sensor communication at 90 and 180 degrees from the original position.                                                                                                    |
|                       | 2. If poor communication persists, relocate the sensor.                                                                                                    |
| Relocate the Sensor   | 1. If possible, locate sensors within 100 feet of the panel.<br>While a panel may have a range of 1,000 feet or more in<br>the open, the environment at the installation site (for<br>example, near wiring or metal objects) can have a signifi-<br>cant effect on range. |
|                       | 2. Test the sensor a few inches from the original position.                                                                                                    |
|                       | 3. Increase the distance from the original position and retest<br>until you find an acceptable location.                                                                                                    |
|                       | 4. Mount the sensor in the new location.                                                                                                    |
|                       | 5. Replace the sensor if no location is acceptable.                                                                                                    |
| Replace the Sensor    | 1. Using a sensor that you know works, test it at the same location.                                                                                                    |
|                       | 2. If the sensor continuously fails the sensor test, avoid mounting a sensor at that location.                                                                                                    |
|                       | 3. If the replacement sensor functions, contact ITI for repair or replacement of the problem sensor.                                                                                                    |

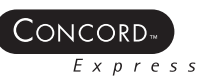

# **Testing Telephone Communications**

This task illustrates testing phone communication between the panel and the central station (CS).

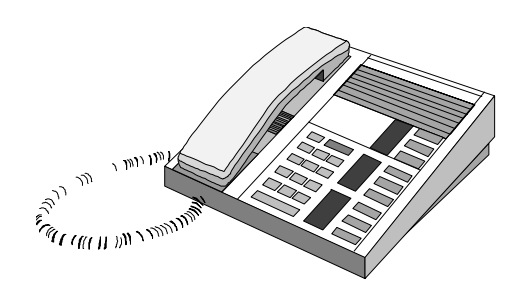

1. Inform the central station that you will be testing phone communications between the site and the CS.

2. Press 8 + System Master Code or Installation Code + 2.

The touchpad sounds one beep and the display shows:

PHONE TEST

When the panel completes the test, the system automatically returns to the previous arming level.

3. If the display shows PHONE TEST for 1½ minutes or more, enter 1 + System Master Code or Installation Code and refer to the Troubleshooting section.

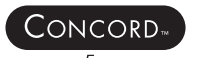

# **Testing Central Station/Pager Communication**

This task illustrates ensuring the Concord Express panel is correctly reporting alarms to a pager.

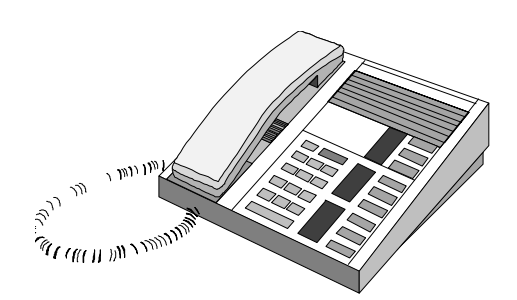

- 1. Make sure that all on-premises telephones are hung up (on hook).
- 2. Inform the central station operator that you'll be testing the communications between the Concord Express panel and the CS.
- 3. Arm the system.
- 4. Test each of the touchpad and wireless panic buttons and trip at least one sensor of each type (fire, intrusion, etc.).
- 5. Check the pager(s) to see if they received the correct report.

Pagers display an event code, sensor number, and account number when they receive a message from the Concord Express panel.

For example:

999-02 56789

| Pager Event Code Descriptions          |  |
|----------------------------------------|--|
| 111 System has been disarmed           |  |
| 222 System has been armed to STAY      |  |
| 333 System has been armed to AWAY      |  |
| 118 Trouble condition has been cleared |  |
| 119 Alarm has been canceled            |  |
| 555 Phone test started                 |  |
| 888 System has a trouble condition     |  |
| 999 System is in alarm                 |  |

6. When you finish testing the system, call the CS operator again to verify that the alarms were received correctly.

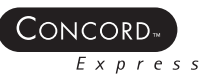

# **Testing Outputs**

This task illustrates testing the system's outputs (onboard outputs and the SnapCard).

- 1. Inform the central station (CS) operator that you will be testing the system.
- 2. Make sure that all on-premises telephones are hung up (on hook).
- 3. Activate each programmed item.

Remember to arm the system to the correct level for devices that only work in a certain level.

4. Call the CS operator again to verify that the correct alarm was received at the CS.

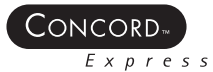

# Module 6-Troubleshooting

## Introduction

This module teaches the installer how to troubleshoot the Concord Express system.

## What's in This Module

| Basic Troubleshooting     | 6-2  |
|---------------------------|------|
| Power Troubles            | 6-2  |
| Phone Troubles            | 6-4  |
| Wireless Device Troubles  | 6-6  |
| Hardwire-Device Troubles  | 6-9  |
| Normal Operation Troubles | 6-10 |

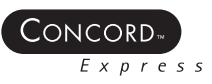

## Basic Troubleshooting

This task illustrates the basics of troubleshooting. Troubleshooting can help you eliminate system problems by methodically isolating and eliminating them.

Troubleshooting

 Voltmeter Butt Set

Equipment

• RF Sniffer (Part # 60-401)

### NOTE

- Alphanumeric Keypad
- Appropriate Technical and Reference Manuals

**ITI** Technical Support recommends that you use 22-gauge wire for Concord Express wiring.

## **Power Troubles**

This troubleshooting section presents:

- Tips for preventing power troubles
- · Power problems and solutions
  - Power Tips
- Make sure that the system is using the correct transformer.
- Make sure the transformer is not plugged into a switched outlet.
- For panel power problems, use a voltmeter to check the power between terminals 1 and 2. It should read 16.5 VAC.

### Power Problems

Panel does not power up.

respond.

Touchpads don't display or

### Solutions

- 1. Check that panel transformer is plugged into an unswitched outlet.
- 2. Check the AC circuit breaker to be sure the circuit is live.
- 3. Check that the backup battery is installed correctly and the AC power transformer is plugged in.
- 4. Check for proper panel and transformer wiring.
- 5. Measure the incoming AC voltage at panel terminals 1 and 2. It should read 16.5 VAC.
- No incoming AC voltage at 1. Unplug the AC power transformer and disconnect the wires from the panel terminals 1 and 2. transformer and the panel.
  - 2. Check the transformer-to-panel wire for short or open circuits.
  - 3. Plug in the transformer and check for 16.5 VAC at the transformer's unconnected terminals. If zero (0) volts, replace the transformer.

6-2

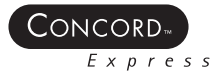

### **Power Problems**

Touchpad displays *System Low Battery.*"

Solutions

- 1. Check that the backup battery is installed correctly and the AC power transformer is plugged in.
- 2. Measure the incoming AC voltage at the panel terminals 1 and 2. It should read 16.5 VAC.

### NOTE

When the panel is running a backup battery test, the reading at the connected battery can range from 11.2 to 13.5 VDC. The panel automatically runs a backup battery test under the following conditions: (1) on initial power-up, (2) during sensor test, (3) once every minute when backup battery has failed, (4) once every 24 hours at the programmed STIME (UL 98 Options off) or once every 4 hours (UL 98 Options on).

### NOTE

With the AC power transformer plugged in, the panel automatically charges the battery. While the battery is charging for the first time it is normal for the system to indicate *System battery failure*. This can take a number of hours depending on the battery's initial charge. Once the battery reaches 12.5 VDC (full charge as measured while in battery test), the condition clears. If the trouble condition persists after 24 hours, replace the backup battery.

- 1. Check the AC circuit breaker to be sure the circuit is live.
- 2. Check for proper panel and transformer wiring.
- 3. Check that the transformer is plugged into an unswitched outlet and secured with the provided screw.
- 4. Check that the transformer is supplying AC to the panel. (Transformer internal fuse may be blown.)

### 

Be careful when securing the transformer to an outlet with a metal cover. Hold the cover tightly in place. You could receive a serious shock if the metal outlet cover drops down onto the prongs of the plug while you are securing the transformer and cover to the outlet box.

Replace the sensor battery.

Touchpad displays, "Sensor # trouble and/or Sensor # low battery."

After pressing STATUS the touchpad indicates *AC Power* 

Failure. (Panel continues to

operate from backup battery.)

# **Phone Troubles**

- Tips for preventing phone troubles
- Phone problems and solutions

| Phone Tips                                                                                                    | Review the wiring diagram.                                                                                                    |  |  |  |
|----------------------------------------------------------------------------------------------------|----------------------------------------------------------------------------------------------------|--|--|--|
|                                                                                                    | Make sure the panel is wired ahead of the other telephones on the line.                                                                                                    |  |  |  |
|                                                                                                    | • Sometimes fax machines, modems and similar devices affect communication with the central monitoring station.                                                                          |  |  |  |
|                                                                                                    | • Voice mail and roll-over lines also affect remote access. If one of these features exist, isolate the phone line so the panel is the only equipment using it and test communications. |  |  |  |
| Phone Problems                                                                                                    | Solutions                                                                                                    |  |  |  |
| System does not seize phone line.                                                                                                 | Check the wiring.                                                                                                    |  |  |  |
| Phone voltage won't clear.                                                                                                    | Check the line voltage. It should be 42.75 to 53.0 volts <b>on hook</b> and about 10 volts <b>off hook</b> .                                                                            |  |  |  |
| System not sending signals to Central Station.                                                                                    | Make sure the Central Station phone number is programmed correctly.                                                                                                    |  |  |  |
| Loss of dial tone on premises<br>phones after wiring the RJ-<br>31X/CA-38A (phone) Jack or<br>connecting the DB-8 (phone)<br>Cord | 1. Wait 2 minutes and try again. The panel may be busy trying to report to the central station.                                                                                         |  |  |  |
|                                                                                                    | 2. Disconnect the panel DB-8 cord from the RJ-31 jack. If the phone still doesn't work, the system is okay and the problem is in the wiring.                                            |  |  |  |
| - Contai                                                                                                    | 3. Check RJ-31X jack wiring and TELCO block wiring. Replace RJ- 31X jack if necessary.                                                                                                  |  |  |  |
|                                                                                                    | 4. Check DB-8 cord connections at the panel and RJ-31X jack. Replace cord if necessary.                                                                                                 |  |  |  |
|                                                                                                    | 5. Perform a phone test after troubleshooting the phone line.                                                                                                    |  |  |  |
| Constant dial tone, prevent-<br>ing dial-out on premises<br>phones.                                                               | One or more polarity-sensitive phones exist on-site. Reverse the phone wires connected to the brown and gray wire terminals on the RJ-31X jack.                                         |  |  |  |
| Phone does not work.                                                                                                    | Disconnect the panel DB-8 Cord from the RJ-31 Jack. If the phone still doesn't work, the system is OK and the problem is in the phone wiring.                                           |  |  |  |

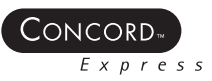

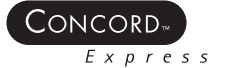

# **Programming Troubles**

- Tips for preventing programming troubles
- Programming problems and solutions

| Programming Tips                            | <ul><li> Review the programming module.</li><li> Bring an alphanumeric keypad to the site.</li></ul>          |  |
|---------------------------------------------|----------------------------------------------------------------------------------------------------|--|
| Programming<br>Problems                     | Solutions                                                                                                    |  |
| Wireless sensors and devices won't respond. | Check to see if the wireless transmitters are programmed into the panel.                                      |  |
| Alphanumeric touchpad won't respond.        | • Alphanumeric touchpads must be part numbers 60-746, 60-803-04, or 60-804-04.                                |  |
|                                             | • Repeat the procedures for adding the touchpads. See the Concord Express Security System Reference Manual or |  |
|                                             | • See Concord Express Programming Training Module - Verifying Alphanumeric Touchpad Unit Numbers.             |  |

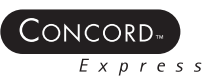

# Wireless Device Troubles

- Tips for preventing wireless device troubles
- Wireless device problems and solutions

| Wireless Device Tips                                 | • Conduct a sensor test (8 + access code + 3, then trip the sensors).                                                                                                    |
|------------------------------------------------------|----------------------------------------------------------------------------------------------------|
| •                                                    | <ul> <li>Sensor Conditions</li> <li>Supervisory</li> <li>Trouble</li> <li>Failure</li> <li>Open</li> </ul>                                                                                                    |
|                                                      | • If a sensor does not check in during the dealer sensor test, check the sensor battery or you may need a repeater.                                                                                           |
|                                                      | • Duct work, concrete, and steel affect the panel's ability to hear a wireless device.                                                                                                    |
|                                                      | Repositioning wireless devices may improve reception.                                                                                                    |
| Wireless Device<br>Problems                          | Solutions                                                                                                    |
| Not checking in.                                     | • Make sure the environment around the sensor isn't interfering with the signal. See the sensor's installation instructions for tips about placement of the sensor.                                           |
|                                                      | <ul> <li>Make sure the sensor is programmed into the proper group.</li> </ul>                                                                                                    |
| Won't bypass sensor(s).                              | Sensor is already bypassed.                                                                                                    |
|                                                      | <ul> <li>Attempting to bypass a 24-hour sensor that cannot be bypassed<br/>(group 26 fire sensors).</li> </ul>                                                                                                |
|                                                      | <ul> <li>Sensor that is not active in the current arming level.</li> </ul>                                                                                                    |
|                                                      | • Review the procedures for bypassing a sensor.                                                                                                    |
|                                                      | • See Bypassing Window or Door Sensors in the Concord Express<br>System Operation Training Module or see the bypassing instructions<br>in the Concord Express Security and Home Automation Owner's<br>Manual. |
| Alarm for no reason.                                 | <ul> <li>Smoke sensors</li> <li>Check for dirty chamber</li> </ul>                                                                                                    |
|                                                      | <ul> <li>Motion detectors:</li> <li>Direct sunlight can cause false alarms</li> <li>Heating/AC vents can cause false alarms</li> <li>Plants and curtains that move cause false alarms.</li> </ul>             |
|                                                      | <ul> <li>Door/Window Sensor</li> <li>Check the magnet spacing and for loose doors or windows at all door/window sensor locations.</li> </ul>                                                                  |
| Smoke sensor beeps once every minute.                | Batteries are low. Replace all of the smoke sensor batteries.                                                                                                    |
| Difficulty learning wireless sensor with HW contact. | The contact must be in the alarm state. (open if normally closed, close if normally open). If this isn't set up correctly, the sensor will be learned in backwards.                                           |

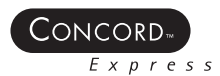

|  | Grouping issues and explanations.                                                                                   |    | <ul> <li>For more information on sensor groups, see the following references:</li> <li>Appendix C of the Concord Security System Reference Manual</li> <li>Concord Programming Training Module</li> </ul>      |
|--|----------------------------------------------------------------------------------------------------|----|----------------------------------------------------------------------------------------------------|
|  | Hardwired sensors showing open state.                                                                               |    | The sensor may be learned in backwards. The contact must be learned<br>in the alarm state. (open if normally closed, closed if normally open).                                                                 |
|  | Difficulties learning in hardwired devices.                                                                         |    | CAUTION<br>Remove wiring for hardwire loop.<br>Wire a 2k ohm resistor across the terminals.                                                                                                    |
|  |                                                                                                    |    | Complete the procedure for learning sensors (See Learning Sensors<br>in the Concord Programming Training Module or see<br>Adding Hardwire Sensors in the Concord Express Security System<br>Reference Manual). |
|  |                                                                                                    |    | Normally Open Sensors                                                                                                    |
|  |                                                                                                    |    | Follow the procedure and when you are prompted to trip sensors $-$ short across terminals.                                                                                                    |
|  |                                                                                                    |    | Normally Closed Sensors                                                                                                    |
|  |                                                                                                    |    | Follow the procedure and when you are prompted to trip sensors $-$ pull one leg of resister out of terminal.                                                                                                   |
|  |                                                                                                    |    | Rewire hardwire sensor (include one 2k ohm resister).                                                                                                    |
|  | Hardwire smoke sensor.                                                                                              | 1. | Enter access 1 + CODE to disarm panel.                                                                                                    |
|  | NOTE<br>This "double disarm"<br>procedure restores the<br>hardwired smoke sensors to<br>their normal condition.     | 2. | Enter 1 + CODE again to temporarily cut power to hardwired smoke sensors.                                                                                                    |
|  | Receiver failure.                                                                                                   | •  | Check the wiring from the panel to the receiver.                                                                                                    |
|  | Runaway Wireless Sensor.1Sensor continuously<br>transmitting2Sensor blocks<br>transmissions from other<br>sensors2. |    | Use an RF sniffer to determine if the sensor is continuously<br>transmitting.<br>Check for the proper installation of the antenna.                                                                             |

- All other sensors send supervisory reports to monitoring company

Interactive Technologies, Inc.

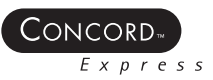

| Panel doesn't respond to<br>sensor activity (no alarm,<br>chime, or sensor test sounds). | 1. | Check that the wireless sensor battery is installed.                                             |
|------------------------------------------------------------------------------------------|----|--------------------------------------------------------------------------------------------------|
|                                                                                          | 2. | Check the sensor battery for low voltage. Replace batteries, if necessary.                       |
|                                                                                          | 3. | Use an RF Sniffer (60-401) to verify that sensor is transmitting.                                |
|                                                                                          | 4. | Check that the sensor is programmed (learned) into panel memory. Learn the sensor, if necessary. |
|                                                                                          | 5. | Verify panel antenna is installed correctly.                                                     |
| Panel doesn't respond to wireless touchpad commands.                                     | 1. | Operate touchpads from different locations to locate areas of inter-<br>mittent operation.       |
|                                                                                          | 2. | Check and/or replace wireless touchpad battery.                                                  |

3. Program or reprogram the touchpad(s) into the panel.

Concord

## Hardwire-Device Troubles

- · Tips for preventing hardwire-device troubles
- · Hardwire-device problems and solutions

## Hardwired Problems

Hardwired device tips.

### Review the wiring diagram.

• Avoid running wires parallel to electrical lines or near fluorescent lights.

Solutions

- · Check for hardwired zone problems, use a voltmeter to check the power between terminals.
- 1. Check that zones are programmed into panel and add if missing. 2. Make sure that zone is in a restoral-required group or make sure

that system is armed to active level before tripping sensor.

Panel does not respond to hardwire zone input.

NOTF

Panel hardwire zones are ignored for 1 minute following power-up

Touchpad displays, "[sensor #], trouble"

Panel zones use a 2K ohm resistor. Snapcard use a 2K ohm resistor.

into the panel.

- 1. Check that the end-of-line resistor is correctly installed in the zone loop circuit.
- 2. Check normally open (N/O parallel) zone circuit for a short in the wires.
- 3. Check normally closed (N/C series) zone circuit for an open (break) in the wires.
- Hardwire zones will not learn Verify wiring on zone 6. If the two-wire smoke loop option is off, zone 6 will be connected to terminals 16 and 17. It the two-wire smoke loop is on, zone 6 will be connected to terminals 16 and 17.

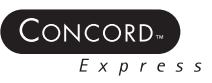

# Normal Operation Troubles

- Tips for preventing normal operation troubles
- Normal operation problems and solutions

| Normal Operation<br>Tips     | Review the device's installation instructions.                                           |
|------------------------------|------------------------------------------------------------------------------------------|
| Normal Operation<br>Problems | Solutions                                                                                |
| System won't arm.            | 1. Wrong access code                                                                     |
|                              | 2. If arming to level 2, make sure all monitored perimeter doors and windows are closed. |
|                              | 3. If arming to level 3, make sure all perimeter and interior sensors are closed.        |
|                              | 4. Press STATUS for an indication of the problem.                                        |
| Duress code isn't working.   | 1. Make sure the code is correct.                                                        |
|                              | 2. Make sure that the duress option is on and a duress code has been programmed.         |
| Trouble beeps from panel.    | • Press STATUS for an indication of the problem.                                         |

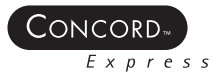

# Module 7-System Operation

## Introduction

This module teaches the installer how to use the basic features of the Concord Express system after it is installed and programmed.

## What's in This Module

| Basic System Commands               | 7-2  |
|-------------------------------------|------|
| Arming the System                   | 7-3  |
| Disarming the System                | 7-5  |
| Bypassing Window or Door Sensors    | 7-6  |
| Sending Panic Alarms                | 7-7  |
| Checking System Status              | 7-9  |
| Understanding Access Codes          | 7-10 |
| Deleting a Regular User Access Code |      |

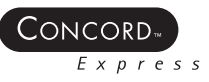

# **Basic System Commands**

These tables include the most commonly used system commands for quick reference.

TABLE 7-1. Touchpad Commands.

| System Response                                                                  | Command                                   |
|----------------------------------------------------------------------------------|-------------------------------------------|
| Indicates system's current status                                                | * (STATUS)                                |
| Disarms to OFF                                                                   | 1 + CODE                                  |
| Arms to STAY                                                                     | 2 + CODE                                  |
| Arms to AWAY                                                                     | 3 + CODE                                  |
| Arms to STAY                                                                     | 2 (quick arm on)                          |
| Arms to AWAY                                                                     | 3 (quick arm on)                          |
| Makes entry/exit doors instant (4 must be pressed within five seconds of arming) | (2 or 3) + CODE + 4<br>or<br>(2 or 3) + 4 |
| Arms silently (no arming status beeps)                                           | 5 + (2 or 3) + CODE<br>or<br>5 + (2 or 3) |
| Arms with Latchkey feature enabled                                               | (2 or 3) + CODE + 6<br>or<br>2 or (3 + 6) |
| Turns chime feature on and off                                                   | 7 + 1                                     |
| Identifies alarms in memory                                                      | 7 + 6                                     |
| Initiates a phone test                                                           | 8 + CODE + 2                              |
| Initiates a sensor test                                                          | 8 + CODE + 3                              |
| Initiates a dealer sensor test                                                   | 8 + installer CODE + 3                    |

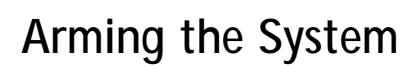

Concord

This task illustrates arming the system to levels two and three from a touchpad and a keychain touchpad.

### Arming the System: Touchpad

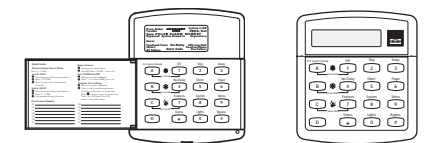

NOTE

If the Quick Arm feature is turned on by the programmer, the user can choose the arming level without entering the code. Arming to Level 2 - Stay or 3 - Away

Use Level 2 - Stay when the homeowner is in the home and wants security turned on.

Use Level 3 - Away when the homeowner will be off the premises.

1. Enter 2 for stay, or 3 for away.

ENTER CODE

2. Enter the access code.

The touchpad will display:

ARMED TO STAY

or

ARMED TO AWAY

During the delay period you will hear three series of beeps.

During the first series, you will hear one beep every 4 or 5 seconds (how long this lasts depends on the entry/exit delay setting).

The second series of beeps contains 10 quick beeps at the end of the delay period.

Finally, you'll hear two or three fast beeps confirming that the system is in Stay (2) or Away (3).

### NOTE

Auto Stay Arming determines whether the system automatically arms to STAY (level 2) if the user arms the system to AWAY (level 3) without exiting the premises. This can help prevent accidental alarms by deactivating interior motion sensors during occupied arming periods.

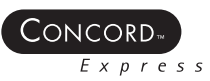

### NOTE

If an alarm sounds, cancel it by entering 1 + access code.

3. Additional options:

- To cancel the exit delay, press 4 within 5 seconds. The touchpad will display:

ARMED TO STAY NO DELAY

or

ARMED TO AWAY NO DELAY

## Arming the System: Keychain Touchpad

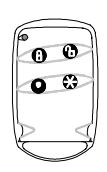

A

Arming to Level 2 or 3

This procedure tells how to arm the system to level 2 or 3 depending on how it was programmed.

- 1. Press and hold the LOCk button until the keychain light blinks.
- 2. If anyone is exiting, do so during the exit delay period. An alarm will sound if you exit after the delay period is over.

You will hear one beep every 4 seconds for most of the delay, then one beep every second for the last 10 seconds of the delay.

Two short beeps indicate the end of the exit delay.

3. If the keychain is programmed to do so, you can cancel the delay by pressing the **Star** button until the keychain light blinks.

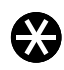

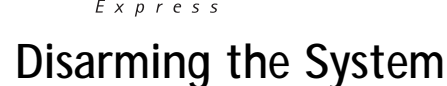

CONCORD

This task illustrates disarming the system from a touchpad and keychain touchpad.

## Disarming the System: Touchpad

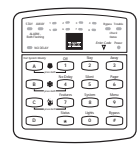

NOTE

If the system is in alarm, only the code is needed to disarm the system.

Disarming the system places it in Level 1 - Off. That means that protection to doors, windows, and motion devices is turned off.

However, smoke detectors and police, fire, and auxiliary panic alarms are still on.

1. Enter 1 + the access code.

The touchpad will display the date and time

2. You will hear:

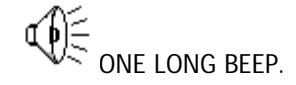

## Disarming the System: Keychain Touchpad

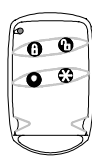

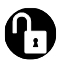

Disarming the system places it in Level 1 - Off. That means that protection to doors, windows, and motion devices is turned off.

However, smoke detectors and police, fire, and auxiliary panic alarms are still on.

Press and hold the **Unlock** button until the keychain light blinks.

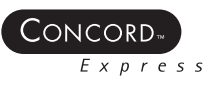

## **Bypassing Window or Door Sensors**

- This task illustrates two ways to arm the Concord Express system and make it ignore certain sensors. For example, use this task when you want to arm the system while a window is open (indirect) or when you want to arm the system, then use a certain door without tripping an alarm (direct).
- You can only bypass sensors using the touchpad. The keychain touchpad cannot directly bypass sensors, but it can be used to indirectly bypass sensors.

### Directly Bypassing a Sensor: Touchpad

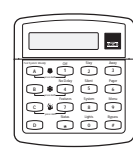

Example: Use the *direct* method when the system is armed and you want to open a specific window while the system stays armed.

With the system armed, enter BYPASS + access code + nn.

The touchpad will display:

BYPASSED

### NOTE

When you directly bypass a sensor, you must use the primary access code only. Indirect bypassing allows you to use any access code.

End-user programming does allow for assigning other codes to direct bypass.

### NOTE

In this procedure, *nn* represents the sensor number being bypassed.

Indirectly Bypassing a Sensor: Touchpad

|    |        |          | 222      |
|----|--------|----------|----------|
| ØØ |        | f 🕞 🕞    | î 🕞 🗇 l  |
| l  | ē<br>ē | ()<br>() | i)<br>ii |

### NOTE

In this procedure, *nn* represents the sensor number being bypassed.

Example: Use the *indirect* method when the system is unarmed, you already have an upstairs window open, and you want to arm the system.

1. With the door or window(s) open that you want to bypass, enter the access code + 2 or 3.

(Enter 2 to arm to Level 2 - Stay or 3 to arm to Level 3 - Away.)

2. Press BYPASS.

The touchpad will display: SENSOR NN BYPASSED

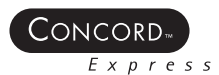

# Sending Panic Alarms

This task illustrates sending a panic alarm using a touchpad or a keychain touchpad. Use a panic alarm to alert the central monitoring station to an emergency.

The system can send one of three panic alarms: police, fire, or auxiliary.

The *police* panic is a steady siren sound. The *fire* panic sounds a temporal 3. An *auxiliary* panic is a fast on-off siren sound.

### Sending a Panic: Touchpad

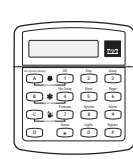

Press the appropriate panic buttons: **POLICE**, **FIRE**, or **AUXILIARY** for 2 full seconds.

The touchpad will display:

POLICE ALARM

or

FIRE ALARM

or

AUXILIARY ALARM

### Canceling a Panic

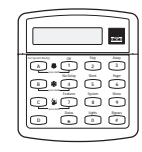

### NOTE

Entering the 1 + access code after a fire alarm only turns off the sirens. It does not cancel the alarm.

1. Within 15 seconds of activating a police or auxiliary alarm, enter the  $1 + access \ code$  (No call is sent to the central monitoring station.)

The touchpad will display:

1-OFF REPORT CANCELED

2. If 15 seconds have already passed or **if the alarm was a fire alarm**, call the central monitoring station to cancel the alarm.

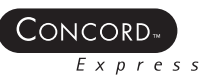

## Sending a Police Panic: Keychain Touchpad

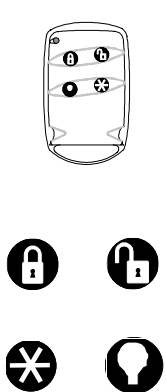

Using a 2- button or 4-button keychain touchpad, press and hold the **Unlock** and **Lock** buttons together until the light blinks.

Sending an Auxiliary Panic from a 4-Button Keychain

Press and hold the **Star** and **Lights** buttons together until the light blinks.

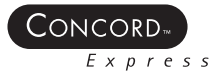

# **Checking System Status**

This task illustrates performing a short system status check. .

### Checking System Status: Touchpad

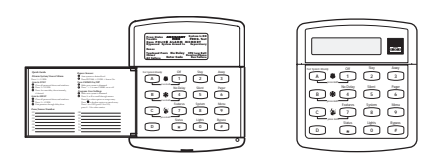

Press the STATUS button.

The touchpad will display:

SYSTEM OK

or any system troubles, or any recent alarms.

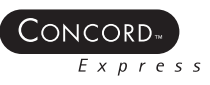

# **Understanding Access Codes**

This task provides a brief overview of the Concord Express system access codes. The system uses two types of codes: System Master Code and Regular User Codes The System Master Code is the main code for the system. Use it to control all functions and user programming of the system.

### System Master Code

The system master code allows you to:

- Change System Master Code
- Add, change, and delete regular user codes

### **Regular User Codes**

The system allows up to 16 regular user codes. The **System Master Code** can allow a **Regular User Code** to direct bypass and/or system tests. Delete additional codes when they are no longer needed.

### Adding or Changing an Access Code

This task illustrates adding or changing a regular user access code or the system master code (if you are authorized).

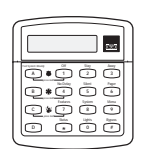

### Using the 2x16 LCD

NOTE

The system will not accept the same code for more than one user.

- 1. Enter user programming by pressing 9 + System Master Code.
- 2. Press **B** until the touchpad displays.

USER CODES

- 3. Press #.
- 4. Press **B** until the touchpad displays the type of code you want to change.
- 5. Press #.
- 6. Press B to scroll to the code you want to program.
- 7. Press #.
- 8. Enter the new code and press #.
- 9. Press \* then B to move to another code or press \* + 7 + # to exit user programming.

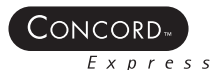

# Deleting a Regular User Access Code

This task illustrates deleting a regular user access code. You cannot delete a **System Master Code**. Instead, change it to a new code when necessary.

When a code is deleted, it appears as four asterisks on alphanumeric touchpads.

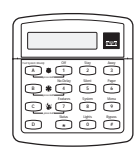

- 1. Enter user programming by pressing 9 + System Master Code.
- 2. Press B until the touchpad displays.

USER CODES

- 3. Press #.
- 4. Press **B** until the touchpad displays the type of code you want to remove.
- 5. Press #.
- 6. Press **B** to scroll to the code you want to delete.
- 7. Press #.
- 8. Enter the **System Master Code** and press #.

The touchpad displays:

USER 01 -- \* \* \* \*

9. Press \* then B to move to another code or press \* + 7 + # to exit user programming.

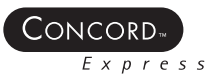

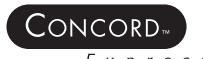

# Module 8-End-User Training

## Introduction

This module teaches the installer how to teach the homeowner to use the Concord Express system.

Rehearse the script with a coworker before you use it to teach a customer. That way, you'll be familiar with the script.

Read and follow the script that applies to the customer. For example, if the customer doesn't have a keychain touchpad, don't use that part of the script.

The script is shown in two columns: **Read This** and **Do This**. Read the script in the **Read This** column to the customer. Perform the steps in the **Do This** column.

The tasks are in a "demonstration and practice" style. Demonstration and practice is one of the best ways to teach people.

Each task begins with you demonstrating the steps to the customer and ends with you helping the customer perform the steps by themselves.

## What You Need to Know to Operate Your System

| User Programming Menu            | .8-2 |
|----------------------------------|------|
| Arming and Disarming the System  | .8-3 |
| Bypassing Window or Door Sensors | .8-5 |
| Checking the System Status       | .8-6 |
| End-User Training Exercise       | .8-7 |
|                                  |      |
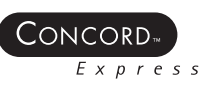

### User Programming Menu

The figure below illustrates the User Programming menu, which you might find useful as you navigating through the menu. Shortcut numbers appear for each item.

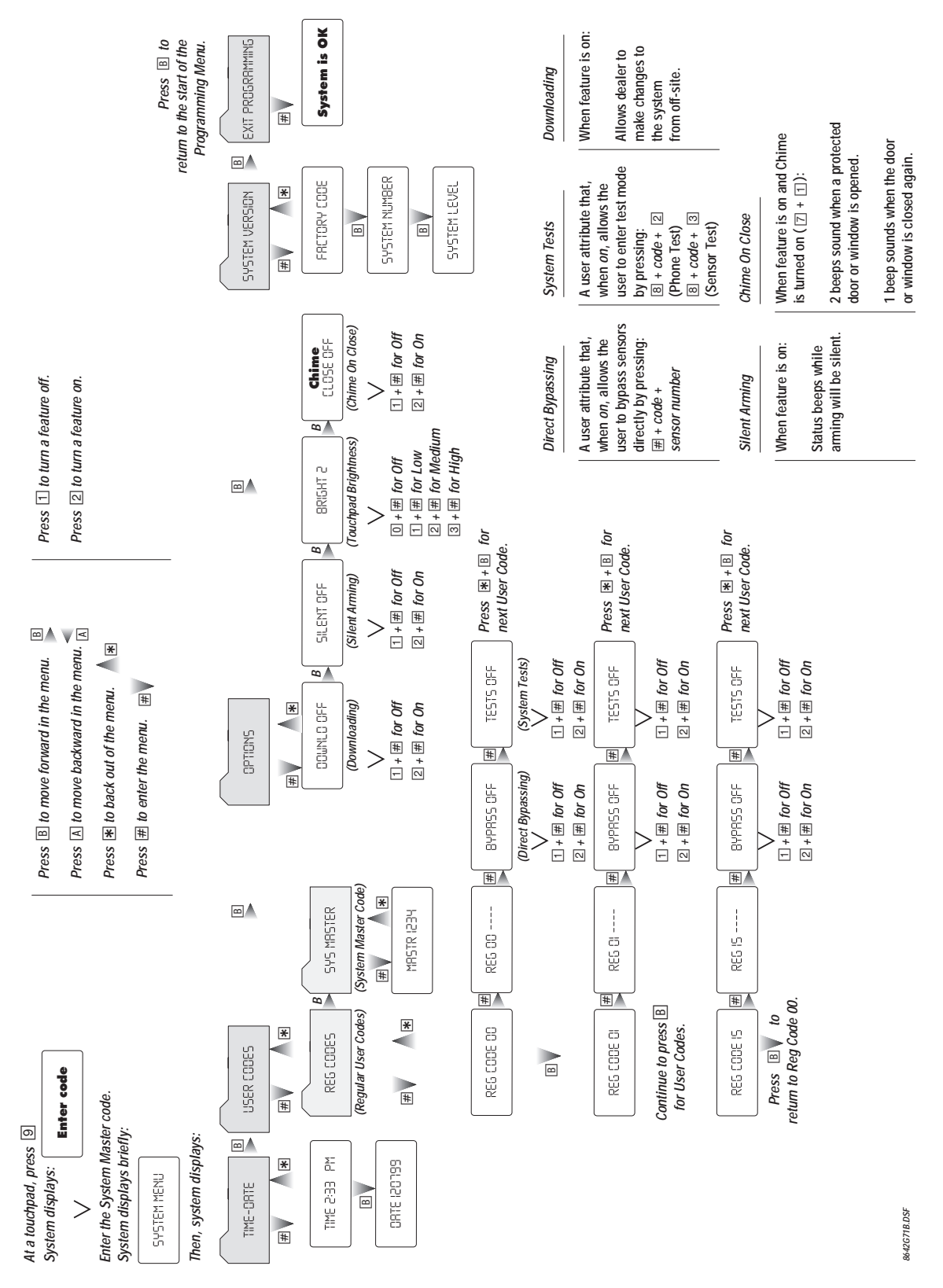

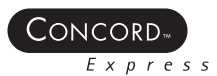

## Arming and Disarming the System

This task guides you through teaching the end user how to arm and disarm the system from a touchpad, telephone, and a keychain touchpad to Level 2 or 3.

Touchpad: Arming and Disarming the System

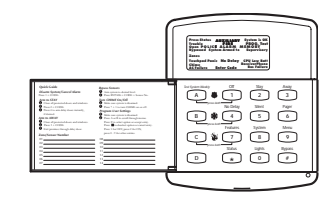

| Read This                                                                                                    | Do This                                                                      |
|----------------------------------------------------------------------------------------------------|------------------------------------------------------------------------------|
| "I'm going to show you how to arm your Concord<br>Express security system using a touchpad."                                             | 1. Tell the customer what you are entering as you enter the 2 + access code. |
| "First, I'll arm the system to Level 2 - Stay."                                                                                          |                                                                              |
| "Use Level 2 when the homeowner is in the home<br>and wants security turned on."                                                         |                                                                              |
| "Notice that the touchpad displays, '2-STAY"                                                                                             | 2. Show the customer the display.                                            |
| "Now, I'll show you how to disarm the system."                                                                                           | 3. Tell the customer what you are entering as you                            |
| "Disarming the system places it in Level 1 - Off.<br>That means that protection to doors, windows,<br>and motion devices is turned off." | enter the 1 + access code.                                                   |
| "This is also how you turn off the system if you accidentally set off the alarm."                                                        |                                                                              |
| "However, smoke detectors and police, fire, and auxiliary panic alarms are still on."                                                    |                                                                              |
| "The touchpad displays '1-OFF."                                                                                                    | 4. Show the customer the display.                                            |
| "The speaker gives one long beep, then says,<br>'Alarm system is off."                                                                   |                                                                              |
| "Now it's your turn to arm the system. I'm going<br>to tell you how to arm the system to Level 3 -<br>Away while you push the buttons."  | 5. Watch and assist the customer.                                            |
| "Use Level 3 - Away, when you will be out of the house."                                                                                 |                                                                              |
| "Press 3 and enter your access code."                                                                                                    |                                                                              |

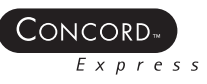

### Keychain Touchpad: Arming and Disarming the System

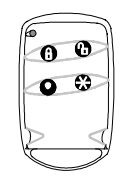

| Read This                                                                                                    | Do This                                                                                                    |
|----------------------------------------------------------------------------------------------------|----------------------------------------------------------------------------------------------------|
| "I'm going to show you how to arm your Con-<br>cord Express security system using a <b>keychain</b><br><b>touchpad</b> ."           | 1. Show and tell the customer what you are entering as you press and hold the Lock button until the keychain light blinks. |
| "First, I'll arm the system."                                                                                                    |                                                                                                    |
| "If you are within range of an interior siren,<br>you will hear two or three short beeps.                                           |                                                                                                    |
| "Now, I'll show you how to disarm the system using the keychain touchpad."                                                          | 2. Tell the customer what you are doing as you press<br>and hold the <b>Unlock</b> button until the light on the           |
| "Disarming the system places it in Level 1 - Off.<br>Therefore, protection to doors, windows, and<br>motion devices is turned off." | keychain blinks.                                                                                                    |
| "This is also how you turn off the system if you accidentally set off the alarm."                                                   |                                                                                                    |
| "However, smoke detectors and police, fire, and auxiliary panic alarms are still on."                                               |                                                                                                    |
| "If you are within range of an interior siren,<br>you will hear one beep that means the system<br>is disarmed to level one.""       | 3. Point to the LOCk button, if necessary.                                                                                 |
| "Now it's your turn to arm the system. I'm going to tell you how."                                                                  |                                                                                                    |
| "Press and hold the <b>Lock</b> button until the light<br>on the keychain blinks."                                                  |                                                                                                    |
| "Now, I'll tell you how to disarm the system."                                                                                      | 4. Watch and assist the customer.                                                                                          |
| "Press and hold the <b>Unlock</b> button until the until the light on the keychain blinks."                                         |                                                                                                    |

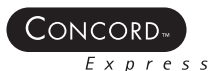

## Bypassing Window or Door Sensors

This task guides you through teaching the end user how to arm the Concord Express system and make it ignore certain sensors. Use this task when you want to arm the system with a window or door open.

You can only bypass sensors using the touchpad. The keychain touchpad cannot directly bypass sensors.

#### Touchpad: Bypass Window or Door Sensors

|                                                                                                    | Territoria ATTENET Spinschan<br>Spinschaufung and State<br>Spinschaufung and State<br>Spinschaufung and State<br>Spinschaufung and State<br>Spinschaufung and State<br>Spinschaufung and State<br>Spinschaufung and State<br>Spinschaufung and State<br>Spinschaufung and State<br>Spinschaufung and State<br>Spinschaufung and State<br>Spinschaufung and Spinschaufung<br>Spinschaufung and Spinschaufung<br>Spinschaufung and Spinschaufung<br>Spinschaufung and Spinschaufung<br>Spinschaufung and Spinschaufung<br>Spinschaufung and Spinschaufung<br>Spinschaufung and Spinschaufung<br>Spinschaufung and Spinschaufung<br>Spinschaufung and Spinschaufung<br>Spinschaufung and Spinschaufung<br>Spinschaufung and Spinschaufung<br>Spinschaufung and Spinschaufung<br>Spinschaufung and Spinschaufung<br>Spinschaufung and Spinschaufung<br>Spinschaufung<br>Spin |
|----------------------------------------------------------------------------------------------------|----------------------------------------------------------------------------------------------------|
| Here and the second second sec | $\begin{array}{c c} \hline & \hline & \hline & \hline & \hline & \hline & \hline & \hline & \hline & \hline $                                                                                                    |

| Read This                                                                                                    | Do This                                                                                                    |
|----------------------------------------------------------------------------------------------------|----------------------------------------------------------------------------------------------------|
| "I'm going to show you how to bypass a<br>door or window sensor on your Concord<br>Express security system using a <b>touch-</b><br><b>pad</b> ." | 1. Open a door or window (it must be one that has a working sensor installed.)                                |
| "With the system off, open the door or<br>window that you want to bypass."                                                                        |                                                                                                    |
| "Now, I'll arm the system and bypass the open window."                                                                                            | <ol> <li>Show and tell the customer what you are doing as you enter the 2 or 3 + access code.</li> </ol>      |
| "Notice that the touchpad displays the<br>number of the sensor that we left open."                                                                | 3. Press BYPASS + access code.                                                                                |
| "Go ahead and disarm the system now.<br>Then it's your turn to bypass a sensor."                                                                  | <ol> <li>Assist the customer in disarming the system if necessary<br/>(press the 1 + access code).</li> </ol> |
| "I'm going to talk you through bypassing a sensor."                                                                                               | 5. Assist the customer as needed.                                                                             |
| "Arm the system to level 2 and press<br>the BYPASS button. This will bypass<br>any open sensors."                                                 |                                                                                                    |
| "Do you have any questions or do you<br>want to try it again?"                                                                                    |                                                                                                    |

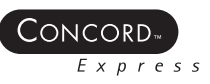

## Checking the System Status

This task guides you through teaching the end user how to check the status of the Concord Express system.

#### Touchpad: Checking the System Status

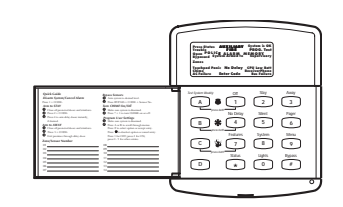

| Read This                                                                                                    | Do This                                                       |
|----------------------------------------------------------------------------------------------------|---------------------------------------------------------------|
| "I'm going to show you how to check<br>the status of your Concord Express<br>system."                                     | 1. Show and tell the customer as you press the STATUS button. |
| "There are two ways to check the system<br>status: a <b>short status</b> check and a <b>full</b><br><b>status</b> check." |                                                               |
| "I'll show you how to make a short status check first."                                                                   |                                                               |
| "Watch the touchpad display."                                                                                             |                                                               |
| "If your system is OK, that is, everything is right, it will display, 'System OK.'"                                       |                                                               |
| "If there are any system troubles, it will<br>tell display the problem area."                                             |                                                               |
| "Press the STATUS button twice. (The second press should follow the first within 5 seconds.)                              | 2. Watch and assist the customer as necessary.                |
| "What problems did the system report?"                                                                                    |                                                               |
|                                                                                                    | Recent Alarm Check                                            |
|                                                                                                    | Enter 7 + 6.                                                  |
|                                                                                                    | The touchpad will display:                                    |
|                                                                                                    |                                                               |
|                                                                                                    | ALARM MEMORY OK                                               |
|                                                                                                    | ar .                                                          |
|                                                                                                    |                                                               |
|                                                                                                    | Any recent alarms                                             |

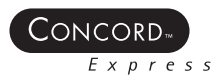

# End-User Training Exercise

This exercise will familiarize you with teaching an end user how to use the Concord Express system.

Find a partner and take turns teaching each other how to perform the following user tasks. Use the script provided in this training module.

Tasks:

- How to arm and disarm the system from the wall-mounted touchpad
- How to bypass a sensor from the wall mount touchpad
- How to check the system status from a Touchpad

REFERENCE

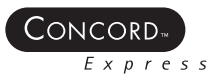

Security Automation Fire Protection Access Control

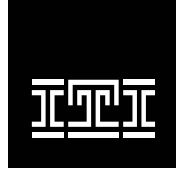

INTERACTIVE TECHNOLOGIES, INC.

2266 SECOND STREET NORTH NORTH SAINT PAUL, MN 55109-2900 T: 800-777-1415 F: 651-779-4890 WEB SITE: WWW.ITII.COM

©Interactive Technologies, Inc. May 2000 Specifications subject to change. Some features are optional. Document Number: 466-1730